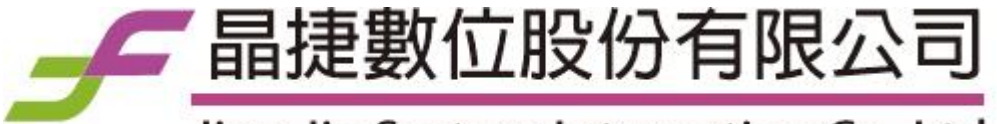

Jing Jie System Integration Co.,Ltd.

# UniPBX-2000 IPV4/V6 Dual IP-PBX Administrative Guide

Release 1.5.1 June., 2016

# **About Jing Jie**

Jing Jie Co., Ltd. concentrates to provide the IPV6+IPV4 SIP server farm solution including SIP proxy server, IP-PBX, SIP surveillance server and QoS Monitor to our partner, system integrator and value added reseller. All Jing Jie solutions are provided to support both IPV4 and IPV6 dual stack simultaneously. We provides a painless migration path from IPV4 to IPV6 network.

Jing Jie Co., Ltd. 14F., No.669, Bannan Rd., Zhonghe Dist., New Taipei City 235, Taiwan (R.O.C.) WEB: www.jinjsi.com EMAIL: info@jinjsi.com

Technical Support Email: support@jinjsi.com

## **Copyright Notice and Disclaimer**

All rights reserved. No parts of this work may be reproduced in any form or by any means - graphic, electronic, or mechanical, including photocopying, recording, taping, or information storage and retrieval systems - without the written permission of Jing Jie.

Products that are referred to in this document may be either trademarks and/or registered trademarks of the respective owners. Jing Jie make no claim to these trademarks.

Jing Jie Co., Ltd. (Jing Jie) makes no representations or warranties with respect to the contents hereof. In addition, information contained herein are subject to change without notice. Every precaution has been taken in the preparation of this manual. Nevertheless, Jing Jie assumes no responsibility for errors or omissions or any damages resulting from the use of the information contained in this publication..

# **Table of Contents**

# Part I Getting Start

| 1  | Logon the system             | 8    |
|----|------------------------------|------|
| 2  | Change Default Password      | 8    |
| 3  | Setting SIP Service          | 9    |
| 4  | Create Office                | . 11 |
| 5  | Create Extensions            | . 12 |
| 6  | Create AA Flow from Template | . 15 |
| 7  | Create AA/VMS Access Key     | . 17 |
| 8  | Verify the Device Register   | . 19 |
| 9  | Make a Extension Call        | . 20 |
| 10 | Maka Calls to AA/VMS         | . 20 |
| 11 | Add a PSTN Gateway           | . 20 |
| 12 | Add a VOIP Carrier           | . 22 |
| 13 | Create Routing Plan          | . 25 |
| 14 | Make a PSTN Call             | . 28 |

# Part II Using the System

| 1 | Home                        | 29   |
|---|-----------------------------|------|
| 2 | System                      | 31   |
|   | SIP Service                 | . 32 |
|   | TLS Certficate Upload       | 36   |
|   | SIP Reject Code             | 36   |
|   | Service Parameter           | . 36 |
|   | SIP Timer                   | . 41 |
|   | RADIUS                      | . 42 |
|   | Auto Provisioning           | . 44 |
|   | CDR                         |      |
|   | Web Service                 |      |
|   | Web Login Blocked IP        | 47   |
|   | Database                    | . 48 |
|   | License                     | . 49 |
|   | Debug                       | . 50 |
|   | System Alert                |      |
|   | System Security             | . 53 |
|   | Voice Logging               | . 54 |
|   | VMS Settings                | . 56 |
|   | High Available              | . 58 |
|   | Active/Standby (1 Ethernet) | 59   |
|   | Active/Standby (2 Ethernet) | 60   |
|   | IPV4 Only Redundant         | 61   |
|   | High Available Settings     | 61   |
| 3 | Extension                   | 64   |

|   | Office                         | 64  |
|---|--------------------------------|-----|
|   | Access Code                    | 69  |
|   | Pickup Group                   |     |
|   | Black List                     |     |
|   | Holiday                        | 74  |
|   | Prompt File                    |     |
|   | VMS Routing                    |     |
|   | Menu Designer                  | 79  |
|   | Extension                      | 83  |
|   | Call Feature                   | 92  |
|   | Follow Me                      | 96  |
|   | locoming Call Blocking Liet    |     |
|   | Outgoing Call Blocking List    |     |
|   |                                |     |
|   |                                | 100 |
|   |                                |     |
|   |                                |     |
| 4 | reature                        |     |
|   | SIP Trunk                      | 104 |
|   | Routing Plan                   | 106 |
|   | Hunting Stop Code              | 109 |
|   | Routing List                   | 111 |
|   | Digit Manipulation             | 112 |
|   | DM Group List                  | 113 |
|   | Abbreviated Dialing            | 116 |
|   | Abbreviated Dialing Group List | 117 |
|   | Emergency Call Group           | 117 |
|   | Emergency Group List           | 119 |
|   | Screening Group                | 119 |
|   | Screening List                 | 121 |
|   | Device List                    | 122 |
|   | Block Device                   | 125 |
|   | DID Routing                    | 126 |
|   | Voice Logging Target           | 127 |
|   | Queue Prompt                   | 129 |
|   | BLF Group                      | 130 |
|   | MAC List                       | 131 |
| 5 | Report                         | 133 |
| - | Call Statiatia Banast          | 499 |
|   | Call Statistic Report          |     |
|   | Extension Statistic Report     |     |
|   | Extension Status Detail Report |     |
|   | NAT Resource Statistic Report  |     |
|   | System Alert Report            |     |
|   | web Provisioning Report        |     |
|   | Voice Logging Report           |     |
|   |                                |     |
|   | AA/VMS Statistic               |     |
| 6 | Billing                        | 143 |
|   | Division                       | 143 |
|   | Tariff Plan                    | 145 |
|   | Call History Detail Report     | 147 |
|   | Division Billing Report        | 149 |
|   | Top Usage User Report          | 150 |
|   | Top Prefix Usage Report        | 151 |
|   | Prefix Summaries Report        | 152 |
|   |                                |     |

| 7                                                                     | Diagnostic                                                                                                    | 152                                                                                                    |
|-----------------------------------------------------------------------|----------------------------------------------------------------------------------------------------|----------------------------------------------------------------------------------------------------|
|                                                                       | System Status                                                                                                    | 153                                                                                                    |
|                                                                       | Extension Status                                                                                                    | 155                                                                                                    |
|                                                                       | Call Status                                                                                                    | 156                                                                                                    |
|                                                                       | High Available Status                                                                                                    | 157                                                                                                    |
|                                                                       | Blocked IP                                                                                                    | 159                                                                                                    |
|                                                                       | SIP Trunk Status                                                                                                    | 160                                                                                                    |
|                                                                       | AA/VMS Status                                                                                                    |                                                                                                    |
|                                                                       | Ping                                                                                                    |                                                                                                    |
|                                                                       | Call Capture                                                                                                    |                                                                                                    |
|                                                                       | System information                                                                                                    |                                                                                                    |
|                                                                       | Unassigned Mac List                                                                                                    |                                                                                                    |
| 8                                                                     | Administration                                                                                                    |                                                                                                    |
| ·                                                                     | Postart Sarvica                                                                                                    | 165                                                                                                    |
|                                                                       | Reboot System                                                                                                    | 166                                                                                                    |
|                                                                       | Account                                                                                                    |                                                                                                    |
|                                                                       | Supervisor Access Right                                                                                                    |                                                                                                    |
|                                                                       | Clear Hitory Data                                                                                                    | 169                                                                                                    |
|                                                                       | Backup/Restore                                                                                                    | 169                                                                                                    |
|                                                                       | Upgrade System                                                                                                    | 169                                                                                                    |
|                                                                       | Logout                                                                                                    | 170                                                                                                    |
| 9                                                                     | Commit                                                                                                    | 170                                                                                                    |
| 10                                                                    | Help                                                                                                    | 171                                                                                                    |
| Part III                                                              | Division Manger Login                                                                                                    | 172                                                                                                    |
|                                                                       |                                                                                                    |                                                                                                    |
| Part IV                                                               | Extension Login                                                                                                    | 173                                                                                                    |
| Part IV                                                               | Extension Login                                                                                                    | <b>173</b>                                                                                                    |
| Part IV<br>1<br>2                                                     | Extension Login<br>Extension Settings                                                                                                    | <b>173</b><br>173<br>175                                                                                                    |
| Part IV<br>1<br>2<br>3                                                | Extension Login<br>Extension Settings<br>Incoming Call Blocking List<br>Outgoing Call Blocking List                                                                                                    | <b>173</b><br>173<br>175<br>177                                                                                                    |
| Part IV<br>1<br>2<br>3<br>4                                           | Extension Login<br>Extension Settings<br>Incoming Call Blocking List<br>Outgoing Call Blocking List                                                                                                    | <b>173</b><br>173<br>175<br>177<br>178                                                                                                    |
| Part IV<br>1<br>2<br>3<br>4<br>5                                      | Extension Login<br>Extension Settings<br>Incoming Call Blocking List<br>Outgoing Call Blocking List<br>VMS Setting<br>Voice Mail Access                                                                                                    | <b>173</b><br>173<br>175<br>177<br>178<br>179                                                                                                    |
| Part IV<br>1<br>2<br>3<br>4<br>5<br>6                                 | Extension Login<br>Extension Settings<br>Incoming Call Blocking List<br>Outgoing Call Blocking List<br>VMS Setting<br>Voice Mail Access<br>Call History Report                                                                                                    | <b>173</b><br>173<br>175<br>177<br>178<br>179<br>180                                                                                                    |
| Part IV<br>1<br>2<br>3<br>4<br>5<br>6<br>7                            | Extension Login Extension Settings Incoming Call Blocking List Outgoing Call Blocking List VMS Setting Voice Mail Access Call History Report Smart Calling                                                                                                    | <b>173</b><br>173<br>175<br>177<br>178<br>179<br>180<br>181                                                                                                   |
| Part IV<br>1<br>2<br>3<br>4<br>5<br>6<br>7                            | Extension Login<br>Extension Settings<br>Incoming Call Blocking List<br>Outgoing Call Blocking List<br>VMS Setting<br>Voice Mail Access<br>Call History Report<br>Smart Calling<br>Settings                                                                                                    | 173<br>173<br>175<br>175<br>177<br>178<br>179<br>180<br>181<br>183                                                                                            |
| Part IV<br>1<br>2<br>3<br>4<br>5<br>6<br>7                            | Extension Login<br>Extension Settings<br>Incoming Call Blocking List<br>Outgoing Call Blocking List<br>VMS Setting<br>Voice Mail Access<br>Call History Report<br>Smart Calling<br>Settings<br>Call To                                                                                                    | <b>173</b><br>173<br>175<br>177<br>178<br>178<br>179<br>180<br>181<br>183<br>183                                                                              |
| Part IV<br>1<br>2<br>3<br>4<br>5<br>6<br>7                            | Extension Login Extension Settings Incoming Call Blocking List Outgoing Call Blocking List VMS Setting Voice Mail Access Call History Report Smart Calling Settings Call To Meet Me Conference                                                                                                    | <b>173</b> 173175177177178179180181183183183184                                                                                                    |
| Part IV<br>1<br>2<br>3<br>4<br>5<br>6<br>7                            | Extension Login Extension Settings Incoming Call Blocking List Outgoing Call Blocking List VMS Setting Voice Mail Access Call History Report Smart Calling Settings Call To Meet Me Conference Create Conference                                                                                                    | 173<br>173<br>175<br>175<br>177<br>178<br>179<br>180<br>181<br>183<br>183<br>183<br>184<br>185                                                                |
| Part IV<br>1<br>2<br>3<br>4<br>5<br>6<br>7<br>7                       | Extension Login Extension Settings Incoming Call Blocking List Outgoing Call Blocking List VMS Setting Voice Mail Access Call History Report Smart Calling Settings Call To Meet Me Conference Create Conference Appendix                                                                                                    | 173<br>173<br>175<br>177<br>177<br>178<br>179<br>180<br>181<br>183<br>183<br>183<br>184<br>185<br>187                                                         |
| Part IV<br>1<br>2<br>3<br>4<br>5<br>6<br>7<br>7<br>Part V<br>1        | Extension Login Extension Settings Incoming Call Blocking List Outgoing Call Blocking List VMS Setting Voice Mail Access Call History Report Smart Calling Settings Call To Meet Me Conference Create Conference Create Conference Create Conference                                                                                                    | 173<br>173<br>175<br>175<br>177<br>178<br>179<br>180<br>181<br>183<br>183<br>183<br>184<br>185<br>187<br>187                                                  |
| Part IV<br>1<br>2<br>3<br>4<br>5<br>6<br>7<br>Part V<br>1             | Extension Login Extension Settings Incoming Call Blocking List Outgoing Call Blocking List VMS Setting VMS Setting Call Access Call History Report Smart Calling Settings Call To Meet Me Conference Create Conference Create Conference Create Settings Call Flow Reference AA Call Flow Sample                                                                                                    | 173<br>173<br>175<br>175<br>177<br>178<br>179<br>180<br>181<br>183<br>183<br>183<br>185<br>187<br>187                                                         |
| Part IV<br>1<br>2<br>3<br>4<br>5<br>6<br>7<br><b>Part V</b><br>1      | Extension Login Extension Settings Incoming Call Blocking List Outgoing Call Blocking List VMS Setting Voice Mail Access Call History Report Smart Calling Settings Call To Meet Me Conference Create Conference Create Conference Create Conference AA Call Flow Reference AA Call Flow Sample VMS Flow - Review Message                                                                                           | 173<br>173<br>175<br>175<br>177<br>178<br>178<br>179<br>180<br>181<br>183<br>183<br>185<br><b>187</b><br>187<br>187                                           |
| Part IV<br>1<br>2<br>3<br>4<br>5<br>6<br>7<br>7<br><b>Part V</b><br>1 | Extension Login Extension Settings Incoming Call Blocking List Outgoing Call Blocking List VMS Setting Voice Mail Access Call History Report Smart Calling Settings Call To Meet Me Conference Create Conference Create Conference Create Conference AA Call Flow Sample VMS Flow - Review Message VMS Flow - Personal Greeting                                                                                     | 173<br>173<br>175<br>175<br>177<br>178<br>178<br>179<br>180<br>181<br>183<br>183<br>183<br>184<br>185<br>187<br>187<br>187<br>187<br>188                      |
| Part IV<br>1<br>2<br>3<br>4<br>5<br>6<br>7<br><b>Part V</b><br>1      | Extension Login Extension Settings Incoming Call Blocking List Outgoing Call Blocking List VMS Setting Voice Mail Access Call History Report Smart Calling Settings Call To Meet Me Conference Create Conference Create Conference Create Conference AA Call Flow Sample VMS Flow - Review Message VMS Flow - Personal Greeting VMS Flow - Change Password                                                          | 173<br>173<br>175<br>175<br>177<br>178<br>179<br>180<br>181<br>183<br>183<br>183<br>184<br>185<br>187<br>187<br>187<br>188<br>189<br>190                      |
| Part IV<br>1<br>2<br>3<br>4<br>5<br>6<br>7<br>Part V<br>1             | Extension Login Extension Settings Incoming Call Blocking List Outgoing Call Blocking List VMS Setting Voice Mail Access Call History Report Smart Calling Settings Call To Meet Me Conference Create Conference Create Conference Create Conference AA Call Flow Reference AA Call Flow Sample VMS Flow - Review Message VMS Flow - Personal Greeting VMS Flow - Change Password Meeting Me Conference             | 173<br>173<br>175<br>175<br>177<br>178<br>179<br>179<br>180<br>181<br>183<br>183<br>183<br>183<br>185<br>187<br>187<br>187<br>187<br>187<br>189<br>190<br>191 |
| Part IV<br>1<br>2<br>3<br>4<br>5<br>6<br>7<br>Part V<br>1             | Extension Login Extension Settings Incoming Call Blocking List Outgoing Call Blocking List VMS Setting Voice Mail Access Call History Report Smart Calling Settings Call To Meet Me Conference Create Conference Create Conference AA Call Flow Reference AA Call Flow Sample VMS Flow - Review Message VMS Flow - Personal Greeting VMS Flow - Change Password Meeting Me Conference Ad-Hoc Conference             | 173<br>                                                                                                    |
| Part IV<br>1<br>2<br>3<br>4<br>5<br>6<br>7<br>7<br><b>Part V</b><br>1 | Extension Login Extension Settings Incoming Call Blocking List Outgoing Call Blocking List VMS Setting Voice Mail Access Call History Report Smart Calling Settings Call To Meet Me Conference Create Conference Create Conference Create Conference AA Call Flow Sample VMS Flow - Review Message VMS Flow - Personal Greeting VMS Flow - Change Password Meeting Me Conference Ad-Hoc Conference Outgoing Calling | 173<br>173<br>175<br>175<br>177<br>178<br>179<br>180<br>181<br>183<br>183<br>183<br>184<br>185<br>187<br>187<br>187<br>187<br>187<br>187<br>187<br>187        |

| Authorization Request Message<br>Authorization Response Message | 194<br>195                                          |
|-----------------------------------------------------------------|-----------------------------------------------------|
| Authorization Response Message                                  |                                                     |
|                                                                 |                                                     |
| Start Accounting Message                                        | 196                                                 |
| Stop Accounting Message                                         | 197                                                 |
| Call Detail Record Description                                  | 199                                                 |
| System Alert List                                               | 203                                                 |
| Digit Manipulation Example                                      | 205                                                 |
| Outgoing Scrrening Policy                                       | 206                                                 |
| Call Processing Policy                                          | 209                                                 |
| Extension Import Description                                    | 211                                                 |
| List of Used Network Ports                                      | 215                                                 |
| Debug Logging                                                   | 216                                                 |
|                                                                 | Start Accounting Message<br>Stop Accounting Message |

## 1 Getting Start

After successfully installed the system, first of all is to login to the web management interface. You can either using IPv4 or IPv6 address to access GUI management interface by using popular browser such as Internet Explorer or Firefox.

If you are installing a HA version, make sure that MYSQL database replication service is working correctly and both server is running to make the setting simplified.

### 1.1 Logon the system

After connect the Ethernet cable into the server machine, administrator need to use a computer which had Firefox or IE installed and network connected in order to connect to system GUI. For convenience, configuration computer is recommended to have same subnet as the server.

Start the browse, and type <u>http://xxx.xxx.xxx:9200</u> or <u>https://xxx.xxx.xxx:9201</u> to login the web manage where xxx.xxx.xxx is the IP address. If the system is using 2 ethernet leg, it might be easier to use LAN IP for connection.

After connected, you should able to see th following login page. Input the default user ID "admin" and password "admin" and the validation code (CAPTCHA) to logon the system.

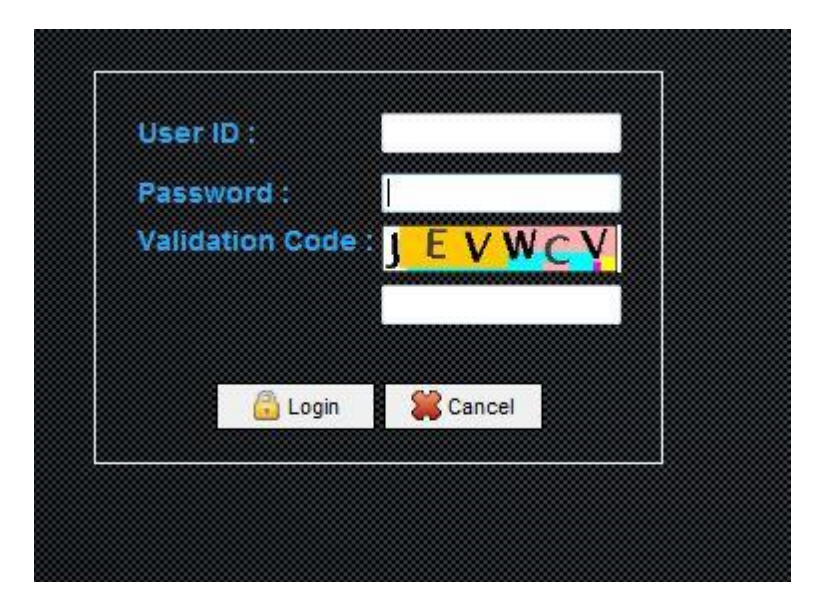

## 1.2 Change Default Password

The default password of "admin" is madden for easy to remember. To secure the system access, it is recommended to change the default password as the follows.

Click **ADMINISTRATION** -> **Account** -> **admin** and the following screen will appear. Input the new password at the Password and Confirm Password fields and click the **Apply** button to take effective. Click logout to quit the system UI and relogin by new password for confirmation.

| User Mode :        | 🖲 Enable 🔘 Disable |
|--------------------|--------------------|
| User ID :          | admin              |
| Password :         | ********           |
| Confirm Password : | ********           |
| Authorization :    | Administrator      |
| Language :         | English            |

## 1.3 Setting SIP Service

The next step is to set the SIP service parameters for providing service. Click **SYSTEM -> SIP service** and the following screen will appear.

### **SIP Service**

| Domain Name 1 :                |                           |
|--------------------------------|---------------------------|
| Domain Name 2 :                |                           |
| Domain Name 3 :                |                           |
| Domain Name 4 :                |                           |
| Domain Name 5 :                |                           |
| Domain Name 6 :                |                           |
| Attached WAN interface Name :  | eth0 -                    |
| Attached LAN interface Name :  | eth0 💌 💿 Enable 💿 Disable |
| JDP Service Port 1 :           | 5060                      |
| JDP Service Port 2 :           | 8080                      |
| JDP Service Port 3 :           |                           |
| CP Service Port :              | 5060 @ IPV4 O IPV6        |
| LS Service Port :              | 5061                      |
| PV6 Service :                  | C Enable  O Disable       |
| Attached IPV6 Interface Name : | ipv6eth 🔹                 |
| PV6 UDP Service Port :         | 5062                      |
| Contact Update Method :        | Deny Opdate               |
| )efault Register TTL (sec) :   | 600                       |
| NAT Register TTL (sec) :       | 60                        |

Click *Default* button to get the default setting of SIP service and change the following settings:

| Parameter Name                 | Value                                                             |
|--------------------------------|-------------------------------------------------------------------|
| Attached WAN interface<br>Name | eth0                                                              |
| Attached LAN interface<br>Name | eth1 (for 2 Ethernet Leg Mode), none (for 1 Ethernet<br>Leg Mode) |
| UDP Service Port 1             | 5060                                                              |
| UDP Service Port 2             | 8080                                                              |
| UDP Service Port 3             |                                                                   |
| TCP Service Port               |                                                                   |
| TLS Service Port               |                                                                   |

| Parameter Name        | Value     |
|-----------------------|-----------|
| IPV6 Service          | disable   |
| IPV6 UDP Service Port |           |
| Contact Update Method | overwrite |
| Default Register TTL  | 600       |
| NAT Register TTL      | 60        |

| 網頁訊息 |                   |                      |            | Ĵ                    |
|------|-------------------|----------------------|------------|----------------------|
| ?    | Are you sure to c | commit to the runnin | ng system? |                      |
|      |                   | 確定                   | 取消         |                      |
| ck   |                   |                      |            | button and COMMIT to |

take effect.

### 1.4 Create Office

Before we can create the required SIP extensions, the administrator need create an office which includes the SIP extensions. Click *EXTENSION -> Office -> New* to create a extension as follows:

#### **Create Office**

| Office ID :                  | 1        |        |
|------------------------------|----------|--------|
| Office Name :                | Office 1 |        |
| Digit Manipulation Group :   | None     | N#     |
| Description :                | Office 1 | *      |
| Email Notice :               |          |        |
| SMTP Server:                 |          |        |
| Email From User :            |          |        |
| Email User ID :              |          |        |
| Email User Password :        |          |        |
| Voice Mail Subject :         |          | 4      |
| Missed Call Notice Subject : |          | *<br>* |
| Auto Attendant               |          |        |
| Working Hour Operator :      | 999      |        |
| After Work Operator :        | 999      |        |
| Holiday Operator :           | 999      |        |

Click the *default* button to set those access to a default value and enter the following values:

| Parameter<br>Name          | Value                                                                                              |
|----------------------------|----------------------------------------------------------------------------------------------------|
| Office ID                  | 1                                                                                                  |
| Office Name                | office 1                                                                                           |
| Auto Attendant<br>Operator | set operator number (e.g. 999) for working hour operator, after work operator and holiday operator |
| Description                | office 1                                                                                           |

Click *Apply* to save it.

#### 1.5 Create Extensions

The next is to create 2 SIP extensions and operator console for calling and called. Click *EXTENSION -> Extension -> New* to create a extension as follows:

#### **Create Extension**

| Extension Mode :                | Active              |   |
|---------------------------------|---------------------|---|
| Extension Number :              | 1001                |   |
| SIP User ID :                   | 1001                |   |
| SIP Password :                  |                     |   |
| SIP Display Name :              | 1001                |   |
| Web Password :                  |                     |   |
| Belonged Office :               | 1 - office1         | • |
| Belonged Division :             | None                | • |
| Secondary PSTN Number :         |                     |   |
| SIP Security :                  | Register/Invite     | • |
| RADIUS Call Authorization :     | O Yes O No          |   |
| Outgoing Call Screening Group : | None                | • |
| Emergency Call Group :          | None                | • |
| Block Caller ID :               | OYes ONO            |   |
| Extension Type :                | Phone/ATA           | • |
| Parallel Hunting :              | enable  Disable     |   |
| Max Contacts Support:           | 1                   | • |
| Max Concurrent Call :           | 0                   | ] |
| Contact Update Method :         | Use Global Setting  | • |
| Contact Policy :                | Register            | • |
| NAT Traversal :                 | Automatic Traversal |   |

# Create extension 1001 based on the following values:

| Parameter<br>Name      | Value                     |  |
|------------------------|---------------------------|--|
| Extension Mode         | enable                    |  |
| Extension Number       | 1001                      |  |
| SIP User ID            | 1001                      |  |
| SIP Password           | 1001                      |  |
| Belonged User<br>Group | Select group 1 "Office 1" |  |
| Name                   | 1001                      |  |

And setup the AA/VMS as follows:

| Vino Setting             |                       | 036110. 000 |
|--------------------------|-----------------------|-------------|
| /oice Mail :             | Enable                |             |
| /oice Mail Password :    | ******                |             |
| Personal Greeting :      | 🖲 Enable 💿 Disable    |             |
| Personal Greeting File : | C 🕈 Upload            |             |
| Email Notice :           | Enable 	Disable       |             |
| Email Address :          | samuel@ezvoicetek.com |             |
| /oice Mail Language :    | English               |             |

🗸 Apply 🕻 🍔 Cancel 🔪 🔶 Back

#### Enable the Voice Mail for 1001:

| Parameter<br>Name      | Value   |
|------------------------|---------|
| Voice Mail             | enable  |
| Voice Mail<br>Password | 1001    |
| Voice Mail<br>Language | English |

Click *Apply* to save it.

Create extension 1002 based on the following values:

| Parameter<br>Name      | Value                     |  |
|------------------------|---------------------------|--|
| Extension Mode         | enable                    |  |
| Extension Number       | 1002                      |  |
| SIP User               | 1002                      |  |
| SIP Password           | 1002                      |  |
| Belonged User<br>Group | Select group 1 "Office 1" |  |
| Name                   | 10012                     |  |

And setup the **AA/VMS** as follows

| Parameter<br>Name      | Value   |
|------------------------|---------|
| Voice Mail             | enable  |
| Voice Mail<br>Password | 1001    |
| Voice Mail<br>Language | English |

Click *Apply* to save it.

Create operator as following:

| Parameter<br>Name      | Value                     |  |
|------------------------|---------------------------|--|
| Extension Mode         | enable                    |  |
| Extension Number       | 999                       |  |
| SIP User               | 999                       |  |
| SIP Password           | 999                       |  |
| Belonged User<br>Group | Select group 1 "Office 1" |  |
| Name                   | 999                       |  |

Click *Apply* to save it.

Click **COMMIT** to take effective.

## **1.6 Create AA Flow from Template**

In order to quick enable the AA service for the office, the quickest way to test it is to copy a existing template into the office. The copy will create the template call flow for the office and also copy the required prompt files. Click **EXTENSION -> Office -> Menu Designer** and the following screen will appear.

| Menu Designer | Office ID: 10 - office 10 | <b>+×2+0+</b> |
|---------------|---------------------------|---------------|
|               |                           |               |
|               |                           |               |
|               |                           |               |
|               |                           |               |
|               |                           |               |
|               |                           |               |
|               |                           |               |
|               |                           |               |
|               |                           |               |
|               |                           |               |
|               |                           |               |

Click I to prepare the copy from a template and the following popup screen will appear.

Select 'Copy Menu From Template' and select a suitable template to apply. After apply it, the system will duplicate the call flow and voice prompt into this office. It will become like as below.

## 1.7 Create AA/VMS Access Key

In order to have Auto Attendant and Voice Mail services enabled for your company. You need create the corresponding routing to be associated to it. Click **Office -> Office 1 -> VMS Routing** and the following will appear.

| AA/VMS Routing           |              | Pilot Nu                  | imber 👻      | Search          |
|--------------------------|--------------|---------------------------|--------------|-----------------|
| Office ID: 11 - office11 |              |                           |              |                 |
| Pilot Number 🔕           | Max Calls    | Time to Answer (sec)      | Service Type | Language        |
|                          |              |                           |              |                 |
|                          |              |                           |              |                 |
|                          |              |                           |              |                 |
|                          |              |                           |              |                 |
|                          |              |                           |              |                 |
|                          |              |                           |              |                 |
|                          |              |                           |              |                 |
|                          |              |                           |              |                 |
|                          |              |                           |              |                 |
| Page                     |              |                           |              | Total Record: 0 |
|                          |              |                           |              |                 |
|                          |              |                           |              |                 |
|                          | New   Modify | Delete   Create Default R | oute Back    |                 |

Click *Create Default Route* to have the system to create the default routing for the created office. The following will appear:

| Language : | English            | • |
|------------|--------------------|---|
|            |                    |   |
|            |                    |   |
|            | 🗸 Apply 🗙 🎇 Cancel |   |

Click *Apply* and the default routing will be generated as follows:

| e ID: 10 - office 10 |           |                      |                      |           |
|----------------------|-----------|----------------------|----------------------|-----------|
| Pilot Number 🙆       | Max Calls | Time to Answer (sec) | Service Type         | Language  |
| *50                  | Unlimit   | 1                    | VMS Main Menu        | English   |
| *51                  | Unlimit   | 1                    | VMS From Extension   | English   |
| *52                  | Unlimit   | 1                    | Direct to Voice Mail |           |
| *56                  | Unlimit   | 1                    | Call Park            | English   |
| *59                  |           | 1                    | Music On Hold        |           |
| *60                  | Unlimit   | 1                    | Adhoc Conference     | English   |
|                      |           |                      |                      |           |
| 1                    |           |                      |                      | Total Rec |

New | Modify | Delete | Back

The next is to create the auto attendant incoming routing number. Click *New* to add the routing number for AA as follows.

| Create AA/VINS Routing | í. | no | outi | R | IS | 1 | AA/ | te | Crea |
|------------------------|----|----|------|---|----|---|-----|----|------|
|------------------------|----|----|------|---|----|---|-----|----|------|

| 5007 507 B                         | o cincola      |          |            |
|------------------------------------|----------------|----------|------------|
| Pilot Number :                     | 9000           |          | $\bigcirc$ |
| Max Calls :                        | 0              |          | ]          |
| Time to Answer (sec) :             | 2              |          | ]          |
| Service Type :                     | Auto Attendant | •        | ]          |
| Service Language                   | English        | see<br>X | ]          |
| Conference Room Host Password :    |                |          |            |
| Conference Participants Password : |                |          | -          |

Enter the following example for the auto attendant service:

| Parameter<br>Name       | Value |
|-------------------------|-------|
| Pilot Number            | 9000  |
| Max Calls               | 0     |
| Time to Answer<br>(sec) | 2     |

| Parameter<br>Name | Value          |
|-------------------|----------------|
| Service Type      | Auto Attendant |
| Service Language  | English        |

Click Apply to save it.

Click **COMMIT** to take effective.

### **1.8 Verify the Device Register**

After create extension 1001,1002 and operator 999, you need to configure the SIP phone, gateway or soft-phone to register to the system. To confirm whether those two extensions are registered correctly or not, click **DIAGNOSTIC -> Extension Status** and the following screen will appear.

| Extension St | tatus  | E                | tension Number 🔻 | 1001       | ~ 1002  | Search        |
|--------------|--------|------------------|------------------|------------|---------|---------------|
| Extension 🔕  | Status | Received IP/Port | Contact Count    | Call Count | Contact | Register time |

Input 1001 and 1002 as above for the search criteria, click **Search** button. You should see both 1001 and 1002 are in the list and registered. If you don't see 1001 and 1002 are in the list, there are some other issues need to be resolved.

#### 1.9 Make a Extension Call

Use extension 1001 calls extension 1002. 1002 should ring and you should able to answer it and talk. To confirm the calls status from the system, click DIAGNOSTIC -> Call Status and the following screen will appear.

| Call Status |        |       | Calling 🔻 1001 | Search  |
|-------------|--------|-------|----------------|---------|
| Calling 🔕   | Called | State | Connect Time   | Call ID |

Input 1001 and 1002 as above for the search criteria, click **Search** button. You should see a call which is calling from 1001 and called to 1002 in the list. If you don't see the call in the list, there are some other issues need to be resolved.

#### 1.10 Maka Calls to AA/VMS

Use extension 1001 calls auto attendant number 9000 . 1001 should hear the auto attendant greeting and you should able to dial to extension 1002 and talk. If the 1002 is not answer the call, you should able to leave a message to 1002.

If you CPE device can support SIP WMI, you should see a new voice mail arrived. 1002 can dial the \*50 to get into voice mail main menu and retrieve email.

### 1.11 Add a PSTN Gateway

The next is connecting to PSTN gateway which is normally a FXO gateway. To start with it, click *EXTENSION -> Extension* to create a gateway account for FXO/E1/T1 gateway as follows.

#### **Create Extension**

| Create Extension                |                     |          |   |
|---------------------------------|---------------------|----------|---|
| Extension Mode :                | Active              |          |   |
| Extension Number :              | 1003                |          |   |
| SIP User ID :                   | 1003                |          |   |
| SIP Password :                  | ****                |          |   |
| SIP Display Name :              | 1003                |          | Е |
| Web Password :                  | ****                |          |   |
| Belonged Office :               | 1 - office1         | *        |   |
| Belonged Division :             | None                | *        |   |
| Secondary PSTN Number :         |                     |          |   |
| SIP Security:                   | Register/Invite     | •        |   |
| RADIUS Call Authorization :     | 🔘 Yes 🔘 No          |          |   |
| Outgoing Call Screening Group : | None                | <b>~</b> |   |
| Emergency Call Group :          | None                | 5.<br>   |   |
| Block Caller ID :               | 🔘 Yes 🔘 No          |          |   |
| Extension Type :                | FXO/Trunk/Proxy     |          |   |
| Parallel Hunting :              | Enable              |          |   |
| Max Contacts Support :          | 1                   | 53<br>X  |   |
| Max Concurrent Call :           | 0                   |          |   |
| Contact Update Method :         | Use Global Setting  | ×        |   |
| Contact Policy :                | Register            | ~        |   |
| NAT Traversal :                 | Automatic Traversal |          |   |

Create a extension 1003 for FXO gateway. Please use the following values for the gateway.

| Parameter<br>Name   | Value                                                                                                    |
|---------------------|----------------------------------------------------------------------------------------------------|
| Extension Mode      | enable                                                                                                    |
| Extension Number    | 1003                                                                                                    |
| SIP User ID         | 1003                                                                                                    |
| SIP Password        | 1003                                                                                                    |
| Extension Type      | FXO/Trunk/Proxy                                                                                                   |
| Max Concurrent Call | 0 means unlimited                                                                                                 |
| Contact Policy      | Permanent Contact                                                                                                 |
| Permanent Contact   | sip:1003@xxx.xxx.xxx:5060 (SIP URI for the gateway).<br>If you are using Register for the gateway, you don't need |

| Parameter<br>Name | Value                     |
|-------------------|---------------------------|
|                   | setup this field.         |
| Belonged Office   | Select group 1 "Office 1" |
| Name              | 1003                      |

Click *Apply* to save it.

Click **COMMIT** to take effective.

Then you need to configure the FXO gateway to register to the system. Verify the FXO is registered or not by using the extension status as the description in "Verify the Device Register".

#### 1.12 Add a VOIP Carrier

If you are using a VOIP carrier instead of using a PSTN gateway, you can use the following steps to connect to your VOIP carrier. At first is to create a SIP trunk by click *FEATURE -> SIP Trunk -> New* and the following screen will appear.

| SIP Trunk ID :                | μ               |  |
|-------------------------------|-----------------|--|
| SIP Domain :                  | sip.carrier.net |  |
| Register TEL :                | 9900            |  |
| Registrar Server :            | 112.3.3.1       |  |
| Registrar Port :              | 5060            |  |
| Outbound Proxy Server :       | 112.3.3.1       |  |
| Outbound Proxy Port :         | 5060            |  |
| SIP Register User ID :        | 9900            |  |
| SIP Register Password :       | ****            |  |
| Register Expires Time (sec) : | 600             |  |
| Description :                 | My SIP Carrier  |  |

Input the following values for the SIP trunk as an example. You should get those value from your VOIP carrier.

| Parameter Name           | Value           |
|--------------------------|-----------------|
| SIP Trunk ID             | 1               |
| SIP Domain               | sip.carrier.com |
| Register TEL             | 9900            |
| Registrar Server         | 112.3.3.1       |
| Registrar Port           | 5060            |
| Outbound Proxy<br>Server | 112.3.3.1       |
| Outbound Proxy Port      | 5060            |
| SIP Register User ID     | 9900            |
| SIP Register<br>Password | 9900            |
| Register Expires<br>Time | 600             |
| Description              | My SIP Carrier  |

Click Apply to save it.

The next is to create a extension to associate the SIP trunk together. Click **EXTENSION -> Extension -> New** to create the extension 1004 as follows.

| Extension Mode :                | enable                         |             |
|---------------------------------|--------------------------------|-------------|
| Extension Number :              | 1004                           |             |
| SIP User ID :                   | 1004                           |             |
| SIP Password :                  | ****                           |             |
| SIP Display Name :              |                                |             |
| Web Password :                  |                                | )           |
| Belonged User Group :           | 1 - My first SIP calling group | •           |
| Secondary PSTN Number :         |                                |             |
| SIP Security :                  | Register/Invite                | •           |
| RADIUS Call Authorization :     | 🔘 Yes 🔘 No                     |             |
| Outgoing Call Screening Group : | None                           | •           |
| Emergency Call Group :          | None                           | *           |
| Block Caller ID :               | 🔘 Yes 🔘 No                     |             |
| Extension Type :                | SIP Trunk                      | •           |
| SIP Trunk ID :                  | 1 - My SIP Carrier             | Ŧ           |
| Parallel Hunting :              | Enable                         |             |
| Max Contacts Support :          | 1                              | •           |
| Contact Update Method :         | Use Global Setting             | *           |
| Contact Policy :                | Register                       | <b>*</b>    |
| NAT Traversal :                 | Automatic Traversal            | •           |
| Default Register TTL (sec) :    | Use Glo                        | bal Setting |

# Input the following values for extension 1004.

| Parameter<br>Name      | Value                                   |
|------------------------|-----------------------------------------|
| Extension Mode         | enable                                  |
| Extension Number       | 1004                                    |
| SIP User ID            | 1004                                    |
| SIP Password           | 1004                                    |
| Extension Type         | SIP trunk                               |
| SIP Trunk ID           | Select ID "1 -My SIP Carrier"           |
| Belonged User<br>Group | Select group 1 "My first calling group" |

| Parameter<br>Name | Value                     |
|-------------------|---------------------------|
| Name              | 1004                      |
| Description       | My VOIP Carrier Extension |

Click Apply to save it.

Click **COMMIT** to take effective and verify the FXO is registered or not by using the extension status as the description in "Verify the Device Register".

## 1.13 Create Routing Plan

Assume the following is the dialing rule for PSTN gateway or VOIP Carrier Leading 0 is used to indicate this call is to PSTN gateway or VOIP carrier. Leading 0 need to be removed before send to PSTN gateway or VOIP Carrier.

The calling example is described as below:

Extension 1001 dialed 0023123456. System will route the call to extension 1003 (PSTN gateway) or 1004 (SIP trunk). Before the system send the call out, the system will remove the leading 0 and change the called number to 02123456.

Click FEATURE -> Routing Plan -> New to create a routing plan as follows:

#### **Create Routing Plan**

| Routing Plan Mode :                | Enable                |                    |
|------------------------------------|-----------------------|--------------------|
| Pilot Number :                     | 0                     |                    |
| Length :                           |                       | 🗹 ignore           |
| Belonged Office :                  | All                   |                    |
| Route Period :                     | IA 💟 : 🔤 - 🔄 : 🚺 🗹 AI | l The Time         |
| Hunt Type :                        | Round Robin Hunt      |                    |
| Remove Pilot Number :              | 🖲 Yes 🔘 No            |                    |
| Hunting No-Answer Timer (sec) :    |                       | Use Global Setting |
| SIP Request Response Timer (sec) : |                       | Use Global Setting |
| Routing Failure Extension Number : |                       |                    |
| Description :                      | My Route to PSTN Call |                    |

Input the following values to create the routing plan.

| Parameter Name      | Value            |
|---------------------|------------------|
| Routing Plan Mode   | enable           |
| Pilot Number        | 0                |
| Length              | ignore           |
| Belonged Office     | all              |
| Route Period        | All the time     |
| Hunt Type           | Round Robin Hunt |
| Remove Pilot Number | Yes              |

Click *Apply* to save it. Click *Back* to return the *Routing Plan* page. Select the created route plan and click the *routing list* button below. The following screen will appear.

| Routing List                                                  | t                                  | Extension Number 🔻 | 🤇 🔍 Search |
|---------------------------------------------------------------|------------------------------------|--------------------|------------|
| Pilot Number:<br>.ength:<br>Extension Group:<br>Route Period: | 0<br>ignore<br>All<br>All The Time |                    |            |
| Extension                                                     | Number 🔕                           | Preference         |            |
|                                                               |                                    |                    |            |
|                                                               |                                    |                    |            |
|                                                               |                                    |                    |            |
|                                                               |                                    |                    |            |
|                                                               |                                    |                    |            |
| Page                                                          |                                    | Total Record: 0    |            |
|                                                               |                                    |                    |            |

Select *New* to add a routing list as below.

| Pilot Number :     | 0            |  |
|--------------------|--------------|--|
| Length :           | ignore       |  |
| Extension Group :  | All          |  |
| Route Period :     | All The Time |  |
| Extension Number : | 1003         |  |
| Preference :       | 0            |  |

Input the following value to add the routing list.

| Parameter Name   | Value                                    |
|------------------|------------------------------------------|
| Extension Number | 1003 (PSTN gateway), 1004 (VOIP Carrier) |

| Parameter Name | Value |
|----------------|-------|
| Preference     | 0     |

Click Apply to save it.

Click **COMMIT** to take effective.

### 1.14 Make a PSTN Call

Use extension 1001 or extension 1002 to dial the 002123456 (this number should be replaced to your own telephone number). If everything is getting smoothly, your phone should ring and you should able to answer it and talk. To confirm the calls status from the system, click DIAGNOSTIC -> Call Status and the following screen will appear.

| Call Status |        |       | Calling 👻 1001 | Search  |
|-------------|--------|-------|----------------|---------|
| Calling 🔕   | Called | State | Connect Time   | Call ID |

Input 1001 and 1002 as above for the search criteria, click **Search** button. You should see a call which is calling from 1001 or 1002 and called to your telephone number in the list. If you don't see the call in the list, there are some other issues need to be resolved.

# 2 Using the System

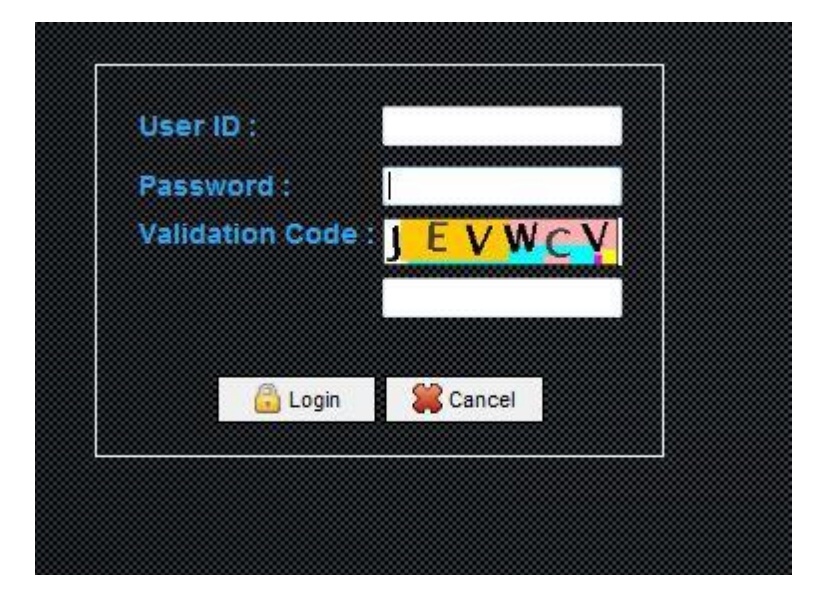

## 2.1 Home

The home page of the system, provides the system summary information. The administrator can have a quick way to view the major system settings.

| System Release :           | 1.2.0(110722)                                                                                                    |
|----------------------------|----------------------------------------------------------------------------------------------------|
| Web Release :              | 1.0.0                                                                                                    |
| SIP Domain :               | sip.ezvaicetek.com                                                                                                    |
| IPV4 :                     | UDP: 5060 8080 8088 TCP: 5060 TLS: 5061                                                                                                    |
| IPV6 :                     | UDP: 5062 TCP:                                                                                                    |
| WAN:                       | ppp0 (IPV4: 112.104.95.153, IPV6: )                                                                                                    |
| LAN:                       | eth0 (IPV4: 192.168.0.101, IPV6:fe80::207:e9ff:fea5:91ab/64)                                                                                      |
| CDR:                       | Enable                                                                                                    |
| RADIUS :                   | Disable                                                                                                    |
| RADIUS Server ;            | 0.0.0 0                                                                                                    |
| Licensed Feature :         | Max User: 30000         Max Call: 5000         Max NAT Call: 1000           HA: Disable         IPSurveillance: Enable         Voice Logging: 512 |
| Expired :                  | Never Expired                                                                                                    |
| Extension Groups Created ; | 5                                                                                                    |
| Extension Created :        | 2103                                                                                                    |
| SIP Trunk Created :        | 0                                                                                                    |
| Routing Plan Created :     | 8                                                                                                    |
|                            |                                                                                                    |

The detail of each parameter are described as below:

| Parameter Name | Description                               |
|----------------|-------------------------------------------|
| Product Name   | The product name                          |
| System Release | The current running system release        |
| Web Release    | The current running web release           |
| Sip Domain     | Accepted SIP domain or FQDN of the system |
| IPV4           | IPV4 SIP service status                   |
| IPV6           | IPV6 SIP service status                   |
| WAN            | WAN interface name and current IP         |
| LAN            | LAN interface name and current IP         |
| CDR            | Call Detail Record Status                 |

| Parameter Name              | Description                     |
|-----------------------------|---------------------------------|
| RADIUS                      | RADIUS Settings                 |
| RADIUS Server               | RADIUS Server                   |
| Licensed Feature            | Licensed Feature                |
| Expired                     | License Expires Date            |
| Extension Groups<br>Created | Current created Extension Group |
| Extension Created           | Current created Extension       |
| Sip Trunk Created           | Current created SIP Trunk       |
| Routing Plan Created        | Current created Routing Plan    |

## 2.2 System

The system parameters including the SIP, RADIUS, system and license settings. Click the SYSTEM and will see the setting in the left panel as follows.

#### **SIP Service**

| Domain Name 1 :                |                 |  |  |
|--------------------------------|-----------------|--|--|
| Domain Name 2 :                |                 |  |  |
| Domain Name 3 :                |                 |  |  |
| Domain Name 4 :                |                 |  |  |
| Domain Name 5 :                |                 |  |  |
| Domain Name 6 :                |                 |  |  |
| Attached WAN interface Name :  | eth0            |  |  |
| Attached LAN interface Name :  | eth0            |  |  |
| JDP Service Port 1 :           | 5060            |  |  |
| JDP Service Port 2 :           | 8080            |  |  |
| JDP Service Port 3 :           |                 |  |  |
| CP Service Port :              | 5060            |  |  |
| LS Service Port :              | 5061            |  |  |
| PV6 Service :                  | Enable          |  |  |
| Attached IPV6 Interface Name : | ipv6eth         |  |  |
| PV6 UDP Service Port :         | 5062            |  |  |
| Contact Update Method :        | 🔘 Deny 💿 Update |  |  |
| Default Register TTL (sec) :   | 600             |  |  |
| NAT Register TTL (sec) :       | 60              |  |  |

### 2.2.1 SIP Service

The SIP Service page is the main configuration for SIP core. Click **SYSTEM -> SIP Service** to view and change the settings.

| 125722 | 1000     | 1000 |   |     | 10.2 |   |   |  |
|--------|----------|------|---|-----|------|---|---|--|
| CI     |          | C    | - | 100 | 10   | ~ | 0 |  |
| 01     | <b>—</b> | 0    | e | E \ | /1   | 6 | C |  |

|                                | 5 <u></u>                 |  |  |
|--------------------------------|---------------------------|--|--|
| Domain Name 1 :                |                           |  |  |
| Domain Name 2 :                |                           |  |  |
| Domain Name 3 :                |                           |  |  |
| Domain Name 4 :                |                           |  |  |
| Domain Name 5 :                |                           |  |  |
| Domain Name 6 :                |                           |  |  |
| Attached WAN interface Name :  | eth0 -                    |  |  |
| Attached LAN interface Name :  | eth0 💌 💿 Enable 💿 Disable |  |  |
| JDP Service Port 1 :           | 5060                      |  |  |
| JDP Service Port 2 :           | 8080                      |  |  |
| JDP Service Port 3 :           |                           |  |  |
| CP Service Port :              | 5060 @ IPV4 O IPV6        |  |  |
| LS Service Port :              | 5061                      |  |  |
| PV6 Service :                  | © Enable 💿 Disable        |  |  |
| Attached IPV6 Interface Name : | ipv6eth 👻                 |  |  |
| PV6 UDP Service Port :         | 5062                      |  |  |
| Contact Update Method :        | C Deny  O Update          |  |  |
| Default Register TTL (sec) :   | 600                       |  |  |
| NAT Register TTL (sec) :       | 60                        |  |  |

# The detail of each parameter is described as below:

| Parameter<br>Name              | Description                                                                                                    |
|--------------------------------|----------------------------------------------------------------------------------------------------|
| Domain Name 1-6                | Accepted SIP domain or FQDN of the system                                                                                                    |
| Attached WAN<br>interface Name | If system acts as a SIP router, WAN interface indicates the<br>Ethernet leg connected to public IP network. If system is<br>used only in private network (behind NAT), this interface<br>indicate the service Ethernet leg. The default value could<br>be eth0.                                |
| Attached LAN<br>interface Name | If system acts as a SIP router,LAN interface indicates the<br>Ethernet leg connected to private local network. If system is<br>used only in private network (behind NAT), this interface<br>should keep empty cause WAN will be the main service<br>Ethernet. The default value could be eth1. |

| Parameter<br>Name               | Description                                                                                                    |
|---------------------------------|----------------------------------------------------------------------------------------------------|
| UDP Service Port<br>1           | IPV4 UDP port used for SIP service. The default value is 5060.                                                                                                    |
| UDP Service Port<br>2           | IPV4 UDP port used for SIP service. The default value is 8080.                                                                                                    |
| UDP Service Port<br>3           | IPV4 UDP port used for SIP service                                                                                                    |
| TCP Service Port                | TCP port used for SIP service. It could be either IPV4 or IPV6. The default value is 5060.                                                                                                    |
| TLS Service Port                | IPV4 TCP port used for SIP TLS service. The default value is 5061.                                                                                                    |
| IPV6 Service                    | Enable IPV6 SIP service or not                                                                                                    |
| Attached IPV6<br>Interface Name | The Ethernet interface will be used or IPV6 service.                                                                                                    |
| IPV6 UDP Service<br>Port        | IPV6 UDP port used for SIP service.                                                                                                    |
| Contact Update<br>Method        | Choose "deny" to reject the new register request when the account reached the max allowed contact. Choose "update" to accept the new register request and remove the oldest one. The default value is "update". |
| Default Register<br>TTL         | The default register time to live (expires) in seconds for a user coming from public network. The default value is 600 seconds.                                                                                 |
| NAT Register TTL                | The default register time to live (expires) in seconds for a user coming from behind IP sharing box. The default value is 60 seconds.                                                                           |
| Default TCP<br>Register TTL     | The default register time to live (expires) in seconds for a user coming from public network by using SIP TCP. The default value is 1800 seconds.                                                               |
| NAT TCP Register<br>TTL         | The default register time to live (expires) in seconds for a user coming from behind IP sharing box using SIP TCP. The default value is 600 seconds.                                                            |

| Parameter<br>Name                           | Description                                                                                                    |
|---------------------------------------------|----------------------------------------------------------------------------------------------------|
| Max Forward<br>Count                        | The max forward counts for a call to be forwarded. When it reach the count, the forward setting will be ignored. The default value is 5.                                                                                                    |
| Max Forward/<br>Transferred Call            | The system wide max allowed forward or transferred calls. It is recommended to set it to 2 or 5 instead of unlimited.                                                                                                    |
| SIP User for a<br>Forwarded Call            | SIP user part of "FROM" header for a forwarded call. When<br>select "original caller", the SIP user part of "FROM" header<br>will be caller's user. Or the forwarded user will be used. The<br>default value is "forward user".                                      |
| SIP Display Name for a Forward Call         | SIP Display Name of "FROM" header for a forwarded call.<br>When select "original caller", the SIP Display Name of<br>"FROM" header will be caller's user. Or the forwarded user<br>will be used for the SIP display name. The default value is<br>"original caller". |
| Send 423 Interval<br>Too Brief              | Whether to send 423 "interval too brief" when receive a register which expires is smaller than the default time to live. The default value is "disable".                                                                                                    |
| INVITE-Initiated<br>Dialog Event<br>Pattern | The RFC 4235 Dialog Event Package Status Notify Code                                                                                                    |
| Unavailable                                 | Notify State code when the user is not registered. The default value is "void".                                                                                                    |
| ldle                                        | Notify State code when the user is not registered and has no calls. The default value is "terminated"                                                                                                    |
| Ringing                                     | Notify State code when the user is not registered and is ringing. The default value is "early".                                                                                                    |
| Connect                                     | Notify State code when the user is not registered and is talking. The default value is "confirmed"                                                                                                    |
| SIP Service<br>Socket Receive<br>Buffer     | The maximum sending buffers in bytes for the SIP service socket.                                                                                                    |
| SIP Service<br>Socket Send<br>Buffer        | The maximum receiving buffers in bytes for the SIP service socket.                                                                                                    |

#### 2.2.1.1 TLS Certficate Upload

This is used to upload the SIP required TLS certificate. Click TLS Certificate Upload button to upload the certificate for SIP TLS service.

#### 2.2.1.2 SIP Reject Code

This is a mapping table for SIP Proxy reject reason code.

#### **SIP Reject Code Definition**

| Call Service Setup Success :    | 487 |  |
|---------------------------------|-----|--|
| Call Service Setup Failure :    | 480 |  |
| Call Service Not Found :        | 404 |  |
| Called Is inactive :            | 480 |  |
| Calling Party is Screened :     | 486 |  |
| Called Party is Screened :      | 486 |  |
| Black List Call :               | 486 |  |
| Over Max Video :                | 486 |  |
| Over Max Forward Calls :        | 486 |  |
| Over Max System Forward Count : | 486 |  |
| Over Max Concurrent Calls :     | 486 |  |
| NO RTP Resource Available :     | 480 |  |
| No Voice Logging Resource :     | 480 |  |
| NO Answer Timeout :             | 480 |  |
| NO ACD Defined :                | 480 |  |
| UA is not Allowed :             | 403 |  |

The detail of each parameter is described as below:

| Parameter Name                       | Description                                                                    |
|--------------------------------------|--------------------------------------------------------------------------------|
| Description for SIP<br>Reject Reason | The description of SIP reject reason. Please contact FAE if need more inmation |
| SIP Reason Code                      | Which reason code will be return to CPE                                        |

#### 2.2.2 Service Parameter

The Service Parameters including some default setting of SIP service. Click **SYSTEM -> Service Parameter** to view and change the settings.
# Service Parameter

| No Answer Time Out (sec) :             | β00                |   |
|----------------------------------------|--------------------|---|
| Session Validation Period (sec) :      | 3600               |   |
| Session Validation Target :            | Caller 👻           |   |
| Session Validation method :            | O Update  Invite   |   |
| SIP QoS Diff-Serv Tag :                | 0x0                |   |
| RTP QoS Diff-Serv Tag :                | 0x0                |   |
| 302 Moved Handling :                   | • Yes O No         |   |
| Attack Detecting Time (minute) :       | 5                  |   |
| Attack Block Time (minute) :           | 10                 |   |
| Attack Detecting Threshold :           | 10                 |   |
| Black List Alerting Count :            | 5                  |   |
| Allow ENUM (Anonymous) Incoming Call : | © Yes ◎ No         |   |
| ENUM User:                             |                    |   |
| Camp On Codec :                        | PCMU 🗸             |   |
| Unique SIP Call ID :                   | © Enable © Disable |   |
| Register Variance Time :               | 0                  |   |
| Send Register Event :                  | © Enable © Disable |   |
| RADIUS Sending Phase :                 | After DM           | • |
| Auto Clear History Data :              | 30 days ago        |   |

| Parameter Name               | Description                                                                                                    |
|------------------------------|----------------------------------------------------------------------------------------------------|
| No Answer Time Out           | The default time to wait for the called party to answer.<br>The recommended value is 300.                                                          |
| Session Validation<br>Period | The time to check whether the call is still connected or<br>not. The default value is 3600 seconds which will<br>check the call around 30 minutes. |
| Session Validation<br>Target | The calling or called party will be checked for the call existence. The default value is caller.                                                   |
| Session Validation method    | The SIP request method to be used for checking the call existence. The default value is "Invite".                                                  |

| Parameter Name                             | Description                                                                                                    |
|--------------------------------------------|----------------------------------------------------------------------------------------------------|
| SIP QoS Diff-Serv Tag                      | The DiffServ tag used for SIP signaling. The default value is 0 which means no QOS tag is used.                                                                                                    |
| RTP QoS Diff-Serv Tag                      | The DiffServ tag used for RTP packets. The default value is 0 which means no QOS tag is used.                                                                                                    |
| 302 Moved Handling                         | When system receive a 302 moved response, send it back to original caller if it is set to "No". When it is set to "Yes', the system will initiate a call to the moved target. The default value is "Yes".                                                                                                    |
| Attack Detecting Time<br>(minute)          | The system will detect the SIP attack by using the<br>"Attack Detecting Time" as a period. Within this<br>period, if the SIP attacks were found and the count is<br>more than the "Attack Detecting Threshold", this<br>attacking IP address will be add to the blocked IP<br>address until "Attack Block Time" is reached. The<br>default value is 5 minutes. The recommended value is<br>3-5 minutes.           |
| Attack Block Time<br>(minute)              | The system will detect the SIP attack by using the<br>"Attack Detecting Time" as a period. Within this<br>period, if the SIP attacks were found and the count is<br>more than the "Attack Detecting Threshold", this<br>attacking IP address will be add to the blocked IP<br>address until "Attack Block Time" is reached. The<br>default value is 10 minutes. It is recommended not<br>shorter than 10 minutes. |
| Attack Detecting<br>Threshold              | The system will detect the SIP attack by using the<br>"Attack Detecting Time" as a period. Within this<br>period, if the SIP attacks were found and the count is<br>more than the "Attack Detecting Threshold", this<br>attacking IP address will be add to the blocked IP<br>address until "Attack Block Time" is reached. The<br>default value is 10.                                                           |
| Black List Alerting<br>Count               | If call to a blocked black list in routing plan and over the count defined here within a day, a system alert will be written to system alert report and send to administrator.                                                                                                    |
| Allow ENUM<br>(Anonymous) Incoming<br>Call | Whether allow to accept anonymous calling? This need to be enabled if you are using ENUM and want to accept the ENUM calls. Also it is necessary to setup                                                                                                    |

| Parameter Name                                               | Description                                                                                                    |
|--------------------------------------------------------------|----------------------------------------------------------------------------------------------------|
|                                                              | the ENUM user and its DNIS screening in order to protect your network will not be attacked by any SIP caller.                                                                                                    |
| ENUM User                                                    | This is the user will be used for ENUM incoming call in order to protect the system against the sip attack by taking the advantage of ENUM. You should set the proper DNIS screening for this user.                                                                                                    |
| Camp On Codec                                                | This is the codec will be used for camp on. The system will use this codec to call both parties.                                                                                                    |
| Unique SIP Call ID                                           | Whether enable the Unique SIP call ID for each call or<br>not. It is related to parallel ringing case. The device<br>might reject the second call when using same SIP call<br>ID. Please contact FAE for usage. The default is OFF.                                                                                                    |
| Register Variance Time                                       | The max time in second to remove the extension from registered table after register expired. The register should normally be refreshed before expires.                                                                                                    |
| Send Register Event                                          | Whether to send register status through system alert<br>sub-system or not when the feature of Monitor Register<br>Status was turned on for an extension. When it is<br>enabled, the event will be write to system alert and<br>send to administrator by settings.                                                                                 |
| RADIUS Sending<br>Phase                                      | Whether to send RADIUS authorization or billing message based on original digits (before DM) or modified digits (after DM).                                                                                                    |
| Black List DNIS<br>Screening Group                           | When a black list calls was called and over the Black<br>List Alerting Count, this DNIS screening group will be<br>applied if you select. Normally, when a black list was<br>called, it might be a SIP attack and it is recommended<br>to use a more restricted DNIS screening group to have<br>more protection on your service from fraud calls. |
| Disconnect Existing<br>Calls when Black List<br>was Detected | When a black list calls was called and over the Black<br>List Alerting Count, whether disconnect all existing<br>calls for this user or not. To enable this can avoid the<br>SIP attacker to call those expensive calls but not in<br>your black list.                                                                                            |

| Parameter Name                                                             | Description                                                                                                    |
|----------------------------------------------------------------------------|----------------------------------------------------------------------------------------------------|
| Send New Replaced<br>Invite to Transferee                                  | Whether to send a new replaced Invite to transferee or not?                                                                                                    |
| Use Global No Answer<br>Timeout When No<br>Answer Services were<br>not Set | When it enabled and no answer forward was not<br>enabled, the global no answer forward will be used,<br>otherwise user's no answer forward will be used.                                                                                                    |
| Disconnect Call When<br>Reinvite Failed                                    | Whether to disconnect the call when reinvite is failed or not?                                                                                                    |
| Enable Talk Time<br>Roundup                                                | Whether to enable the rounding for talking time or time.<br>If it is enabled, the talking time will be round-up which<br>means 1.01 will become 2.                                                                                                    |
| Server Transfer SDP                                                        | SDP will be used when starting a server based transfer.                                                                                                    |
| Find Extension Before<br>DM                                                | Whether enable to find extension before DM or not? If it is enabled, the system will try to find extension before DM and after DM.                                                                                                    |
| IP Look Up Server                                                          | The server URL to be used to look-up the IP belonged country.                                                                                                    |
| Match String                                                               | The matched keyword from server's response.                                                                                                    |
| Look up Mode                                                               | The supported IPV4 or IPV6 look up mode for this server.                                                                                                    |
| Enhanced Password                                                          | <ul> <li>When it was enabled, the system will ask more higher level of security password. It will require to have the following. To avoid the SIP attack from your system, it is recommended to turn it option ON.</li> <li>1. minimum password length is 8</li> <li>2. at least one symbol (except digit password)</li> <li>3. at least one digit</li> <li>4. at least one alphabet (except digit password)</li> </ul> |
| Hide Charge Amount In<br>Billing Report                                    | Whether show Charge Amount in billing report or not?<br>If it is enable, the charge amount will be hided.                                                                                                    |
| Auto Clear History Data                                                    | Whether to enable the automatic database cleanup or<br>not. It is enabled, the system will clean those historical<br>data (except call detail record) automatically based on<br>your setting.                                                                                                    |

| Parameter Name                     | Description                                                                                                |
|------------------------------------|----------------------------------------------------------------------------------------------------|
| Talking RTP Timeout                | The RTP Timeout for voice calls. If system doesn't receive any RTP for any side, the call will be dropped. |
| Video Talk RTP Time<br>Out         | The RTP timeout for video calls. If system doesn't receive any RTP for any side, the call will be dropped. |
| On-Hold RTP Timeout                | The RTP timeout for on-hold call state                                                                     |
| Video RTP Socket<br>Receive Buffer | The socket receiving buffer for video calls                                                                |
| Video RTP Socket<br>Send Buffer    | The socket sending buffer for video calls                                                                  |
| Internal Call Alert-Info<br>Value  | Distinct ringing used Alert-Info header value for internal extension call                                  |
| External Call Alert-Info<br>Value  | Distinct ringing used Alert-Info header value for non-<br>internal extension call                          |

### 2.2.3 SIP Timer

There are some SIP related timer in this page for system tuning purpose. Click **SYSTEM->SIP Timer** to view and modify the settings.

| SIP Request Response Timer (sec) : | þ    |  |
|------------------------------------|------|--|
| SIP T1 (msec) :                    | 500  |  |
| SIP T2 (msec) :                    | 4000 |  |
| SIP T4 (msec) :                    | 5000 |  |

🗸 Apply 🚶 💥 Cancel 🚶 🎇 Default

| Parameter<br>Name             | Description                                                                                  |
|-------------------------------|----------------------------------------------------------------------------------------------|
| SIP Request<br>Response Timer | The time to wait for a response when send out a SIP request. The default value is 5 seconds. |

| Parameter<br>Name | Description                                                                                                    |
|-------------------|----------------------------------------------------------------------------------------------------|
| SIP T1            | The T1 timer, which is defined in milliseconds, specifies the amount of round trip time (RTT), that the client will attempt to send a SIP Request and expect a response. By default, the T1 timer is set to 500ms. |
| SIP T2            | Maximum retransmission interval for non-INVITE requests and INVITE responses. The default value is 4000 ms.                                                                                                    |
| SIP T4            | Maximum duration that a message can remain in the network. The default value is 5000 ms.                                                                                                    |

#### 2.2.4 RADIUS

To enable RADIUS authorization and accounting message for prepaid/postpaid billing service, it is required to setup the RADIUS service parameter here. Please note that the RADIUS authorization request will be sent after caller DM and before called DM. The RAIDUS start/stop billing request will also send the same calling/ called number as RADIUS authorization request to make it consisted.

Click **SYSTEM -> RADIUS** to view and change the settings.

| RADIUS :                                   | 🗇 Enable 💿 Disable |  |
|--------------------------------------------|--------------------|--|
| RADIUS Server :                            |                    |  |
| RADIUS Server Authorization Service Port : | 1812               |  |
| RADIUS Server Accounting Service Port :    | 1813               |  |
| Local RADIUS Binding Port :                | 1810               |  |
| RADIUS Vender ID :                         | 9                  |  |
| Shared Secret Key :                        |                    |  |
| RADIUS Server Response Time Out (sec) :    | 10                 |  |
| Inter-Extension Call Authorization :       | Send I No          |  |
| RADIUS Billing :                           | 🖲 Enable 💿 Disable |  |
| Send Unconnected Call :                    | 🔘 Yes 💿 No         |  |
| Inter-Extension Call Billing :             | Send      O     No |  |
| RADIUS Start Billing :                     | 🔘 Send 🔘 No        |  |
| Database CDR :                             | Enable             |  |

| Parameter Name                              | Description                                                                                                    |
|---------------------------------------------|----------------------------------------------------------------------------------------------------|
| RADIUS                                      | Enable RADIUS authorization and accounting or not.<br>Administrator need also turn on RADIUS call<br>authorization from extension in order to let system<br>send the RADIUS authorization to RADIUS server<br>when the extension calling. The default value is<br>disabled. |
| RADIUS Server                               | RADIUS Server to be used for sending authorization and accounting message.                                                                                                    |
| RADIUS Server<br>Authorization Service Port | The UDP port of RADIUS Server to receive the RADIUS authorization request. The default value is 1812.                                                                                                    |
| RADIUS Server<br>Accounting Service Port    | The UDP port of RADIUS Server to receive the RADIUS accounting request. The default value is 1813.                                                                                                    |
| Local RADIUS Binding<br>Port                | The local binding port for RAIDUS server. The default value is 1812.                                                                                                    |
| RADIUS Vender ID                            | The RADIUS vender attribute . The default value is 9 (CISCO).                                                                                                    |
| Shared Secret Key                           | The share secret to be used in between RADIUS server and system.                                                                                                    |
| RADIUS Server Response<br>Time out (sec)    | The time in seconds to wait the response from RADIUS server when send out a RADIUS request. The default value is 10 seconds.                                                                                                    |
| Inter-Extension Call<br>Authorization       | If it is set to "No", the system will not send out a RADIUS authorization when a extension calls to another extension. The default value is "No".                                                                                                    |
| RADIUS Billing                              | Enable to send RADIUS billing out to server or not.<br>The default is "Disable".                                                                                                    |
| Send Unconnected Call                       | Whether to send a RADIUS accounting message for a unconnected call or not. The default is "Yes".                                                                                                    |
| Inter-Extension Call Billing                | Whether to send a RADIUS accounting message<br>When a extension calls to another extension. The<br>default is "No".                                                                                                    |
| RADIUS Start Billing                        | If it is set to "No", the system will not send out the<br>RADIUS billing start when a call is connected. Only<br>RADIUS billing stop will be send after the call is<br>disconnected. The default value is "No".                                                             |

| Parameter Name | Description                                                                                                    |
|----------------|----------------------------------------------------------------------------------------------------|
| Database CDR   | If it is enabled, the system will do the local billing<br>calculation. It will store call detail into local database<br>and use the tariff plan to calculate the charge amount.<br>And you will able to see the top usage or division<br>report from the Billing. |

### 2.2.5 Auto Provisioning

The system can support CPE auto provisioning. Please contact technical support for supported model. Click SYSTEM -> Auto Provisioning and the following will appear:

| Auto Provisioning                    |                  |              |
|--------------------------------------|------------------|--------------|
| SIP Multicasting Provisioning :      | Enable O Disable |              |
| Attached Interface :                 | eth0             | $\sim$       |
| Unassigned Mac Keep Time (minutes) : | 30               |              |
| Local SIP Service Port :             | 5084             |              |
| Provisioning DNS for WAN :           |                  |              |
| Global Provisioning Information :    |                  |              |
| NTP Server 1:                        |                  | Use Proxy IP |
| NTP Server 2:                        |                  |              |

2

| Parameter Name                        | Description                                                                                                    |
|---------------------------------------|----------------------------------------------------------------------------------------------------|
| SIP Multicasting Provision            | Whether to enable SIP multicasting (SIP pnP) for searching SIP provisioning server or not.                                                                                                    |
| Attached Interface                    | Which interface will be serviced for SIP multicasting service. Because normally multicasting package cannot over layer 3 network. Thus this is normally service at LAN interface.                  |
| Unassigned Mac Keep<br>Time (minutes) | How long the unassigned mac address will be kept in<br>the system for assignment? Within this period, the<br>unassigned mac with line ID will be found in the<br>Diagnostic -> Unassigned Mac List |
| Provisioning DNS for<br>WAN           | When this parameter was set, the provisioned config URL will be used for this DNS name instead of IP address.                                                                                      |
| NTP Server 1/2                        | The NTP server 1 will be used for CPE. Check User<br>Proxy IP if SIP proxy or PBX do provide NTP<br>service.                                                                                       |

### 2.2.6 CDR

Call detail record (CDR) can be turn on or off here. Click **SYSTEM -> CDR** to view and change the settings.

| ● Yes O No |                              |
|------------|------------------------------|
| 180        |                              |
| Disable    | ~                            |
|            |                              |
|            |                              |
|            | © Yes O No<br>180<br>Disable |

The detail of each parameter is described as below:

| Parameter Name   | Description                                                                     |
|------------------|---------------------------------------------------------------------------------|
| CDR Logging      | Whether to enable the CDR recording or not. The default value is Yes.           |
| CDR Keeping Days | How long the CDR will be kept int he system.                                    |
| Syslog CDR       | Whether to turn on to send real time CDR record to syslog server or not?        |
| Syslog Server IP | The syslog server to be send for real time CDR record.<br>Empty means not send. |

#### 2.2.7 Web Service

This page come with web GUI service settings. Click **SYSTEM -> WEB Service** to view and change the settings.

| HTTP Service Port :              | Administrator : 19200 🗌 Disable Extension : 180 🗹 Disab |
|----------------------------------|---------------------------------------------------------|
| HTTPS Service Port :             | Administrator : 9201 Disable Extension : 443 Disab      |
| SOAP Provisioning Service :      | Protocol : HTTPS V Port : 8080                          |
| Auto Provision Service Port :    | HTTP : 9999 Disable                                     |
| System Setting :                 |                                                         |
| Use Validation Code On Login :   | ● Yes ONo                                               |
| Display Data Rows per Page :     | 15                                                      |
| Log Data Keeping Days :          |                                                         |
| Web Login Failure :              |                                                         |
| Write Access Log Count :         | 3                                                       |
| Block Access IP Count :          | 5 ~                                                     |
| Block Access IP Time (minutes) : | 60                                                      |
|                                  |                                                         |
| Block Access IP Time (minutes) : | 60                                                      |

| Parameter Name                 | Description                                                                                                    |
|--------------------------------|----------------------------------------------------------------------------------------------------|
| HTTP Service Port              | The TCP service port for web GUI management. The default value for administrator and supervisor login is 9000. The default value for extension login is 80.                           |
| HTTPS Service Port             | The TCP service port for HTTPS (SSL) web GUI management. The default value for administrator and supervisor login is 9001. The default value for extesnion SSL login is 443.          |
| Display Data Rows<br>per Page  | Number of data rows will be displayed per page. The default is 15.                                                                                                    |
| SOAP Provisioning<br>Service   | The HTTP or HTTPS interface for SOAP provisioning for<br>extension and call features. It is recommended to use<br>HTTPS for security reason. The default service port is<br>TCP 8080. |
| Log Data Keeping<br>Days       | How long the system log data will be clean automatically in days?                                                                                                    |
| Auto Provision Service<br>Port | The service port for auto provisioning URL. The default port is 9999.                                                                                                    |

| Parameter Name                    | Description                                                                                                    |
|-----------------------------------|----------------------------------------------------------------------------------------------------|
| Use Validation Code<br>on Login   | Use CAPTCHA to against the response is not generated<br>by a computer or not for logon. It is recommended to<br>enable it for security reason. |
| Extension Web<br>Language         | The default web language will be used when a extension is login.                                                                               |
| Write Access Log<br>Count         | Number of authentication failure will be written to Web provisioning report.                                                                   |
| Block Access IP Count             | Number of authentication failure will block this IP address.                                                                                   |
| Block Access IP Time<br>(minutes) | How long the IP address will be blocked.                                                                                                    |

Click SSL Certificate Upload to upload the HTTPS certificate. Click Reset Web to restart web service. Click Customize Web Logo to have customer required logo or others.

#### 2.2.7.1 Web Login Blocked IP

Here show the blocked IP for the web. When the system blocked an IP for attempting login, you can unblock here. Click Web Service -> Web Login Blocked IP and the following will appear:

| Web Log | jin Blocked IP |          |             | Blocked IP 🗸    | V 🔍 Search      |
|---------|----------------|----------|-------------|-----------------|-----------------|
| 1       | Blocked IP 🔕   | Login ID | Login Time  | Time To Unblock |                 |
|         |                |          |             |                 |                 |
|         |                |          |             |                 |                 |
|         |                |          |             |                 |                 |
|         |                |          |             |                 |                 |
|         |                |          |             |                 |                 |
|         |                |          |             |                 |                 |
| Page    |                |          |             |                 | Total Record: 0 |
|         |                |          | nblock Back |                 |                 |

| Parameter Name | Description                                |
|----------------|--------------------------------------------|
| Blocked IP     | The IP was blocked because of failed login |

| Parameter Name  | Description                           |
|-----------------|---------------------------------------|
| Login ID        | The ID was tried for the failed login |
| Login Time      | The time was blocked                  |
| Time to Unblock | The time will be unblocked            |

### 2.2.8 Database

This is for system database settings. Click **SYSTEM -> Database** to view and change the settings.

| Proxy Database :Test ConnectionMYSQL DB Server :127.0.0.1MYSQL Port :3306MYSQL User ID :rootMYSQL Database Name :ippbxdbVoice Logging Database :Test ConnectionMYSQL DB Server :127.0.0.1MYSQL DB Server :127.0.0.1MYSQL Dot :3306MYSQL Database Name :ippbxdbVoice Logging Database :Test ConnectionMYSQL DB Server :127.0.0.1MYSQL Port :3306MYSQL Database Name :ippbxlogCDR Database :Test ConnectionMYSQL DB Server :127.0.0.1MYSQL DB Server :127.0.0.1MYSQL Database Name :ippbxlogCDR Database :Test ConnectionMYSQL DB Server :127.0.0.1MYSQL Port :3306MYSQL Database Name :ippbxlogMYSQL Port :3306MYSQL Port :1000MYSQL Port :1000MYSQL Password :inotMYSQL Database Name :inot                                                                                                    | Database                 |                 |  |
|----------------------------------------------------------------------------------------------------|--------------------------|-----------------|--|
| MYSQL DB Server:127.0.0.1MYSQL Port:3306MYSQL User ID:rootMYSQL Password:•••••••••••••••••••••••••••••••••                                                                                                    | Proxy Database :         | Test Connection |  |
| MYSQL Port:3306MYSQL User ID:rootMYSQL Password:••••••••MYSQL Database Name:ippbxdbVoice Logging Database:Test ConnectionMYSQL DB Server:127.0.0.1MYSQL DB Server:3306MYSQL Vser ID:rootMYSQL Database Name:ippbxlogCDR Database Name:ippbxlogCDR Database:Test ConnectionMYSQL DB Server:127.0.0.1MYSQL Database Name:ippbxlogCDR Database:Test ConnectionMYSQL DB Server:127.0.0.1MYSQL DB Server:127.0.0.1MYSQL Database Name:ippbxlogMYSQL Port:3306MYSQL Port:rootMYSQL Password:•••••••••••••••••••••••••••••••••                                                                                                    | MYSQL DB Server :        | 127.0.0.1       |  |
| MYSQL User ID:rootMYSQL Password :•••••••••••••••••••••••••••••••••                                                                                                    | MYSQL Port :             | 3306            |  |
| MYSQL Password :       •••••••         MYSQL Database Name :       ippbxdb         Voice Logging Database :       Test Connection         MYSQL DB Server :       127.0.0.1         MYSQL Port :       3306         MYSQL User ID :       root         MYSQL Database Name :       ippbxlog         CDR Database Name :       ippbxlog         CDR Database :       127.0.0.1         MYSQL DB Server :       127.0.0.1         MYSQL DB Server :       127.0.0.1         MYSQL DB Server :       127.0.0.1         MYSQL DB Server :       127.0.0.1         MYSQL Dott :       3306         MYSQL Detabase Name :       ippbxlog         USQL Database :       Test Connection         MYSQL DB Server :       127.0.0.1         MYSQL Port :       3306         MYSQL Database Name :       ippbxlog                                                                                                    | MYSQL User ID :          | root            |  |
| MYSQL Database Name :ippbxdbVoice Logging Database :Test ConnectionMYSQL DB Server :127.0.0.1MYSQL Port :3306MYSQL User ID :rootMYSQL Password :                                                                                                    | MYSQL Password :         | ********        |  |
| Voice Logging Database :Test ConnectionMYSQL DB Server :127.0.0.1MYSQL Port :3306MYSQL User ID :rootMYSQL Password :•••••••••••••••••••••••••••••••••                                                                                                    | MYSQL Database Name :    | ippbxdb         |  |
| MYSQL DB Server :127.0.0.1MYSQL Port :3306MYSQL User ID :rootMYSQL Password :•••••••••••••••••••••••••••••••••                                                                                                    | Voice Logging Database : | Test Connection |  |
| MYSQL Port:       3306         MYSQL User ID:       root         MYSQL Password:          MYSQL Database Name:       ippbxlog         CDR Database:       Test Connection         MYSQL DB Server:       127.0.0.1         MYSQL Port:       3306         MYSQL User ID:       root         MYSQL Password:                                                                                                    | MYSQL DB Server :        | 127.0.0.1       |  |
| MYSQL User ID:       root         MYSQL Password:       ••••••••         MYSQL Database Name:       ippbxlog         CDR Database:       Test Connection         MYSQL DB Server:       127.0.0.1         MYSQL Port:       3306         MYSQL User ID:       root         MYSQL Password:       ••••••••••••••••••••••••••••••••••••                                                                                                    | MYSQL Port :             | 3306            |  |
| MYSQL Password :       •••••••         MYSQL Database Name :       ippbxlog         CDR Database :       Test Connection         MYSQL DB Server :       127.0.0.1         MYSQL Port :       3306         MYSQL User ID :       root         MYSQL Password :       ••••••••         MYSQL Database Name :       innbxcdr                                                                                                    | MYSQL User ID :          | root            |  |
| MYSQL Database Name :       ippbxlog         CDR Database :       Test Connection         MYSQL DB Server :       127.0.0.1         MYSQL Port :       3306         MYSQL User ID :       root         MYSQL Password :       ••••••••••••••••••••••••••••••••••••                                                                                                    | MYSQL Password :         | ********        |  |
| CDR Database :     Test Connection       MYSQL DB Server :     127.0.0.1       MYSQL Port :     3306       MYSQL User ID :     root       MYSQL Password :     ••••••••••••••••••••••••••••••••••••                                                                                                    | MYSQL Database Name :    | ippbxlog        |  |
| MYSQL DB Server:     127.0.0.1       MYSQL Port:     3306       MYSQL User ID:     root       MYSQL Password:     ••••••••       MYSQL Database Name:     innbrcdr                                                                                                    | CDR Database :           | Test Connection |  |
| MYSQL Port :     3306       MYSQL User ID :     root       MYSQL Password :     ••••••••       MYSQL Database Name :     innbr/dr                                                                                                    | MYSQL DB Server :        | 127.0.0.1       |  |
| MYSQL User ID : root<br>MYSQL Password : ••••••••                                                                                                    | MYSQL Port:              | 3306            |  |
| MYSQL Password :                                                                                                    | MYSQL User ID :          | root            |  |
| MYSQL Database Name : innbycdr                                                                                                    | MYSQL Password :         | *******         |  |
| ipported intervention in the second second s | MYSQL Database Name :    | ippbxcdr        |  |

| Parameter Name         | Description                                                      |
|------------------------|------------------------------------------------------------------|
| MYSQL DB Server        | MYSQL database server IP address. The default value is 127.0.0.1 |
| MYSQL Port             | MYSQL database connection port. The default port is 3306.        |
| MYSQL User ID          | MYSQL access user ID                                             |
| MYSQL Password         | MYSQL access password                                            |
| MYSQL Database<br>Name | MYSQL Database Name                                              |

#### 2.2.9 License

This the license granted for the system. It can only be used on this dedicate machine. There is no any responsibilities for error, omissions or any damages resulting from the wrong use of the license. Click **SYSTEM** -> License to view or import/export the license.

#### License

| Product Name : | ezpbx2000                                                                                                    |
|----------------|----------------------------------------------------------------------------------------------------|
| Serial ID :    | FFFE-EFFF                                                                                                    |
| Machine ID :   | 7c602aa1d65957a10962bc393427d4fc                                                                                                    |
| Feature :      | Max User: 3000 Max Call: 500 Max NAT Call: 100 HA: Disable IP Surveillance: Enable<br>VoiceLogging: 512 Smart Calling: Enable ACD: Enable Voice Resource: 256 Web Call: 5 |
| License Key:   | bb48c53b316922983df9a9c714725e18                                                                                                    |

Import | Export | Activate

| Parameter Name | Description                              |
|----------------|------------------------------------------|
| Product Name   | The licensed product name                |
| Serial ID      | The serial ID generated for each license |
| Machine ID     | The machine ID used for the license      |
| Feature        | The feature list of this license         |

| Parameter Name | Description                      |
|----------------|----------------------------------|
| License Key    | The license key generated        |
| Expired Date   | The expired date for the license |

Click Import to upload a granted license, Export to download a existing license. Click Activate to active a granted serial number license. Click Deactivate to deactivate a serial number in order to move to other server.

### 2.2.10 Debug

The Debug Configuration page is used to manage the debug level and modules. Please only turn on the debug level under the recommendation from supporting FAE. Or the system performance might be greatly affected. In order to receive the system debug log, the administrator need prepare a PC which installed a SYSLOGD server. It is recommended that both server and syslogd PC stay at same network because of the large packet might be send over the network. Click **SYSTEM** -> **Debug** to view and change the debug settings.

| Syslog Debug :<br>Syslog Debug Server IP : |                      | Enable Disable 127.0.0.01          |                   |                 |
|--------------------------------------------|----------------------|------------------------------------|-------------------|-----------------|
|                                            |                      |                                    |                   |                 |
| SIP Communicatio                           | n Service            |                                    |                   |                 |
| Debug Level :                              | Emergency            | <ul> <li>Trace Target :</li> </ul> |                   |                 |
| Module List :                              |                      |                                    |                   |                 |
| 🔽 Core                                     | 🗹 Extension Register | SIP trunk                          | 📝 Register Detail | Call            |
| 🕅 Database                                 | Call Handling        | Call Msg                           | Misc              | V Other SIP Msg |
| Apply                                      |                      |                                    |                   |                 |
| RADIUS Service                             |                      |                                    |                   |                 |
| Debug Level :                              | Emergency            | *                                  |                   |                 |
| Module List :                              |                      |                                    |                   |                 |
| Core                                       | Apply                | Authorization                      | Accounting        | CDR             |
| NAT Resource Ser                           | vice                 |                                    |                   |                 |
| Debug Level :                              | Emergency            | ¥                                  |                   |                 |
| Module List :                              |                      |                                    |                   |                 |
| Core                                       | NAT Deatil           | Resource Handling                  |                   |                 |

| Parameter Name         | Description                                                                                                    |
|------------------------|----------------------------------------------------------------------------------------------------|
| Syslog Debug           | Enable syslog debug or not                                                                                                    |
| Syslog Debug Server IP | The syslogd server to receive the debug information.<br>The port to receive the syslog is 514.                                                                                                    |
| Trace Target           | The target to be used for debugging. It could be the telephony number or IP address. You can combine it by using a semicolon to separate it. For example, you can have the trace target as "02123456;112.112.1.1" which indicates the debug message will contains the calling or called number is 02123456 or IP address is 112.112.1.1. |
| Debug Level            | This parameter is the detail level of generating debug<br>information. The default level is "Warning". When you<br>change it to debug, the system will generate hug log<br>and might greatly affect the system performance.<br>Please only change it under the supervision of FAE.                                                       |
| Module List            | The target module to be debug. Please only change it under the supervision of FAE.                                                                                                    |

### 2.2.11 System Alert

The system can be set to automatically send the system event notice to administrator through syslog or email. Click **SYSTEM -> System Alert** to view and change the settings.

| System Alert Threshold : | Debug                        |
|--------------------------|------------------------------|
| Alert to Syslog :        | Enable     Disable           |
| Syslog Receiver IP :     | 192,168.1.2                  |
| Alert to Email :         | C Enable Disable             |
| SMTP Server :            |                              |
| Email From :             |                              |
| Email To List :          |                              |
| Email Subject :          | System Alert from \$HOSTIP\$ |
| Email User ID :          |                              |
| Email User Password :    | 4000000000                   |

| Parameter<br>Name         | Description                                                                                   |
|---------------------------|-----------------------------------------------------------------------------------------------|
| System Alert<br>Threshold | The filter level to send the alert out. The default is level of "Notice".                     |
| Alert to Syslog           | Whether to send the system alert to syslogd server or not.                                    |
| Syslog Receiver IP        | The syslogd server to receive the system alert.                                               |
| Alert to Email            | Whether to send the system alert to the listed email account or not.                          |
| SMTP Server               | The SMTP server for sending the system alert mail notice.                                     |
| SMTP Port                 | The SMTP server port. For SSL the default is 465 and for StartSSL or none, the default is 25. |
| SSL Type                  | The SMTP server supported SSL Type, it can be none, STARTTLS or SSL.                          |
| Email From                | The email sending account (FROM)                                                              |
| Email To List             | The email addresses to receive the system alert email.                                        |

| Parameter<br>Name      | Description                                                                                                    |
|------------------------|----------------------------------------------------------------------------------------------------|
| Email Subject          | The email subject for the system alert notice. The variable<br>"\$HOSTIP\$", Host IP address, could be used in the subject<br>to make the subject easy to be read (e.g. System Alert<br>Notice from \$HOSTIP\$). |
| Email User ID          | The email sending account ID                                                                                                    |
| Email User<br>Password | The email sending account password                                                                                                    |

### 2.2.12 System Security

The system integrated with Linux firewall in order to protect your system from the hacker. After input the trusted managed host and execute the firewall settings, the system will automatically create the necessary setting. Click **SYSTEM -> System Security** to view and change the settings.

| 💿 Enable 💿 Disable |                                                                                                    |
|--------------------|----------------------------------------------------------------------------------------------------|
| Any Host           |                                                                                                    |
| Any Host           |                                                                                                    |
|                    |                                                                                                    |
| Any Host           |                                                                                                    |
| enable             |                                                                                                    |
| 🕼 Any Host         |                                                                                                    |
| Any Host           |                                                                                                    |
| 🗹 Any Host         |                                                                                                    |
| Annie              | Cancal M Bafault                                                                                                    |
| Арри               | Cancer A Broadin                                                                                                    |
|                    |                                                                                                    |
|                    | <ul> <li>Enable Disable</li> <li>Any Host</li> <li>Any Host</li> <li>Enable Disable</li> <li>Any Host</li> <li>Any Host</li> <li>Any Host</li> <li>Any Host</li> <li>Any Host</li> </ul> |

| Parameter<br>Name                   | Description                                                                                                    |
|-------------------------------------|----------------------------------------------------------------------------------------------------|
| IPV4 Firewall                       | Enable or disable IPV4 firewall settings.                                                                                                    |
| Administration Host/<br>Network     | The trusted IP address (xxx.xxx.xxx e.g. 192.168.1.2) or<br>network (xxx.xxx.xxx.xxx/xxx e.g. 10.0.0.1/24) to manage the<br>server. Check Any Host to allow any host to access the<br>administration web.                                                                                                    |
| SOAP Provisioning<br>Host/Network   | The trusted IP address (xxx.xxx.xxx e.g. 192.168.1.2) or<br>network (xxx.xxx.xxx.xxx/xxx e.g. 10.0.0.1/24) to use SOAP<br>to provision the server. Check Any Host to allow any host to<br>use the provisioning interface. Keeping all host blank will<br>disallow any host to connect.                                                                                                    |
| Extension Login<br>Host/Network     | The trusted IP address (xxx.xxx.xxx e.g. 192.168.1.2) or<br>network (xxx.xxx.xxx.xxx/xxx e.g. 10.0.0.1/24) allowed to<br>access extension login web page. Check Any Host to allow<br>any host to use the provisioning interface. Keeping all host<br>blank will disallow any host to connect.                                                                                                    |
| IPV6 Firewall                       | Enable or disable IPV6 firewall settings.                                                                                                    |
| Shutdown<br>Unnecessary<br>Services | Close those unnecessary Linux services to have maximum security. Please only used when you are very familiar to Linux system.                                                                                                    |
| Execute Firewall<br>Settings        | After you set those parameters for firewall and apply it, you need to execute it to make it working. However, before you execute the firewall settings, please make sure your have applied all the settings to the system (either soft-reset or commit based on the prompt), especially for the administration HTTP and HTTPS ports. Otherwise, you might not able to access the system after execute the firewall settings. |
| Firewall Status                     | To show the current running firewall status                                                                                                    |

## 2.2.13 Voice Logging

The voice logging service requires additional license for running it. Please contact "Jing Jie" when you need it. The system support MP3 compression for voice logged files including VBR and CBR coding. Click **SYSTEM -> Voice Logging** to view and

# change the settings.

| MP3 Encoding :            | O VBR O CBR        |   |
|---------------------------|--------------------|---|
| Bit Rate :                | 128K               | - |
| Recording RTP Saving :    | • Yes ONo          |   |
| Max Keep Days :           | 180                |   |
| MP3 Encryption :          | Normal C Encrypted |   |
| Password for Encryption : | ********           |   |

| Parameter Name                          | Description                                                                                                    |
|-----------------------------------------|----------------------------------------------------------------------------------------------------|
| MP3 Encoding                            | MP3 encoding method, it could be CBR (Constant Bit<br>Rate) or VBR(Variable Bit Rate) depending on the<br>compression ration and quality.                                                        |
| Bit Rate                                | The selected bit rate will be used when CBR is selected.                                                                                                    |
| Voice Quality                           | Selected voice quality when VBR is used. 0: best quality (220-260K), 9: best compress ration (45-85K)                                                                                            |
| Recording RTP Saving                    | Whether to save the recording RTP for future tracking or<br>not? Turn on this feature will increase the disk usage and<br>system performance. Please only turn on it under FAE's<br>instruction. |
| Max Keep Days                           | The max days for storing the recorded file which is depending on the system storage capacity.                                                                                                    |
| MP3 Encryption                          | Whether to encrypted the MP3 file or not? You can select to use system internal password or customized password.                                                                                 |
| Password for<br>Encryption              | Input encryption password when use customized password.                                                                                                    |
| Recording File By<br>Extension Group ID | Whether store voice recording files into different directory for each extension group (office)?                                                                                                  |

| Parameter Name                | Description                                                                               |
|-------------------------------|-------------------------------------------------------------------------------------------|
| Mixed Mono Channel            | Whether enable mix calling and called parties' voice into a mono channels for MP3 or not. |
| Recording RTP<br>Keeping Days | The maximum keeping days for recording voice logging files.                               |

### 2.2.14 VMS Settings

The VMS Settings includes the settings of voice mail system, auto attendant and conference. Click **SYSTEM -> VMS Settings** to view and change the settings:

| /MS Service Settings :          |             |   |
|---------------------------------|-------------|---|
| Extension TEL :                 | **01        |   |
| Local SIP UDP Port :            | 7070        |   |
| Local SIP V6 UDP Port :         | 7072        |   |
| Local Media UDP Start Port :    | 10000       |   |
| MP3 Encoding :                  | I VBR CBR   |   |
| Voice Quality :                 | 1           | • |
| General Timer :                 |             |   |
| First Digit Time Out :          | 5           |   |
| Inter Digit Time Out :          | 3           |   |
| Max Retry Count :               | 3           |   |
| Max Operation Time :            | 300         |   |
| Min MWI Subscribe Time (mins) : | 600         |   |
| nabled Codec :                  |             |   |
| Codec 1:                        | G.711U      | • |
| Codec 2:                        | G.711A      |   |
| Codec 3:                        | G.729       | • |
| Codec 4:                        | GSM         | - |
| Codec 5:                        | iLBC (30ms) | • |

| Parameter Name     | Description                                                                                                |
|--------------------|----------------------------------------------------------------------------------------------------|
| Extension Tel      | The extension number will be used for AA, VMS and conference. It need to be an uniqe number in the system. |
| Local SIP UDP Port | This is local IPV4 SIP UDP port will be used for AA, VMS and conference service.                           |

| Parameter Name                                 | Description                                                                                                    |
|------------------------------------------------|----------------------------------------------------------------------------------------------------|
| Local SIP V6 UDP<br>Port                       | This is local IPV6 SIP UDP port will be used for AA, VMS and conference service.                                                                                                    |
| Local Media UDP<br>Start Port                  | The is the media UPD starting port will be used for AA,<br>VMS and conference service. The default is 10000. It<br>means the UDP ports will be used will be 10000 to<br>10000+ (Max service channel * 4). |
| MP3 Encoding                                   | MP3 encoding method, it could be CBR (Constant Bit<br>Rate) or VBR(Variable Bit Rate) depending on the<br>compression ration and quality.                                                                 |
| Voice Quality                                  | Selected voice quality when VBR is used. 0: best quality (220-260K), 9: best compress ration (45-85K)                                                                                                    |
| Bit Rate                                       | The selected bit rate will be used when CBR is selected.                                                                                                    |
| Call Queuing Music<br>Prefix                   | The prefix need to be used to access call queuing music when you are using the call queue feature. The default value is **4.                                                                              |
| VMS Default Office                             | The AA/VMS will use the default group for DM and Routing.                                                                                                    |
| Outgoing Call Using<br>Transfer                | This is only for smart office feature. When it is enabled,<br>the outgoing call from small calling will use transfer<br>instead of bridge.                                                                |
| VMS Personal<br>Greeting Max<br>Recording Time | The maximum time in seconds for personal greeting voice file.                                                                                                    |
| Voice Mail Keeping<br>Days                     | The maximum voice mail file keeping days.                                                                                                    |
| First Digit Time Out                           | After complete the playing of announcement, this is the time to wait the first digit. The recommended value is 6-10 seconds.                                                                              |
| Inter Digit Time Out                           | After first digit was received, this the time to wait the incoming digit. The default is 3 seconds.                                                                                                    |
| Max Retry Count                                | The max retry time for VMS and conference when doing the input. The default value is 3.                                                                                                    |
| Max Operation Time                             | This is the max operation time for AA and VMS. When<br>the user are playing AA or VMS over this time, the call<br>will be disconnected. The recommended value is 600<br>seconds.                          |

| Parameter Name                   | Description                                                                      |
|----------------------------------|----------------------------------------------------------------------------------|
| Min MWI Subscribe<br>Time (mins) | The minimum time for MWI SUBSCROBE request. The recommended value is 30 minutes. |
| Codec 1-5                        | The codec will be used for AA, VMS and conference.                               |

### 2.2.15 High Available

The system supports active/standby redundant mode. It relies on MYSQL database replication and high available software to build the system redundant as follows:

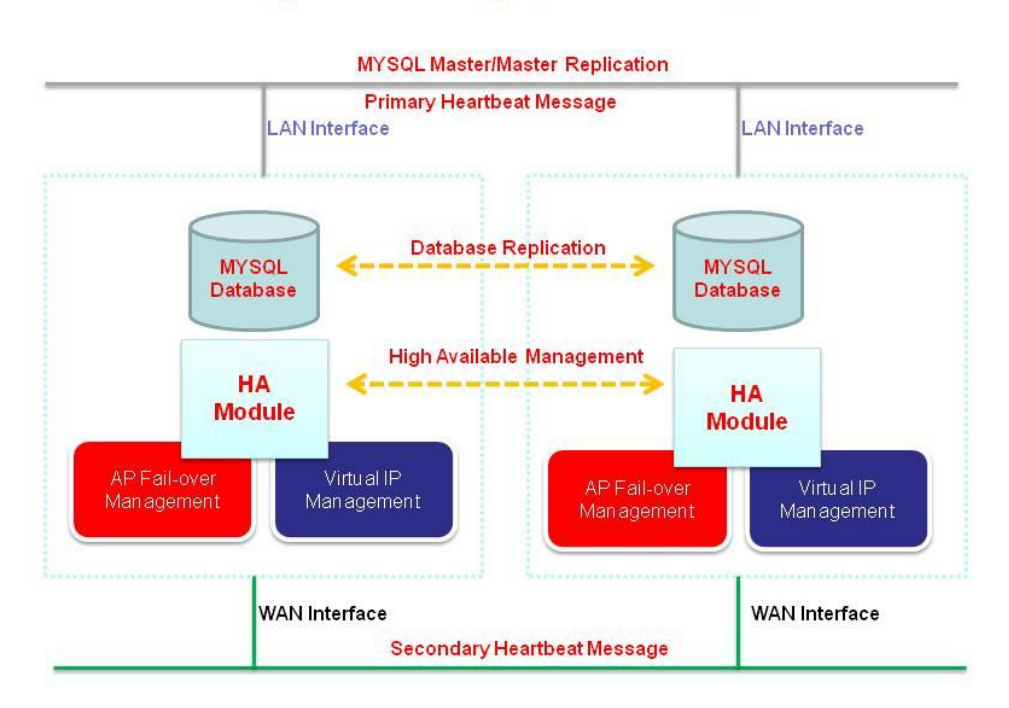

# High Available System Architecture

To make the redundant working smoothly, you need to the following to be prepared:

1. Two Ethernet network interface and use different VLAN or physical switch to separate the network traffic.

2. For each service interface and IP protocol (V4 or V6), you need to have a dedicate IP address for the server.

3. The virtual IP addresses to be used.

It supports the following high available modes:

Active/Standby Redundant for 1 Ethernet Leg

Active/Standby Redundant for 2 Ethernet Legs Above case but IPV4 only

Some system architecture examples will be showing in the following topic. For high available, if the fail-over is happened, the call will be continue for 2-5 second silence and voice recording will became 2 separate recorded file. However, the HA will try to keep the server running on the same server as long as possible, it will only failed to the standby node when the following is happened:

1. System is crashed several times (3 times in default) without continues working for 30 seconds.

2. The machine is crashed or had hardware failure.

3. If the virtual IP cannot be added into the node.

Each cluster need had an identifier which is Cluster ID. It is recommended to use different UDP broadcasting port to reduce the CPU usage for verifying each heartbeat message. You can use the default port which is port number 654 or higher than port number 60000 to avoid some port conflicts.

The following is the system requirements before you can install or start the HA service:

**1.** Both servers need to have **2** Ethernet interfaces which need connect to a separate Ethernet switch for redundant purpose.

2. If you are using CISCO switch, please make sure the Ethernet port's is set to become a fast port (turn off spanning tree).

3. Both servers need use NTP to synchronize the time. Otherwise the HA service will not working correctly.

Please check the above requirements before you can move on.

#### 2.2.15.1 Active/Standby (1 Ethernet)

In this mode, the system is serving for WAN interface and another node is a standby node. In the normal case, the SIP CPE is register to their server through VIP. If one of the machine is down, the another peering node will taking over the VIP and continue the service.

## Active/Standby Redundant for 1 Ethernet Leg

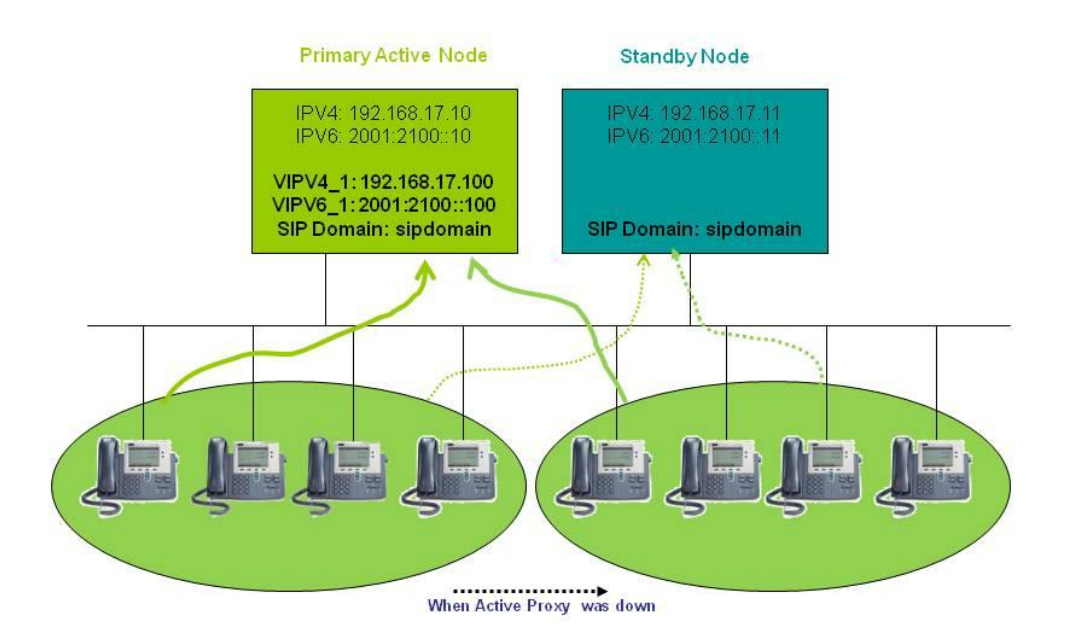

#### 2.2.15.2 Active/Standby (2 Ethernet)

In this mode, the system is serving for both WAN and LAN interface and another node is a standby node. In the normal case, the SIP CPE is register to their server through either WAN's VIP or LAN's VIP. If one of the machine is down, the another peering node will taking over the VIP and continue the service.

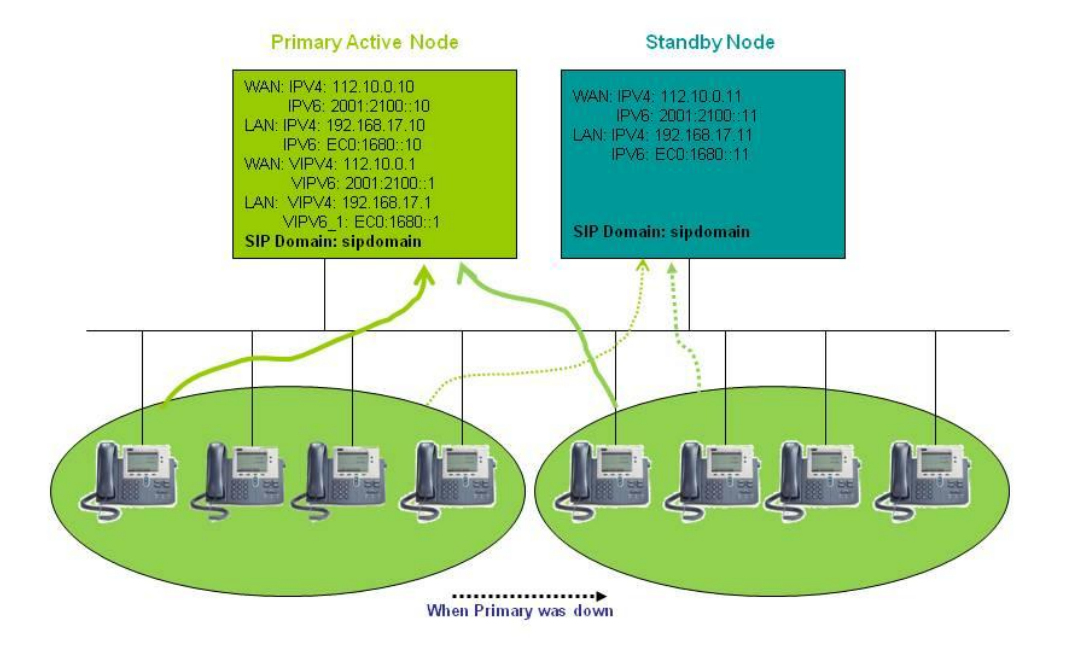

## Active/Standby Redundant for 2 Ethernet Leg

#### 2.2.15.3 IPV4 Only Redundant

IPV4 only redundant is a simplified architecture for described above. In this mode, IP V6 is disabled.

#### 2.2.15.4 High Available Settings

Click **SYSTEM -> High Available** to change the HA settings. Some other parameters might also affect the HA settings such as IPV6 enabled and Attached LAN Interface Enable/Disable. When change these parameters, you are required to change corresponding HA settings. The following is the screen of settings.

### **High Available**

| Cluster ID :                             | ezhac1               |  |  |
|------------------------------------------|----------------------|--|--|
| Cluster Service Port :                   | 694                  |  |  |
| Primary Heartbeat Device :               | eth1                 |  |  |
| Primary Heart Beat Remote IP Address :   | 10.10.1.56           |  |  |
| Secondary Heartbeat Device :             | eth2                 |  |  |
| Secondary Heart Beat Remote IP Address : | 192.168.0.56         |  |  |
| Heartbeat Keep Alive Interval (ms) :     | 500                  |  |  |
| Heartbeat Keep Alive Dead Time (sec) :   | 4                    |  |  |
| RTP Binding :                            | lost IP 💿 Virtual IP |  |  |
| Cluster Type :                           | Active/Standby       |  |  |
| Cluster Member 1 :                       | ezsip_cl_4_1         |  |  |
| Member 1 IPV4 Address for WAN :          | 46.28.168.56         |  |  |
| Member 1 IPV4 Address for LAN :          | 10.10.1.56           |  |  |
| Cluster Member 2 :                       | ezsip_cl_4_2         |  |  |
| Member 2 IPV4 Address for WAN :          | 46.28.168.57         |  |  |
| Member 2 IPV4 Address for LAN :          | 10.10.1.57           |  |  |
| HA Group 1 :                             |                      |  |  |
| IPV4 VIP for WAN :                       | 46.28.168.58         |  |  |
| Netmask Prefix Length :                  | 1                    |  |  |
| IPV4 VIP for LAN :                       |                      |  |  |
| Netmask Prefix Length :                  |                      |  |  |

| Parameter<br>Name             | Description                                                                                                    |
|-------------------------------|----------------------------------------------------------------------------------------------------|
| Cluster ID                    | Cluster ID is used to identify the cluster. Different Cluster ID will not able to working together. For different Cluster ID, it is required to use different Cluster Service Port. The maximum length of ID is 6 bytes. |
| Cluster Service<br>Port       | The UDP port will be used for intra-cluster communication to<br>send and receive heartbeat message. It is required to have<br>different Cluster Service Port for each Cluster ID. The default<br>value is 694.           |
| Primary Heartbeat<br>Device   | The broadcasting of heartbeat message will be send through<br>this primary network device and then secondary one. The<br>default value is "eth1" which is dedicated for heartbeat.                                       |
| Secondary<br>Heartbeat Device | The broadcasting of heartbeat message will be send through<br>this primary network device and then secondary one. The<br>default value is "eth0" which is the backup network device.                                     |

| Parameter<br>Name                 | Description                                                                                                    |
|-----------------------------------|----------------------------------------------------------------------------------------------------|
| Heartbeat Keep<br>Alive Interval  | The interval to send the heartbeat message. This value will decide how long the failure can be detected. The minimum value is 300ms and maximum is 3000ms. The default value is 700ms.                                                                                                    |
| Heartbeat Keep<br>Alive Dead Time | The time to detect a node in the cluster is dead or not.<br>Normally, it will be the multiple of keep alive interval. The<br>default value is 4 seconds which is around 4 keep alive<br>heartbeat packets lost will be consider a node failure.                                                                                                    |
| Cluster Type                      | The following types are supported to meet different<br>requirements:<br>Active/Active Cluster: Both servers are acting as an<br>independent server and backup for each other. The register<br>information will be forwarded to backup node to speed up the<br>fail over timing. Once the active one is failed to service, it will<br>switch over to backup node.<br>Active/Standby Cluster: One of cluster server will become<br>active while another one is a backup server. The register<br>information will be forwarded to backup node to speed up the<br>fail over timing. Once the active one is failed to service, it will<br>switch over to backup node. |
| Cluster Member 1                  | The cluster member's host name which is get from uname ?<br>n. Please note that both server settings need the same<br>order. This cluster member will start and service HA Group 1<br>by default in Active/Active mode                                                                                                    |
| Member IPV4<br>Address            | The IPV4 address for Cluster Member 1. The system might acting strange is you set a wrong IP address.                                                                                                    |
| Cluster Member 2                  | The cluster member's host name which is get from uname ?<br>n. Please note that both server settings need the same<br>order. This cluster member will start and service HA Group 2<br>by default in Active/Active mode.                                                                                                    |
| Member IPV4<br>Address            | The IPV4 address for Cluster Member 2. The system might acting strange is you set a wrong IP address.                                                                                                    |
| HA Group 1                        | High Available Group 1. It is required for both AA and AS mode.                                                                                                    |
| IPV4 VIP for WAN                  | Virtual IP V4 address for WAN interface.                                                                                                    |
| Netmask Prefix<br>Length          | VIP Network Prefix Length. For example, 24 is means 255.255.255.0.                                                                                                    |

| Parameter<br>Name | Description                                                                                                    |
|-------------------|----------------------------------------------------------------------------------------------------|
| IPV4 VIP for LAN  | Virtual IPV4 address for LAN interface.                                                                                                    |
| IPV6 VIP for WAN  | Virtual IP V6 address for WAN interface. The IPV6 address<br>must be a global unicast addressed, not a link-local or site-<br>local address. IPV6 VIP for WAN is only available when 1<br>Ethernet leg mode is used (Attached LAN Interface is<br>disabled).                                                                                                    |
| IPV6 VIP for LAN  | Virtual IP V6 address for WAN interface. Virtual IP V6<br>address for WAN interface. The IPV6 address must be a<br>global unicast addressed, not a link-local or site-local<br>address. It could be use fc00:xxx:xxx as the private IP V6<br>address. IPV6 VIP for LAN is only available when 2 Ethernet<br>legs mode is used (Attached LAN interface is enabled). |
| HA Group 2        | High Available Group 2. It is only required for AA mode.                                                                                                    |

# 2.3 Extension

Each connected SIP phone, gateway or carrier requires to create a extension in the system in order to accept the register or call from it. Each extension (SIP device/ client) should belong to a extension group which define the digit manipulation rule, access code and mail server settings. Also each extension group can have multiple call pickup group and extension could be assigned to a pickup group for group pickup service.

Also each extension could enable the extension call service based on its requirement such as follow me here, incoming call or outgoing call blocking.

### 2.3.1 Office

For each office you need create here. Click *EXTENION-> Office* view and create the settings.

| Office ID 🔕      | Office ID 🥝 🛛 Office Name 🛛 Dig |           | Description               |
|------------------|---------------------------------|-----------|---------------------------|
| 1                | office1                         | 1 - DM G1 | office1                   |
| 2                | office 2                        | None      | Testing for Video         |
| 4                | office4                         | None      |                           |
| 6                | Office 6                        | None      | Chinese First and English |
| 7                | ess                             | None      |                           |
| 8                | office 8                        | None      | English First and Chinese |
| 9                | office9                         | None      | English only              |
|                  |                                 |           |                           |
| e <mark>1</mark> |                                 |           | Total Record:             |

Select New, Modify, Delete to change the office settings. The following web page will appear:

| Office ID :                         |      |   |
|-------------------------------------|------|---|
| Office Name :                       |      |   |
| Digit Manipulation Group :          | None | • |
| Description :                       |      | * |
| Email Notice :                      |      |   |
| SMTP Server:                        |      |   |
| Email From User :                   |      |   |
| Email User ID :                     |      |   |
| Email User Password :               |      |   |
| Voice Mail Subject :                |      | * |
| Missed Call Notice Subject :        |      | * |
| Auto Attendant                      |      |   |
| Working Hour Operator :             |      |   |
| After Work Operator :               |      |   |
| Holiday Operator :                  |      |   |
| Transfer No Answer Timeout :        | 30   |   |
| Maximum Voice Mail Recording Time : | 120  |   |
| Maximum Voice Mail Keeping Days :   | 30   |   |
| Max Voice Mail per Extension :      | 30   |   |

| Parameter<br>Name             | Description                                                                                                    |  |
|-------------------------------|----------------------------------------------------------------------------------------------------|--|
| Office ID                     | Office ID                                                                                                    |  |
| Office Name                   | The name of office                                                                                                    |  |
| Digit Manipulation<br>Group   | The Digit Manipulation Group ID will be used for this group.                                                                                  |  |
| Time Zone                     | The time zone will be used for this office's extension. It need to be set if using CPE auto provisioning feature.                             |  |
| Description                   | The description for this office.                                                                                                    |  |
| Email Notice                  | The email notice setting for SMTP server will be used for missed call or voice mail notice.                                                   |  |
| SMTP Server                   | The SMTP server IP address                                                                                                    |  |
| SMTP Port                     | The SMTP server port. For SSL the default is 465 and for StartSSL or none, the default is 25.                                                 |  |
| SSL Type                      | The SMTP server supported SSL Type, it can be none, STARTTLS or SSL.                                                                          |  |
| Email Form User               | The email sending email address for SMTP server.                                                                                              |  |
| Email User ID                 | The email sending account ID for SMTP server                                                                                                  |  |
| Email User<br>Password        | The email sending account password for SMTP server                                                                                            |  |
| Voice Mail Subject            | The email subject for sending new voice mail notice. The administrator can input the system variable to make the subject easy to be read:     |  |
| Voice Mail Body               | The customizable email body for new voice mail notice. The administrator can input the system variable to make the subject easy to be read.   |  |
| Missed Call Notice<br>Subject | The email subject for sending missed call notice. The administrator can input the system variable to make the subject easy to be read.        |  |
| Missed Call Email<br>Body     | The customizable email body for missed call mail notice. The administrator can input the system variable to make the subject easy to be read. |  |

| Parameter<br>Name  | Description                                                                                                    |
|--------------------|----------------------------------------------------------------------------------------------------|
| Voice Mail Subject | The email subject for sending a new voice mail notice. The administrator can input the system variable to make the subject easy to be read. |
| Voice Mail Body    | The email body for sending a new voice mail notice The administrator can input the system variable to make the subject easy to be read.     |

The Auto Attendant parameters can be defined as follows:

| Parameter<br>Name             | Description                                                                                                    |  |  |  |
|-------------------------------|----------------------------------------------------------------------------------------------------|--|--|--|
| Working Hour<br>Operator      | The operator number for working hour                                                                                                    |  |  |  |
| After Work<br>Operator        | The operator number for off hours                                                                                                    |  |  |  |
| Holiday Operator              | The operator number for holiday                                                                                                    |  |  |  |
| Work Hour Menu                | The call flow menu for working hour                                                                                                    |  |  |  |
| After Work Hour<br>Menu       | The call flow menu for off hours                                                                                                    |  |  |  |
| Holiday Menu                  | The call flow menu for holiday                                                                                                    |  |  |  |
| Priority Menu                 | Highest priority call flow will be used. When this call flow<br>menu is enabled, auto attendant will run this call flow instead<br>of others setting. This is useful when office is off for some<br>reasons such as company tours.                                                                                                    |  |  |  |
| Black List Menu               | When the caller ID met the black list and black list call flow was enabled, auto attendant will run the black list call flow. Normally, it will reject the calls.                                                                                                    |  |  |  |
| Manual Working<br>Mode Switch | Whether enable to use VMS Main Menu access code (in<br>VMS route) to set the AA working mode or not.<br>For example VMS main menu access code is *50, the<br>following mode can be selected:<br>*500: Use Time based routing<br>*501: working hour<br>*502: After call work mode<br>*503: Holiday Mode<br>*504: Priority Announcement Mode |  |  |  |

| Parameter<br>Name                       | Description                                                                                                    |  |  |  |
|-----------------------------------------|----------------------------------------------------------------------------------------------------|--|--|--|
|                                         | *505: Toggle working hour and after call work mode. (This will<br>be also the BLF to subscribe in order to get the working hour<br>(LED is OFF or Green) or not (LED is ON or Red). |  |  |  |
| Hold Tone Music<br>Prompt               | The music will be used for music on hold and transferring music in AA. The file format is 8K * 16 bits linear PCM Mono Wav.                                                         |  |  |  |
| Transfer No<br>Answer Timeout           | The time to wait the called party answer for transferring.                                                                                                    |  |  |  |
| Use Separate No<br>Answer Timeout       | Whether to use different no answer timeout for different working time.                                                                                                    |  |  |  |
| Maximum Voice<br>Mail Recording<br>Time | The max recording time for each voice mail.                                                                                                    |  |  |  |
| Maximum Voice<br>Mail Keeping<br>Days   | The maximum keep days for voice mail messages.                                                                                                    |  |  |  |
| Max Voice Mail<br>per Extension         | This the maximum number of voice mail allowed to each extension. Over this number, the oldest voice mail message will be overwritten.                                               |  |  |  |
| Meet Me<br>Conference<br>Access Key     | The access key to get into meet me conference with AA.                                                                                                    |  |  |  |
| Outgoing Call<br>Access Key             | The access key to get into the outgoing call service with AA.                                                                                                    |  |  |  |
| Voice Mail Access<br>Key                | The access key to get into the voice mail access within AA.                                                                                                    |  |  |  |
| Outgoing Call No<br>Answer Timeout      | The time to wait the called party answer for outgoing call within AA.                                                                                                    |  |  |  |
| Working Time                            | The working time setting for the office.                                                                                                    |  |  |  |
| Period 1-3                              | The working period to be defined for each week day. The format is hh:mm-hh:mm, such 09:00-12:00.                                                                                    |  |  |  |
| Menu ID 1-3                             | The Menu ID is the menu ID (call flow) to be ran for this working hour period.                                                                                                    |  |  |  |

#### 2.3.1.1 Access Code

The Access Code parameters are used to define those service activation or deactivation from telephone set. Once the feature access code is accepted by the system, the system will send SIP "180 ring" and user will hear ring back tone. If it is rejected by the system, the will send "406 Not Acceptable" instead and user should hear a busy tone. Click **Access Code** button below the **Office** modification screen. The following screen will appeared.

| Access Code                        |     | Office ID: 6 - Office 6 |
|------------------------------------|-----|-------------------------|
| Enable Call Forward Always :       | *01 |                         |
| Disable Call Forward Always :      | *02 |                         |
| Enable Call Forward No-Answer :    | *05 |                         |
| Disable Call Forward No-Answer :   | *06 |                         |
| Enable Call Forward Busy :         | *03 |                         |
| Disable Call Forward Busy :        | *04 |                         |
| Enable Call Forward Unavailable :  | *10 |                         |
| Disable Call Forward Unavailable : | *11 |                         |
| Enable Do Not Disturb :            | *08 |                         |
| Disable Do Not Disturb :           | *09 |                         |
| Enable Follow Me :                 | *12 |                         |
| Disable Follow Me :                | *13 |                         |
| Calling with Caller ID :           | *15 |                         |
| Calling without Caller ID :        | *16 |                         |
| Group Pickup :                     | *31 |                         |
| Global Any Pickup :                | *30 |                         |
| Dedicate Pickup :                  | *32 |                         |
| Enable Privilege Calling :         | *33 |                         |
| Disable Privilege Calling :        | *34 | ]                       |

Each access code filed are defined as following:

| Parameter Name                    | Description                                                                                                    |  |  |
|-----------------------------------|----------------------------------------------------------------------------------------------------|--|--|
| Enable Call Forward<br>Always     | The access code to enable "Call Forward Always".<br>The default value is *01.<br>Dialing Rule: ACCESS_CODE+FORWARD_TEL or<br>ACCESS_CDOE (using the existing setting). |  |  |
| Disable Call Forward<br>Always    | The access code to disable "Call Forward Always".<br>The default value is *02.<br>Dialing Rule: ACCESS_CODE.                                                           |  |  |
| Enable Call Forward No-<br>Answer | The access code to enable "Call forward" for no answer. The default value is "*05". Dialing Rule: ACCESS_CODE+FORWARD_TEL or                                           |  |  |

| Parameter Name                      | Description                                                                                                    |  |  |  |
|-------------------------------------|----------------------------------------------------------------------------------------------------|--|--|--|
|                                     | ACCESS_CDOE (using the existing setting).                                                                                                    |  |  |  |
| Disable Call Forward<br>No-Answer   | The access code to disable "Call Forward for no answer". The default value is "*06". Dialing Rule: ACCESS_CODE.                                                                                                    |  |  |  |
| Enable Call Forward<br>Busy         | The access code to enable "Call Forward" for busy.<br>The default value is "*03".<br>Dialing Rule: ACCESS_CODE+FORWARD_TEL or<br>ACCESS_CDOE (using the existing setting).                                                                        |  |  |  |
| Disable Call Forward<br>Busy        | The access code to disable "Call Forward" for busy.<br>The default value is "*04".<br>Dialing Rule: ACCESS_CODE.                                                                                                    |  |  |  |
| Enable Call Forward<br>Unavailable  | The access code to enable call forward for<br>unregistered. The default value is "*10".<br>Dialing Rule: ACCESS_CODE+FORWARD_TEL<br>ACCESS_CDOE (using the existing setting).                                                                     |  |  |  |
| Disable Call Forward<br>Unavailable | The access code to disable call forward for<br>unregistered. The default value is "*11".<br>Dialing Rule: ACCESS_CODE.                                                                                                    |  |  |  |
| Enable Do Not Disturb               | The access code to enable "Do Not Disturb". The<br>default value is "*08".<br>Dialing Rule: ACCESS_CODE+HHMMHHMM (DND<br>time period 1)<br>ACCESS_CODE+HHMMHHMMHHMMHHMM(time<br>period1 and period2)<br>ACCESS_CODE (using the existing setting). |  |  |  |
| Disable Do Not Disturb              | The access code to disable "Do Not Disturb". The default value is "*09". Dialing Rule: ACCESS_CODE.                                                                                                    |  |  |  |
| Enable Follow Me                    | The access code to enable follow me. This service<br>requires to use web to setup first. The default value is<br>"*12".<br>Dialing Rule: ACCESS_CODE.                                                                                             |  |  |  |
| Disable Follow Me                   | The access code to disable follow me. The default value is "*13".<br>Dialing Rule: ACCESS_CODE.                                                                                                    |  |  |  |

| Parameter Name               | Description                                                                                                    |  |  |  |
|------------------------------|----------------------------------------------------------------------------------------------------|--|--|--|
| Calling with Caller ID       | The access code to enable calling ID for this call. The default value is "*15".<br>Dialing Rule: ACCESS_CODE+DIAL_TEL.                                                                                                    |  |  |  |
| Calling without Caller ID    | The access code to disable calling ID for this call. The default value is "*16".<br>Dialing Rule: ACCESS_CODE+DIAL_TEL.                                                                                                    |  |  |  |
| Group Pickup                 | The access code to pick a call within a pickup group.<br>The default value is "*31". Dialing Rule:<br>ACCESS_CODE.                                                                                                    |  |  |  |
| Global Any Pickup            | The access code to pick any calls. The default value is "*30".<br>Dialing Rule: ACCESS_CODE.                                                                                                    |  |  |  |
| Dedicate Pickup              | The access code to pick a dedicated extension's call.<br>The default value is "*32".<br>Dialing Rule: ACCESS_CODE+EXTENSION_TEL.                                                                                            |  |  |  |
| Enable Privilege Calling     | The access code to unblock those outgoing privilege call screening. The default value is "*33". Dialing Rule: ACCESS_CODE+WEB PASSWORD                                                                                      |  |  |  |
| Disable Privilege Calling    | The access code to block those outgoing privilege call screening. The default value is "*34".<br>Dialing Rule: ACCESS_CODE++WEB PASSWORD                                                                                    |  |  |  |
| Privilege Calling            | Privilege Calling is used to call a privilege screened<br>prefix once. The default value is "*35". Dialing Rule:<br>ACCESS_CODE+WEB_PASSWORD+*<br>+CALLED_NUMBER.                                                           |  |  |  |
| Camp On                      | To enable system to make the call for the extension<br>when the called party is become to idle. It can be<br>applied only when the called party is in busy state. The<br>default value is "*28". Dialing Rule: ACCESS_CODE. |  |  |  |
| Permanent Block Caller<br>ID | The access code to permanently block the caller ID sending. The default value is "*17". Dialing Rule: ACCESS_CODE                                                                                                    |  |  |  |
| Permanent Send Caller<br>ID  | The access code to permanently enable the caller ID sending. The default value is "*18". Dialing Rule: ACCESS_CODE                                                                                                    |  |  |  |
| Group BLF URI                | The RFC 4235 Dialog Event Package URI for whole extension group. Subscribe this number for BLF, whole group's status will be sent. The default value is NULL                                                                |  |  |  |

| Parameter Name                        | Description                                                                                                    |  |  |
|---------------------------------------|----------------------------------------------------------------------------------------------------|--|--|
|                                       | which means disble this feature.                                                                                                    |  |  |
| Set Call Forward Always for Extension | The access code to set Call Forward Always for an<br>unregistered extension.<br>Dialing Rule: ACCESS_CODE+Extension+*<br>+web_password+*+forwarded number. |  |  |

#### 2.3.1.2 Pickup Group

The pickup group is used for pickup the ring call within the same office. Each pickup group cannot cross the office. After select the specified office, click *Pickup Group* button to add or remove the pickup group settings.

| Pickup Group          |       |             | Pickup Group ID 👻 |    | Search |
|-----------------------|-------|-------------|-------------------|----|--------|
| Extension Group ID: 3 |       |             |                   |    |        |
| Pickup Group ID 🙆     |       | Description |                   |    |        |
| 1                     | admin |             |                   |    |        |
|                       |       |             |                   |    |        |
|                       |       |             |                   |    |        |
|                       |       |             |                   |    |        |
|                       |       |             |                   |    |        |
|                       |       |             |                   |    |        |
| Page 1                |       | То          | tal Record: 1     |    |        |
|                       |       | New Medifu  | Delate Pack       |    |        |
|                       |       | New Nodity  | Delete Back       | l. |        |

Select New, Modify or Delete to modify the pickup group settings. The following web page will appear:
| Extension Group ID : | 3  |
|----------------------|----|
| Pickup Group ID :    | Ĩ. |
| Description :        |    |

The detail of each parameter is described as below:

| Parameter<br>Name | Description                     |
|-------------------|---------------------------------|
| Pickup Group ID   | Pickup group ID for call pickup |
| Description       | Description for this group      |

## 2.3.1.3 Black List

Black List can be used for auto attendant service to filter those unwanted calls. When auto attendant receive a call, it will try to map the incoming caller ID against the black list. If it is mapped and black list menu was selected, the system will start the back list call flow instead of normal call flow. Click **Black List** button to view and modify the black list as follows:

| Black List             |                 | Blocking Number 🔻    | 🤇 🔍 Searc |
|------------------------|-----------------|----------------------|-----------|
| ffice ID: 6 - Office 6 |                 |                      |           |
| Blo                    | cking Number 🎱  |                      |           |
|                        |                 |                      |           |
|                        |                 |                      |           |
|                        |                 |                      |           |
|                        |                 |                      |           |
|                        |                 |                      |           |
|                        |                 |                      |           |
|                        |                 |                      |           |
|                        |                 |                      |           |
|                        |                 |                      |           |
| age                    | Total Record: 0 |                      |           |
| Page .                 | Total Record: 0 |                      |           |
| Page                   | Total Record: 0 | port Export Back     |           |
| Page                   | Total Record: 0 | port j Export j Back |           |

Click *New* to add a new black list ID as follows:

| Office ID :       | 6 - Office 6 |  |
|-------------------|--------------|--|
| Blocking Number : | 1            |  |

The detail of each parameter is described as below:

| Parameter<br>Name | Description                       |
|-------------------|-----------------------------------|
| Office ID         | Office ID for this black list     |
| Blocking Number   | The number will be in black list. |

#### 2.3.1.4 Holiday

The holiday definition for the office. If today is one of date in holiday list, the holiday flow will be executed. Click *Holiday* button to view the current holiday settings. The following screen will appeared.

| Holiday                   |                    |          | Holiday ~   |  |
|---------------------------|--------------------|----------|-------------|--|
| Office ID: 1 - Ezvoicetek |                    | 70 -     |             |  |
| Holiday 🔕                 | Prompt File        |          | Description |  |
| 01/01                     | main_holiday.wav   | new year |             |  |
| 11/14                     | e_transferring.wav |          |             |  |
|                           |                    |          |             |  |
|                           |                    |          |             |  |
|                           |                    |          |             |  |
|                           |                    |          |             |  |
|                           |                    |          |             |  |
|                           |                    |          |             |  |
|                           |                    |          |             |  |
|                           |                    |          |             |  |
| Page 1                    |                    |          |             |  |

Click **New** to add the a new holiday or use Import/Export to update whole holiday list. The following is the add or modify screen:

| Create Holiday |                |     |
|----------------|----------------|-----|
| Office ID :    | 1 - Ezvoicetek |     |
| Holiday :      | ĺ              |     |
| Prompt File :  | None           | ~   |
| Description :  |                |     |
|                | <u></u>        | .11 |

The detail of each parameter is described as below:

| Parameter<br>Name | Description                                                                 |
|-------------------|-----------------------------------------------------------------------------|
| Office ID         | Office ID                                                                   |
| Holiday           | The holiday date in formation of MM/DD.                                     |
| Description       | The holiday name or description for this holiday.                           |
| Holiday Prompt    | The holiday prompt could be used for this specified holiday in menu editor. |

#### 2.3.1.5 Prompt File

To manage the office's prompt file, click *Prompt* button for this office and the office belonged to this office will be listed. Once you click a prompt file name, you can play to hear the voice or delete it. Click *Upload* and you will able to upload your own recorded file into this office. The file format is showed as follows:

- 8K Sample Rate
- 16 bits
- Linear PCM (signed)
- Mono
- Wav format

Click Copy and you will able to copy prompts from a existing office. The prompt file management page are showed as below:

| Prompt File             |                      |                  | File Name 👻 |  |
|-------------------------|----------------------|------------------|-------------|--|
| Office ID: 6 - Office 6 |                      |                  |             |  |
|                         | File Name 🙆          |                  |             |  |
|                         | busy_extension.wav   |                  |             |  |
|                         | busy_operator.wav    |                  |             |  |
|                         | department.wav       |                  |             |  |
|                         | e_busy_extension.wav |                  |             |  |
|                         | e_busy_operator.wav  |                  |             |  |
|                         | e_department.wav     |                  |             |  |
|                         | e_ext_notfound.wav   |                  |             |  |
|                         | e_ext_operator.wav   |                  |             |  |
|                         | e_extension_only.wav |                  |             |  |
|                         | e_invalid_login.wav  |                  |             |  |
|                         | e_invalid_val.wav    |                  |             |  |
|                         | e_leave_msg.wav      |                  |             |  |
|                         | e_main_holiday.wav   |                  |             |  |
|                         | e_main_offtime.wav   |                  |             |  |
|                         | e_main_priority.wav  |                  |             |  |
| Page 1 2 3 ⊳            |                      | Total Record: 36 |             |  |
|                         |                      |                  |             |  |
|                         |                      |                  |             |  |

## 2.3.1.6 VMS Routing

The AA/VMS Routing is used to define those AA and VMS related service call routing number. For each service, you need create a service routing number in order to use it. Each service type was defined as follows:

| Service Type       | Description                                                                                                    |
|--------------------|----------------------------------------------------------------------------------------------------|
| Auto Attendant     | This is the service for auto attendant service.                                                                                                    |
| VMS Main Menu      | To enter the voice mail access menu. This service can be<br>also used as manual working mode switch. And subscribe<br>to this prefix + 5 (e.g VMS main menu is *50, subscribe to<br>*505) is the BLF for working hour mode. BUSY indicates<br>now is working hour and IDLE indicates others mode. |
| VMS from Extension | To access voice mail from through its own extension.<br>Using this prefix, the system will use the calling extension<br>as the default extension.                                                                                                    |
| Music on Hold      | You need set this in order to enable music on hold service.                                                                                                    |

| Service Type                    | Description                                                                                                    |
|---------------------------------|----------------------------------------------------------------------------------------------------|
| Meeting Me<br>Conference        | The dial in conference service. You need create each conference room here.                                                                                                    |
| Call Park                       | The call park room will be created. If you create it, total 10<br>room will be created. For example, the pilot number is<br>812, thus you will have park room from 8120 to 8129. To<br>park a call to a park room, you can have the following<br>ways:<br>1. Make the second call to the pilot number (e.g. 812 in<br>this case) and you will hear the park number to be used.<br>Then you can do the consultant transfer to it. It could be<br>used for IP phone or gateway.<br>2. If you are using the attendant console and able to know<br>the park room (e.g. 8120 to 8129), you can do subscribe<br>the BLF for the status of parking room and blind transfer<br>to the dedicate park room (e.g. 8121). |
| Adhoc Conference                | The dialing out conference service.                                                                                                    |
| Direct to voice mail            | This can be used when you want to transfer a call to a dedicated voice mail in order to leave a message. You need put extension number following by the defined pilot number.                                                                                                    |
| Outgoing Calling                | This can be used to dialing a privilege dialing prefix by<br>entering extension and VMS password. An IVR will guide<br>the caller to input it. It is useful when you want to dial a<br>privilege screened prefix from another extension.                                                                                                    |
| Meeting Me<br>Conference Global | This is a global meeting me conference which allow PSTN<br>number to call into this meeting me conference room<br>directly. It is different from the Meeting Me Conference<br>which only allow PSTN user to call through company auto<br>attendant.                                                                                                    |
| Service Setting                 | This is the announcement service for this office.                                                                                                    |
| Dial Out Conference             | The is conference room which is configure to have<br>predefined participant list and once the conference host<br>was dialed in with host password, the system will<br>automatically call all the participant list number to invite<br>them to join it.                                                                                                    |
| Broadcasting Service            | This is the announcement broadcasting service. The<br>participant list the number to be dialed for this broadcast<br>and the pilot number is the dialing entry point. The<br>broadcasting target need have auto answer feature for this<br>broadcasting. And the broadcasting start and stop notice                                                                                                    |

| Service Type | Description     |
|--------------|-----------------|
|              | will be played. |

# The interface to manage **AA/VMS** routing is showed as below:

| AA/VMS Routing          |           | Pilot                | Pilot Number 🔻       |                 |
|-------------------------|-----------|----------------------|----------------------|-----------------|
| Office ID: 6 - Office 6 |           |                      |                      |                 |
| Pilot Number 🔕          | Max Calls | Time to Answer (sec) | Service Type         | Language        |
| *50                     | Unlimit   | 1                    | VMS Main Menu        | English         |
| *51                     | Unlimit   | 1                    | VMS From Extension   | Chinese         |
| *52                     | Unlimit   | 1                    | Direct to Voice Mail |                 |
| *56                     | Unlimit   | 1                    | Call Park            | English         |
| *59                     |           | 1                    | Music On Hold        |                 |
| 26629087                | Unlimit   | 1                    | Auto Attendant       | Chinese         |
| 26629088                | 1         | 2                    | Auto Attendant       | English         |
| 8130                    | Unlimit   | 2                    | Meet Me Conference   | Chinese         |
| 8131                    | Unlimit   | 2                    | Meet Me Conference   | English         |
| 814                     | Unlimit   | 2                    | Adhoc Conference     | English         |
| 815                     | Unlimit   | 2                    | Adhoc Conference     | Chinese         |
| Page 1                  |           |                      |                      | Total Record: 1 |

New | Modify | Delete | Back

# Click *New* to add a new routing plan as follows:

| ffice ID :                      | 6 - Office 6   |                |
|---------------------------------|----------------|----------------|
| lot Number :                    |                |                |
| x Calls :                       |                | <b>Unlimit</b> |
| e to Answer (sec) :             |                |                |
| се Туре :                       | Auto Attendant | •              |
| e Language                      | English        |                |
| rence Room Host Password :      |                |                |
| ference Participants Password : |                |                |

🗸 Apply 🗙 🎇 Cancel 🔪 🖕 Back 🔵

| Parameter<br>Name                      | Description                                                                                                    |
|----------------------------------------|----------------------------------------------------------------------------------------------------|
| Office ID                              | Office ID                                                                                                    |
| Pilot Number                           | The AA/VMS service routing number                                                                                                    |
| Max Calls                              | Maximum allowed calls for this service                                                                                                    |
| Time to Answer                         | The time to wait before answer this service call.                                                                                                    |
| Service Type                           | The AA/VMS service type described above                                                                                                    |
| Service Language                       | The language will be used for those AA service such as voice mail main menu, meet me conference or outgoing calling.                                                                                                    |
| Language                               | AA & VMS service prompt language                                                                                                    |
| Conference Room<br>Host Password       | Conference room's hosting password. Only after hosting<br>person get into the meeting conference, the conference<br>can be started. This is also the password to initial the<br>adhoc conference room if the service type is adhoc<br>conference. |
| Conference<br>Participants<br>Password | The password allow the participant to join into the conference.                                                                                                    |
| Conference Join<br>Access Key          | The access key used for adhoc conference service. It<br>allowed to quit the current on-going conference and invite<br>new person to join the conference. An IVR will be started<br>after press the access key.                                    |

## 2.3.1.7 Menu Designer

For each office you need create his own call flow for auto attendant service. The quickest way to build your own call flow is copying a existing office or from a template and edit it. Click **Menu Designer** and you will able to start your call flow design as follows:

| nu Desig                       | ner                                                      |                                 | Office ID : 6 -                        | Office 6                         |                                   |
|--------------------------------|----------------------------------------------------------|---------------------------------|----------------------------------------|----------------------------------|-----------------------------------|
| 001<br>Working<br>Hour<br>Menu | 0010<br>Department<br>(C)                                | 3001<br>Priority<br>Flow (C)    | 1001<br>Off Hour<br>Flow               | 2001<br>Holiday<br>Flow          | 5001<br>discon<br>the bla<br>list |
| *                              | 0011<br>ext busy<br>(c)                                  | 3010<br>Priority<br>(Eng)       | 1011<br>off hour<br>ext busy<br>(C)    |                                  |                                   |
| •••••                          | 0012<br>operator<br>busy (C)                             |                                 | 1020<br>off hour<br>(eng)              | 2020<br>Holiday<br>Hour<br>(Eng) |                                   |
|                                | 0020<br>work<br>hour<br>(eng)                            |                                 | 1022<br>off hour<br>(ext_busy)<br>(Eng |                                  |                                   |
| -                              | 0021<br>Department<br>(Eng)<br>0098<br>over max<br>(Eng) | -                               |                                        |                                  |                                   |
| 1                              | 0023<br>operator<br>busy<br>(Eng)                        |                                 |                                        |                                  |                                   |
|                                | ext_busy<br>(Eng)                                        |                                 |                                        |                                  |                                   |
| e top left,                    | you will able to                                         | o see the menu i                | con as 💼 🔊 🚸                           |                                  |                                   |
| raw a Line<br>etween 2 me      | in Export<br>nus                                         | copy from office<br>or template |                                        |                                  |                                   |

For each menu, click right key and your will see the *Modify* action for reviewing and modify the menu parameters. To create a new menu, click *add* icon and you will see the following:

Import Back

2 080

Move Menu

Add a menu

| Office ID :                       | 6 - Office 6                                           |                                                              |                |
|-----------------------------------|--------------------------------------------------------|--------------------------------------------------------------|----------------|
| Menu ID :                         | 1                                                      |                                                              |                |
| Menu Type :                       | <ul><li>Work Hour Menu</li><li>Priority Menu</li></ul> | <ul> <li>After Work Menu</li> <li>Black List Menu</li> </ul> | 🔲 Holiday Menu |
| Max DTMF:                         | 10                                                     | None                                                         |                |
| Retry Count :                     | 2                                                      |                                                              |                |
| Main Prompt :                     | None                                                   | *                                                            |                |
| Retry Prompt :                    | None                                                   | •]                                                           |                |
| nvalid Prompt :                   | None                                                   | *                                                            |                |
| Ext. Not Found Prompt :           | None                                                   | •                                                            |                |
| ransfer Prompt :                  | None                                                   | *                                                            |                |
| Default Leave Message Prompt :    | None                                                   | •                                                            |                |
| Ext. No VMS Prompt :              | None                                                   | *                                                            |                |
| Ext. Busy Menu :                  | None                                                   | •                                                            |                |
| Ext. No Answer Menu :             | None                                                   | *                                                            |                |
| Ext. Unavailable Menu :           | None                                                   | •                                                            |                |
| Operator Busy Menu :              | None                                                   | *                                                            |                |
| nable Transfer :                  | O Yes 💿 No                                             |                                                              |                |
| Check Extension :                 | 🔘 Yes 🧕 No                                             |                                                              |                |
| End Of Digit :                    | None                                                   | •                                                            |                |
| interrupted When Key Is Pressed : | Ves 🖲 No                                               |                                                              |                |

| Parameter<br>Name            | Description                                                                                                    |
|------------------------------|----------------------------------------------------------------------------------------------------|
| Office ID                    | Belonged office ID                                                                                                    |
| Menu ID                      | The call flow menu ID                                                                                                    |
| Menu Type                    | The menu type to indicate this menu is the entry point for difficult call flow. Each type can have only 1 entry point to be selected. The old one will be unchecked automatically.                  |
| Use Holiday Prompt<br>if Set | This is only available for holiday menu, the system will use<br>the holiday prompt if it is set instead of main prompt. If<br>there is no holiday prompt is set, the main prompt will be<br>played. |
| Redirect Call<br>Immediately | When it is enable, the system will send 302 moved to tell<br>the caller to move the specified number set in the Default<br>Action. This call will not be answered                                   |

| Parameter<br>Name                  | Description                                                                                                    |
|------------------------------------|----------------------------------------------------------------------------------------------------|
| Max DTMF                           | Maximum DTMF digits to be received.                                                                                                    |
| Retry Count                        | The max retry count within this call flow menu                                                                                               |
| Main Prompt                        | The prompt will be played when execute the call flow menu.                                                                                   |
| Retry Prompt                       | The prompt will be played for retrying this call flow menu. It could be played such as no DMTF received, not a extension, invalid input etc. |
| Invalid Prompt                     | When the inputted DTMF was an invalid value, this prompt will be played.                                                                     |
| Ext. Not Found<br>Prompt           | The prompt will be played when the inputted extension does not existed.                                                                      |
| Transfer Prompt                    | The prompt will be played before transferring.                                                                                               |
| Default Leave<br>Message Prompt    | The default prompt to indicate caller to leave a voice mail when called extension doesn't enable personal greeting.                          |
| Ext. No VMS Prompt                 | The prompt will be played when the transferred extension doesn't had a voice mail and the caller request to leave a message.                 |
| Ext. Busy Menu                     | The call flow menu will be executed when called extension is busy.                                                                           |
| Ext. No Answer<br>Menu             | The call flow menu will be executed when called extension is not answer.                                                                     |
| Ext. Unavailable<br>Menu           | The call flow menu will be executed when called extension is not available.                                                                  |
| Operator Busy Menu                 | The call flow menu will be executed when operator doesn't answer.                                                                            |
| Enable Transfer                    | When it is enabled, call transfer to extension will be executed.                                                                             |
| Check Extension                    | If it is enabled, the system will check whether the inputted digits is in the extension list before the call transfer to be executed.        |
| End Of Digit                       | End of Digit to indicate the end of input. Normally, it will be #.                                                                           |
| Interrupted When Key<br>Is Pressed | Whether stop the playing when a DTMF was received.<br>Normally, it should be enabled.                                                        |

| Parameter<br>Name | Description                                                                                                    |
|-------------------|----------------------------------------------------------------------------------------------------|
| Description       | The description of this menu.                                                                                                    |
| Key Action        | The action will be executed when this key was matched.<br>The following actions can be selected:<br>Transfer to operator: will try to transfer this call to operator.<br>Repeat Prompt: Will repeat the Main prompt.<br>Disconnect: Disconnect the call.<br>Jump to Menu: Execute the call flow menu in value filed.<br>Transfer to Extension: The call will be transferred to a<br>dedicate number in value field.<br>Jump to Voice Mail: Get into this extension's voice mail. |
| Retry Fail Action | When max retry is reached the retry count, the action should be taken.                                                                                                    |
| Default Action    | The default action when there is no DTMF will be received (max DTMF is equal to 0).                                                                                                    |

By using the menu to build you call flow, you can create the AA call flow very quick. The system also provide the template to be copied for your needs. Click *Copy* and you will see the following:

| Copy Menu From Office : | 1 - office1                        | • |
|-------------------------|------------------------------------|---|
| Copy Menu From Template | Chinese First and English Template | - |

You can use the copy to copy from a existed working office or from a template which including voice prompt and call flows.

# 2.3.2 Extension

No matter the connected device is a SIP gateway, ATA, IP phone or Proxy, the administrator must create an extension for it in order to allow it to register or call. For the type of "FXO/Gateway/Proxy", it normally can allow multiple call

simultaneously. Click **EXTENSION -> Extension** to view or modify the extension settings. Or you can click **EXTENSION -> Office -> Extension** to see the office owned extension only.

| Extension Number         Name         Belonged Office         Belonged Division         SIP Security         RADIUS Call Authority                000             0000                                                                                                    | rization Contact Policy<br>Permanent Contact<br>Register<br>Register<br>Register<br>Permanent Contact |
|----------------------------------------------------------------------------------------------------|----------------------------------------------------------------------------------------------------|
| • 000         1 - office1         None         No           • 00000         1 - office1         Register/Invite         No           • 00001         0123456789012         1 - office1         1 - Sales         Register/Invite         No           • 00002         1 - office1         1 - Sales         Register/Invite         No           • 0001         0123456789012         1 - office1         1 - Sales         Register/Invite         No           • 00002         1 - office1         1 - Sales         Register/Invite         No           • 0001         1 - office1         Invite         No           • 0002         1 - office1         Invite         No           • 0003         1 - office1         Invite         No           • 0004         1 - office1         Invite         No           • 0005         1 - office1         1 - Sales         Invite         No           • 0006         1 - office1         1 - Sales         Invite         No           • 0007         1 - office1         1 - Sales         Register/Invite         No           • 0008         1 - office1         1 - Sales         Register/Invite         No | Permanent Contact<br>Register<br>Register<br>Register<br>Permanent Contact                            |
| O0000         1 - office1         Register/Invite         No           00001         0123456789012         1 - office1         1 - Sales         Register/Invite         No           00002         1 - office1         1 - Sales         Register/Invite         No           00002         1 - office1         1 - Sales         Register/Invite         No           0001         1 - office1         Invite         No           0002         1 - office1         Invite         No           0003         1 - office1         Invite         No           0004         1 - office1         Invite         No           0005         1 - office1         None         Yes           0006         1 - office1         1 - Sales         Invite         No           0007         1 - office1         1 - Sales         Register/Invite         No           0008         1 - office1         1 - Sales         Register/Invite         No                                                                                                    | Register<br>Register<br>Register<br>Permanent Contact                                                 |
| 00001         0123456789012         1 - office1         1 - Sales         Register/Invite         No           00002         1 - office1         1 - Sales         Register/Invite         No           0001         1 - office1         1 - Sales         Register/Invite         No           0002         1 - office1         Invite         No           0003         1 - office1         Invite         No           0004         1 - office1         Invite         No           0005         1 - office1         None         Yes           0006         1 - office1         1 - Sales         Invite         No           0006         1 - office1         1 - Sales         Invite         No           0006         1 - office1         1 - Sales         Register/Invite         No           0007         1 - office1         1 - Sales         Register/Invite         No           0008         1 - office1         1 - Sales         Register/Invite         No                                                                                                    | Register<br>Register<br>Permanent Contact                                                             |
| 00002         1 - office1         1 - Sales         Register/Invite         No           0001         1 - office1         Invite         No           0002         1 - office1         Register/Invite         No           0003         1 - office1         Invite         No           0004         1 - office1         Invite         No           0005         1 - office1         None         Yes           0006         1 - office1         1 - Sales         Invite         No           0007         1 - office1         1 - Sales         Register/Invite         No           0008         1 - office1         1 - Sales         Register/Invite         No                                                                                                    | Register<br>Permanent Contact                                                                         |
| 0001         1 - office1         Invite         No           0002         1 - office1         Register/Invite         No           0003         1 - office1         Invite         No           0004         1 - office1         Invite         No           0005         1 - office1         None         Yes           0006         1 - office1         1 - Sales         Invite         No           0007         1 - office1         1 - Sales         Register/Invite         No           0008         1 - office1         1 - Sales         Register/Invite         No                                                                                                    | Permanent Contact                                                                                     |
| O0002         1 - office1         Register/Invite         No           0003         1 - office1         Invite         No           0004         1 - office1         Invite         No           0005         1 - office1         None         Yes           0006         1 - office1         1 - Sales         Invite         No           0007         1 - office1         1 - Sales         Register/Invite         No           0008         1 - office1         1 - Sales         Register/Invite         No                                                                                                    |                                                                                                    |
| 00003         1 - office1         Invite         No           0004         1 - office1         Invite         No           0005         1 - office1         None         Yes           0006         1 - office1         1 - Sales         Invite         No           0007         1 - office1         1 - Sales         Register/Invite         No           0008         1 - office1         1 - Sales         Register/Invite         No                                                                                                    | Register                                                                                              |
| 0004         1 - office1         Invite         No           0005         1 - office1         None         Yes           0006         1 - office1         1 - Sales         Invite         No           0007         1 - office1         1 - Sales         Register/Invite         No           0008         1 - office1         1 - Sales         Register/Invite         No                                                                                                    | Permanent Contact                                                                                     |
| 0005         1 - office1         None         Yes           0006         1 - office1         1 - Sales         Invite         No           0007         1 - office1         1 - Sales         Register/Invite         No           0008         1 - office1         1 - Sales         Register/Invite         No                                                                                                    | Permanent Contact                                                                                     |
| 0006         1 - office1         1 - Sales         Invite         No           0007         1 - office1         1 - Sales         Register/Invite         No           0008         1 - office1         1 - Sales         Register/Invite         No                                                                                                    | Permanent Contact/NA                                                                                  |
| 0007         1 - office1         1 - Sales         Register/Invite         No           0008         1 - office1         1 - Sales         Register/Invite         No                                                                                                    | Permanent Contact/NA                                                                                  |
| 0008 1 - office1 1 - Sales Register/Invite No                                                                                                    | Register                                                                                              |
|                                                                                                    | Register                                                                                              |
| 0009 1 - office1 Register/Invite No                                                                                                    | Register                                                                                              |
| 001 1 - office1 None No                                                                                                    | Permanent Contact/NA                                                                                  |
| 0010 1 - office1 1 - Sales Register/Invite No                                                                                                    | Register                                                                                              |

Click Rebuild can rebuilt this mac's device configuration if auto provisioning is enabled.

Select New, Modify, Delete to change the extension settings. The following web page will appear:

# **Create Extension**

| Extension Mode :                | Active              |              |
|---------------------------------|---------------------|--------------|
| Extension Number :              |                     |              |
| SIP User ID :                   |                     |              |
| SIP Password :                  |                     |              |
| SIP Display Name :              |                     |              |
| Web Password :                  |                     |              |
| Belonged Office :               | 1 - office1         | 0 <b>7</b> 0 |
| Belonged Division :             | None                | Ŧ            |
| Secondary PSTN Number :         |                     |              |
| SIP Security :                  | Register/Invite     | Ŧ            |
| RADIUS Call Authorization :     | O Yes O No          |              |
| Outgoing Call Screening Group : | None                | Ŧ            |
| Emergency Call Group :          | None                |              |
| Block Caller ID :               | 🗇 Yes 🔘 No          |              |
| Extension Type :                | Phone/ATA           | <b>▼</b>     |
| Parallel Hunting :              | Enable              |              |
| Max Contacts Support :          | 1                   |              |
| Max Concurrent Call :           | 0                   |              |
| Contact Update Method :         | Use Global Setting  | §. <b>▼</b>  |
| Contact Policy :                | Register            | -            |
| NAT Traversal:                  | Automatic Traversal | •            |

| Parameter<br>Name | Description                                                                                                    |
|-------------------|----------------------------------------------------------------------------------------------------|
| Extension Mode    | Whether to activate this extension or not.                                                                                                    |
| Extension Number  | The extension telephone number for SIP registration (from/ to header).                                                                                                    |
| SIP User ID       | The SIP user ID for authentication                                                                                                    |
| SIP Password      | The SIP user password for authentication                                                                                                    |
| SIP Display Name  | The display name used for SIP FROM header. If it is NULL, it indicates use the CPE's setting.                                                                               |
| Web Password      | The password for extension owner to login the extension<br>web for service settings. In order to allow extension login,<br>the "SYSTEM->WEB Service->Allow Extension Logon" |

| Parameter<br>Name                | Description                                                                                                    |
|----------------------------------|----------------------------------------------------------------------------------------------------|
|                                  | need to be set to enable. The web password can only allow digits (0-9), since it will be used for "outgoing call privilege access" as a password.                                                                                                    |
| Belonged Office                  | An extension should be only belong to a office. Please select the office here.                                                                                                    |
| Belonged Division                | An extension can belong to a charged division which is used to manage and billing purpose.                                                                                                    |
| Secondary PSTN<br>Number         | When an extension has set the PSTN number, the system<br>will try to match it for a incoming call. If the called number<br>was matched, the call will derived to the matched<br>extension. And for outgoing call to a non-extension target,<br>the caller ID will be changed to this PSTN number. |
| SIP Security                     | The level of SIP security. When set to register/invite, it means the extension will be authenticated for register and call. For set to "Register Only", the extension will only be authenticated for register request. The default value is "Register/Invite".                                    |
| RADIUS Call<br>Authorization     | Whether to enable the RADIUS call authorization or not.<br>Please only enable it when you have a RADIUS server<br>connected and set the corresponding parameters in<br>"SYSTEM-> RADIUS". The default value is "No".                                                                              |
| Outgoing Call<br>Screening Group | The group ID of outgoing call screening.                                                                                                    |
| Abbreviated Dialing<br>Group     | The group ID of abbreviated dialing.                                                                                                    |
| Emergency Call<br>Group          | The group ID of emergency call.                                                                                                    |
| Block Caller ID                  | Whether to enable caller ID sending (CLIP) or not (CLIR).<br>The default value is "No".                                                                                                    |
| Extension Type                   | The type of the extension. The following is the guide line for<br>the settings:<br>ATA/Phone: It is used normally for IP phone or FXS/ATA<br>gateway.                                                                                                    |
|                                  | FXO/Trunk/Proxy: It is normally be used for gateway such as FXO/E1 gateway or SIP proxy.                                                                                                    |

| Parameter<br>Name                | Description                                                                                                    |
|----------------------------------|----------------------------------------------------------------------------------------------------|
|                                  | SIP Trunk: It is used for connecting to another VOIP carrier.<br>In this case, VOIP carrier will give you a SIP account for<br>calling and you need to set it on SIP trunk then associate it<br>here.                                                                                                    |
|                                  | Voice Mail Server: The external voice mail server which support MWI and diversion header.                                                                                                    |
|                                  | ENUM: This is a ENUM peering which will need set a restricted security.                                                                                                    |
|                                  | CTI Phone: It will be only available when ACD license is<br>turned on. It is required to set ACD extension to this type in<br>order to work with ACD Server.                                                                                                    |
|                                  | Web Caller: It will be only available when web call license is turned on. This type indicate this account is a web call server.                                                                                                    |
| SIP Trunk ID                     | The SIP trunk ID associated to.                                                                                                    |
| Parallel Hunting                 | Whether to fork (send) SIP request to all registered contacts or by sequence. The default value is "enable".                                                                                                    |
| Max Contacts<br>Support          | How many ATA/Phone can register to this account. The default value is 1.                                                                                                    |
| Max Forward/<br>Transferred Call | The extension wide max allowed forward or transferred calls. It is recommended to use global or set it to 2 or 5 instead of unlimited.                                                                                                    |
| Contact Update<br>Method         | If the number of register for an account is more than the max contact supported, the system can be set to reject it (Deny) or remove the oldest one and accept it (overwrite). The default value is "overwrite".                                                                                                    |
| Contact Policy                   | The extension contact type, it could be:<br>Register: The SIP client will register to the system. This is<br>the typical type for most of SIP client.<br>Permanent Contact: The user need define where is the SIP<br>client and interface connected.<br>Permanent Contact/NAT: This is same as the Permanent<br>Contact but the SIP client is located in behind NAT. You<br>need to setup a DMZ or port mapping in order to use it. |

| Parameter<br>Name             | Description                                                                                                    |
|-------------------------------|----------------------------------------------------------------------------------------------------|
| Permanent Contact<br>1        | When the contact policy is permanent contact, this is the defined contact URI and the target interface. The SIP URI is used for the contact address. For example: sip:1001@112.25.26.3:5060 or sip: 1030@113.111.222.333:9099.                                                                                                    |
| Permanent Contact<br>2        | When the contact policy is permanent contact, this is the defined contact URI and the target interface. The SIP URI is used for the contact address. For example: sip:1001@112.25.26.3:5060 or sip: 1030@113.111.222.333:9099.                                                                                                    |
| Public TA                     | Public IP address and port for the DMZ server when<br>Permanent Contact/NAT is selected. The format is IP:Port,<br>for example, 112.35.23.11:9000.                                                                                                    |
| NAT Traversal                 | The type of NAT traversal. If it is set to "Automatic<br>Traversal", the system will automatically detect whether<br>need to use NAT resource or not. If it is set to "Always ON",<br>NAT resource will always be used. This mode could be<br>used if you would like to do the call logging or interception.<br>When it is set to "Always OFF", the system will never use<br>the NAT resource and it might lead the silence issue.<br>If you have voice logging license activated, you will see the<br>"Voice Logging" item here. Select it, every call to or from<br>this extension will be use when CPE can support<br>recording on demand feature. |
| Default Register TTL          | The default register time (SIP UDP only) to live (expiries) in seconds for a user coming from public network. The default value is to use the global setting in SYSTEM-> SIP Service -> Default Register TTL. If you assign another value, the system will use it instead.                                                                                                    |
| NAT Register TTL              | The default register time (SIP UDP only) to live (expiries) in seconds for a user coming from private network (behind NAT). The default value is to use the global settings in SYSTEM-> SIP Service -> Default Register TTL. If you assign another value, the system will use it instead.                                                                                                    |
| SIP Request<br>Response Timer | The time to wait in seconds for a response when send out a SIP request. The default value is to use the global settings in SYSTEM->SIP Timer->SIP Request Response Timer.                                                                                                    |

| Parameter<br>Name               | Description                                                                                                    |
|---------------------------------|----------------------------------------------------------------------------------------------------|
| No Answer Time Out              | The time to wait in seconds for the called party to answer.<br>The default value is to use the global settings in SYSTEM-<br>>Service Parameter->No Answer Time Out.                                                                                                    |
| Dedicate Device 1               | The allowed device to be used for this extension. The system will check the SIP "user-agent" header to validate. The comparing method is prefix match. It doesn't require a fully match.                                                                                                    |
| Dedicate Device 2               | The allowed device to be used for this extension. The system will check the SIP "user-agent" header to validate. The comparing method is prefix match. It doesn't require a fully match.                                                                                                    |
| Session Validation method       | he SIP request method to be used for checking the call<br>existence. The default value is "Use Global" which means<br>to use the setting in SYSTEM-> Service Parameters -><br>Session Validation method.                                                                                                    |
| Max Concurrent Call             | The allowed max concurrent calls including connecting and connected calls.                                                                                                    |
| SIP Privacy                     | The outgoing SIP privacy policy (according to RFC 3325):<br>Remove: Remove all RFC 3325 privacy header. It could be<br>used for a un-trusted network or device type is phone/ata.<br>By-Pass: No change for privacy header for compatible<br>reason<br>Adaptive: The system will according to incoming call's<br>privacy header or caller information to add the necessary<br>privacy header. Only use it for a trusted peering network.<br>The default value is remove. |
| Inter-Extension Call<br>Billing | Whether to send intra company billing message to RADIUS server or not. It only applied when work with IP Centrex Server.                                                                                                    |
| RADIUS Sending<br>Phase         | Whether to send RADIUS authorization or billing message based on original digits (before DM), modified digits (after DM) or use global settings.                                                                                                    |
| Enable Talk Time<br>Roundup     | Whether to enable the rounding for talking time or time. If it is enabled, the talking time will be round-up which means 1.01 will become 2.                                                                                                    |
| Register IP Check               | Whether check SIP register IP or not? This feature can select IP/netmask to check or use IP lookup service to verify the belonged country.                                                                                                    |

| Parameter<br>Name   | Description                                                                                                    |
|---------------------|----------------------------------------------------------------------------------------------------|
| Not Matched Policy  | The way to handle when IP network or country is not<br>matched the defined network.<br>Send Alert Only: enable this if administrator need receive<br>an alert only<br>Send Alert and Unregister: This option will send alert<br>message and unregister this unmatched contact.<br>Send Alert, Unregister and Disconnect Call: This option will<br>send alert, unregister this contact and disconnect all<br>existing calls. |
| Limited Network 1-2 | The allowed IP network in this format: xxx.xxx.xxx/<br>prefix_length (e.g. 192.168.10.100/24).                                                                                                    |
| Limited Country 1-2 | The allowed country for this account                                                                                                    |
| Auto Provisioning   | Whether enable auto provisioning for this account for not?                                                                                                    |
| MAC Address         | The assigned mac address for this account. You can use SIP PnP to get the device's MAC address if CPE can support SIP PnP Multicasting.                                                                                                    |
| Device Name         | The provisioned device type                                                                                                    |
| Device Line ID      | The device line (if it have multiple lines) will be used for this account.                                                                                                    |
| Register Interface  | The interface will be used to register to SIP.                                                                                                    |
| Register TTL        | Which register will be set as default.                                                                                                    |
| Extension Owner     | The is the contact information for this extension. It could be WAN or LAN interface based on customer's requirement.                                                                                                    |
| Name                | The extension owner's name                                                                                                    |
| Mobile              | The extension owner's mobile number                                                                                                    |
| TEL                 | The extension owner's home/office telephone number                                                                                                    |
| Email               | The extension owner's email address. This will also be the email address to receive the "Missed Call Email" and voice mail notice.                                                                                                    |
| Address             | The extension owner's address.                                                                                                    |
| Description         | Description for this extension                                                                                                    |

The detail of AA/VMS Setting parameters are described as below:

| Parameter<br>Name                                | Description                                                                                                    |
|--------------------------------------------------|----------------------------------------------------------------------------------------------------|
| Voice Mail                                       | Whether enable or disable the voice mail.                                                                                                    |
| Voice Mail<br>Password                           | The password to access the voice mail.                                                                                                    |
| Outgoing Call within<br>AA                       | Whether allow to dial out to PSTN (not extension) within AA.                                                                                                    |
| Personal Greeting                                | The personal greeting when get into the extension's voice mail.                                                                                                    |
| Personal Greeting<br>File                        | The wav file for personal greeting. The file format is 8K *<br>16 bits linear PCM Mono Wav. You can upload your own<br>by clicking upload button.                                                                                               |
| Disable Voice Mail<br>Recording                  | Whether disable voice mail recording or not. When it is enable, you need to have your own personal greeting.                                                                                                    |
| SIP Notice                                       | SIP WMI Notify when voice mail changes.                                                                                                    |
| Notify without<br>Subscribe                      | Enable to send NOTIFY without SUBSCRIBE. This is un-<br>usual. Normally, this should be disabled.                                                                                                    |
| Email Notice                                     | Email Notify when a new voice mail arrived.                                                                                                    |
| Email Address                                    | The mail address for send notice                                                                                                    |
| Delete Email after<br>send it to email           | Delete the original voice mail after send the email notice with attachment out.                                                                                                    |
| Marked as Read                                   | Marked the original voice mail become old after send the email notice with attachment out.                                                                                                    |
| Voice Mail<br>Language                           | The default voice mail language for this extension                                                                                                    |
| My Phone                                         | It is available for smart calling feature only. This field will be<br>used to set the default call back phone number such as<br>mobile number.                                                                                                  |
| Notify to Answer for<br>Outgoing Call<br>Request | It is only available for smart calling feature. When it is<br>enabled and use outgoing call (Call To) or click to call<br>feature, the system will send SIP NOTIFY to ask this<br>extension answer and then start to calling out to the Call To |

| Parameter<br>Name | Description |
|-------------------|-------------|
|                   | number.     |

## 2.3.2.1 Call Feature

Each extension can enable or disable the call feature individually by click *Call Feature* button. The following screen will appear.

| Call Feature                   |                                 | User ID: 6006 |
|--------------------------------|---------------------------------|---------------|
| Call Forward                   |                                 |               |
| Call Forward Always            | Call Forward No Answer          |               |
| Call Forward Busy              | Call Forward Unavailable        |               |
| Send 181 before Start Forward  |                                 |               |
| Follow Me                      |                                 |               |
| Follow Me                      |                                 |               |
| Call Pickup                    |                                 |               |
| Pickup Group: 👻                |                                 |               |
| Allow Group Pickup             | Allow Global Any Pickup         |               |
| Call Screening                 |                                 |               |
| Incoming Call Blocking         | Outgoing Call Blocking          |               |
| Configuration                  |                                 |               |
| Do Not Disturb                 | Anonymous Call Blocking         |               |
| Email Missed Call              |                                 |               |
| Advance                        |                                 |               |
| Set SIP TO as Request URI      | Response through Via (UDP only) |               |
| Disable Authentication gop Tag | Monitor Register Status         |               |
| Allow IP Surveillance Audio    | Enable V4/V6 302                |               |
| Unique SIP Call ID: Disable    | Disable RADIUS Billing          |               |

| Parameter<br>Name        | Description                          |
|--------------------------|--------------------------------------|
| Call Forward Always      | Enable call forward always.          |
| Always Forward<br>Number | The telephone number to be forwarded |

| Parameter<br>Name                | Description                                                                                                    |
|----------------------------------|----------------------------------------------------------------------------------------------------|
| Call Forward No<br>Answer        | Enable call forward for no answer call.                                                                                                    |
| No Answer Forward<br>Number      | The telephone number to be forwarded                                                                                                    |
| Call Forward Busy                | Enable call forward for a busy call.                                                                                                    |
| Busy Forward<br>Number           | The telephone number to be forwarded                                                                                                    |
| Call Forward<br>Unavailable      | Enable call forward when SIP client is not registered.                                                                                                    |
| Unavailable Forward<br>Number    | The telephone number to be forwarded                                                                                                    |
| Send 181 before<br>Start Forward | Enable to send 181 (call is being forwarded) before start forward.                                                                                                    |
| Follow Me                        | Enable Follow Me here service or not. When enable follow me, the Follow Me number should be defined.                                                                                                    |
| Follow Me Hunting<br>First       | When follow me is enabled and "Follow Me Hunting First"<br>is check, the system will try to call the follow me matched<br>entries and then try extension (if Hunting Extension is<br>checked). If "Follow Me Hunting First" is not checked, the<br>system will call the extension first and then hunt the follow<br>me matched entries.<br>The normal case will be enable all follow me options. |
| Hunting Extension                | Enable to hunt extension after follow me entries cannot be reached.                                                                                                    |
| Pickup Group                     | The belonged pickup group for picking up the group's phone calls.                                                                                                    |
| Allow Group Pickup               | Enable to allow the same group extension to pickup the call. If it is unchecked, other extension at the same pickup group will not able to pick this extension.                                                                                                    |
| Allow Global Any<br>Pickup       | Enable to allow the any extension to pickup the call. Both<br>extensions do not require at the same pick group. If it is<br>unchecked, there is no any extension can pick up the call<br>by using Global Any Pickup access code.                                                                                                    |

| Parameter<br>Name                    | Description                                                                                                    |
|--------------------------------------|----------------------------------------------------------------------------------------------------|
| Incoming Call<br>Blocking            | When it is checked, the incoming call will be filtered by matching the "calling party number" with "Incoming call blocking list". If it is matched, the call will be rejected.                                                                                  |
| Outgoing Call<br>Blocking            | When it is checked, the dialed number will be filtered by "Outgoing Call Blocking List". If the leading pattern was matched the list, the call will be rejected.                                                                                                |
| Do Not Disturb                       | Enable Do Not Disturb or not. When DND is enabled, the desired period for DND should be defined.                                                                                                    |
| Anonymous Call<br>Blocking           | When the incoming call doesn't include the caller ID, whether to reject it or not.                                                                                                    |
| Email Missed Call                    | If the extension is unable to take the call, whether to send a email to extension owner or not.                                                                                                    |
| Set SIP TO as<br>Request URI         | Make sure to set the SIP TO header is same as Request URI if it is checked.                                                                                                    |
| Response through<br>Via (UDP only)   | Send the SIP response message back to the top via instead of using the registered ports.                                                                                                    |
| Disable<br>Authentication qop<br>Tag | Whether to send qop tag for SIP authentication (401/407) or not.                                                                                                    |
| Monitor Register<br>Status           | If it is check, the system will report the device status. If it is<br>not registered or re-registered, a record will be written to<br>Extension Status Detail for tracking. It is useful if<br>administrator would like to keep the watch of this<br>extension. |
| Allow IP Surveillance<br>Audio       | Allow 2 way voice (audio) to SIP surveillance camera or<br>not. This option is only available when surveillance module<br>is installed.                                                                                                    |
| Enable V4/V6 302                     | Whether enable v4/v6 302 moved or not? This can be applied only for a V4/V6 dual stack CPE device. The default is disabled since the system will do the V4/V6 traversal automatically.                                                                          |
| Unique SIP Call ID                   | Whether enable the Unique SIP call ID for each call or not.<br>It is related to parallel ringing case. The device might<br>reject the second call when using same SIP call ID.<br>Please contact FAE for usage. The default is OFF.                             |

| Parameter<br>Name                  | Description                                                                                                    |
|------------------------------------|----------------------------------------------------------------------------------------------------|
| Disable RADIUS<br>Billing          | Whether to disable the RADIUS Billing send or not. If it is set to yes, the system will not send any RADIUS billing out and this number will not be billing. Normally, it should be set to No.                                                                                                    |
| Server Transfer SDP                | <ul> <li>SDP will be used when starting a server based consultant transfer. The following option can be set:</li> <li>1. Full Codec SDP: Use full caller SDP to invite the transferred party.</li> <li>2. Negotiated Codec: Use first call's negotiated SDP (only 1 codec) to invite the transferred party.</li> </ul>                                                                                   |
| Contact as TO for 200 OK           | Whether to set Contact as TO header for 200 OK response message or not.                                                                                                    |
| Set Diversion to User              | Whether always add Diversion header no matter it is a diverted call or not.                                                                                                    |
| Called Number(DNIS)<br>From        | Which header will be used to get DNIS (called number)? It could be TO header (default) or Request URI.                                                                                                    |
| Disable Over Max<br>Call Notice    | Whether disable the system alert when this extension is over max call or not.                                                                                                    |
| Send to Existing TCP<br>Connection | Whether to send SIP request to the existing register TCP connection no matter it is coming from NAT or not. The default system behavior is that when the called party is seating in a public IP network, the system will send to its TCP contact instead of using existing TCP connection. Enable this, the system will overwrite the rule and send the SIP request through the existing TCP connection. |
| Add RFC-2833 if not in SDP         | Added RFC 2833 into SDP if RFC2833 DTMF event is<br>not found in SDP. It is useful for those SIP trunk doesn't<br>support RFC2833 in SDP offer but can use it when<br>answer to have it.                                                                                                    |
| Copy Display to ANI                | Whether copy Display name into SIP user part (ANI) or<br>not? This is a special usage, please contact technical<br>support for using it.                                                                                                    |
| Set Refer-by to ANI                | Use SIP Refer-by user to become an SIP user part (ANI) for newly created outgoing call leg.                                                                                                    |
| Webrtc SIP Hack                    | reserved only                                                                                                    |

| Parameter<br>Name             | Description                                                                                                    |
|-------------------------------|----------------------------------------------------------------------------------------------------|
| Disable Video Call            | Whether to allow video call to be madden or not?                                                                         |
| Enable Distinctive<br>Ringing | Whether enable or disable distinctive ringing feature? This feature need a compatible SIP phone to support this feature. |

#### 2.3.2.1.1 Follow Me

The follow me time should be defined here when *Follow Me* service was enabled in *Call Feature*. Click *Follow Me* button to set the following me period and number as follows:

| Start Time | Stop Time | All The Time | Weekday                                       | Follow Number |
|------------|-----------|--------------|-----------------------------------------------|---------------|
| :          |           |              |                                               |               |
|            |           |              | Mon Ditue Dwed Dithu Difri Disat Disun D      |               |
|            | :         |              | ⊠мол ⊠тие ⊠wed ⊠тни ⊠fri ⊠sat ⊠sun ⊠⊡ 🗌       |               |
|            |           |              | 🛛 MON 🛛 TUE 🖾 WED 🖾 THU 🖉 FRI 🖾 SAT 🖾 SUN 🗖 🗌 |               |
|            |           |              | Mon Atue Wed Athu Afri Asat Asun A.           |               |

🗸 Apply 🛛 💥 Cancel

| Parameter<br>Name | Description                                                                                                    |
|-------------------|----------------------------------------------------------------------------------------------------|
| Start Time        | The start time (24 hours format) to enable this follow me<br>number. Earlier than this time, this follow me number will be<br>ignored. You can also click the "All the Time" for whole day<br>service. |
| Stop Time         | The stop time (24 hours format) to enable this follow me<br>number. Over this time, this follow number will be ignored.<br>You can also click the "All the Time" for whole day service.                |
| Weekday           | The applied weekday for this following me number.                                                                                                    |
| Follow Number     | The telephone number to be followed when the time is in between start and stop time.                                                                                                    |

#### 2.3.2.1.2 Incoming Call Blocking List

When enabled the incoming call block feature in call feature screen. The calling party number defined here will be filtered based on the blocking type.

| Blocking List                                    |               |                   | Pilot Number 🔻 | Search |
|--------------------------------------------------|---------------|-------------------|----------------|--------|
| Extension Number: 6006<br>Blocking Target: Incom | ing           |                   |                |        |
| Pilot Number 🙆                                   | Blocking Time | Blocking Type     |                |        |
|                                                  |               |                   |                |        |
|                                                  |               |                   |                |        |
|                                                  |               |                   |                |        |
|                                                  |               |                   |                |        |
|                                                  |               |                   |                |        |
|                                                  |               |                   |                |        |
|                                                  |               |                   |                |        |
|                                                  |               |                   |                |        |
| Page                                             |               | Total Record      | :0             |        |
|                                                  |               |                   |                |        |
|                                                  | New           | / Modify   Delete | Back           |        |

Select New, Modify, Delete to change the screening setting. The following web page will appear:

| Extension Number : | 6006               |  |
|--------------------|--------------------|--|
| Blocking Target :  | Incoming           |  |
| Pilot Number :     |                    |  |
| Blocking Time :    | : - : All The Time |  |
| Blocking Type :    | Block -            |  |

| Parameter<br>Name | Description                                    |
|-------------------|------------------------------------------------|
| Blocking Target   | Incoming call or outgoing call to be screened. |

| Parameter<br>Name | Description                                                                                                    |
|-------------------|----------------------------------------------------------------------------------------------------|
| Pilot Number      | The calling number used to be matched. If incoming calling number (SIP user part) is matched, the call might be rejected or accepted based on the "Blocking Type".                                                                                                    |
| Blocking Time     | The system allow to have time restricted screening feature. When you enter the blocking time for a screening list, this screen will only affected by this certain period.                                                                                                    |
| Blocking Type     | Whether to block or unblock it. When all entries in the same group are set to "block", it means all call can be passed unless those listed pilot number. When all entries are set to "unblock", only those calls matched the entry will able to get through. If some of entries are set to "block" and some are set to "unblock", the call matched "blocked" list will be rejected first and the call matched "unblock" list will able to get through. |

#### 2.3.2.1.3 Outgoing Call Blocking List

When enabled the outgoing call block feature in call feature screen. The called number prefix defined here will be filtered based on the blocking type.

| Blocking List                                     |               |                     | Pilot Number 🔻 | Search |
|---------------------------------------------------|---------------|---------------------|----------------|--------|
| Extension Number: 6006<br>Blocking Target: Outgoi | ng            |                     |                |        |
| Pilot Number 🙆                                    | Blocking Time | Blocking Type       |                |        |
|                                                   |               |                     |                |        |
|                                                   |               |                     |                |        |
|                                                   |               |                     |                |        |
|                                                   |               |                     |                |        |
|                                                   |               |                     |                |        |
|                                                   |               |                     |                |        |
|                                                   |               |                     |                |        |
|                                                   |               |                     |                |        |
| Page                                              |               | Total Record        | : 0            |        |
|                                                   |               |                     |                |        |
|                                                   | Maria         | No. Market - Dalata | Baak           |        |
|                                                   | New           | Delete              | Dack           |        |

Select New, Modify, Delete to change the screening setting. The following web page will appear:

| Extension Number : | 6006           |
|--------------------|----------------|
| Blocking Target :  | Outgoing       |
| Pilot Number :     |                |
| Blocking Time :    | : All The Time |
| Blocking Type :    | Block          |

The detail of each parameter is described as below:

| Parameter<br>Name | Description                                                                                                    |
|-------------------|----------------------------------------------------------------------------------------------------|
| Blocking Target   | Incoming call or outgoing call to be screened.                                                                                                    |
| Pilot Number      | The called number prefix used to be matched. If the outgoing number prefix is matched the pilot number, the call might be rejected or accepted based on the "Blocking Type".                                                                                                    |
| Blocking Time     | The system allow to have time restricted screening feature. When you enter the blocking time for a screening list, this screen will only affected by this certain period.                                                                                                    |
| Blocking Type     | Whether to block, unblock or privilege access for the pilot<br>number prefix. When all entries in the same group are set<br>to "block", it means all call can be passed unless those<br>listed pilot number. When all entries are set to "unblock",<br>only those calls matched the entry will able to get through.<br>If some of entries are set to "block" and some are set to<br>"unblock", the call matched "blocked" list will be rejected<br>first and the call matched "unblock" list will able to get<br>through.<br>For those entries are set to "privilege access", it will able<br>to get through when you use "Enable Privilege Access"<br>access code to turn it on to call and use "Disable Privilege<br>Access" access code to turn it off. |

## 2.3.2.2 Voice Mail Access

The extension users can access their owned voice mail either by web or phone. To check voice mail by web, click *EXTENSION -> Extension -> Voice Mail Access* and the following screen will be displayed.

| /oice Mail Access       |                    | Calling Time 🔻  | Search 🤤 |
|-------------------------|--------------------|-----------------|----------|
| Extension Number: 6006  |                    |                 |          |
| Calling Time 🧔          | Calling From       | Status          |          |
| 2011/07/28 18:42:47.090 | 6002               |                 |          |
| 2011/07/28 16:39:11.088 | 6002               | 0               |          |
|                         |                    |                 |          |
|                         |                    |                 |          |
|                         |                    |                 |          |
|                         |                    |                 |          |
|                         |                    |                 |          |
|                         |                    |                 |          |
|                         |                    |                 |          |
|                         |                    |                 |          |
| Page 1                  |                    | Total Record: 2 |          |
|                         |                    |                 |          |
|                         | Delete , Delete Al | II . Back       |          |
|                         | Delete Al          | Duck            |          |

You can double click the item to hear the voice mail. The detail of each parameter is described as below:

| Parameter<br>Name | Description                             |
|-------------------|-----------------------------------------|
| Calling Time      | The time to start the call              |
| Calling From      | The calling party number                |
| Status            | Whether the voice mail was read or not? |

## 2.3.2.3 Batch Create

Batch create is mainly used for creating testing data. Click **EXTESNION -> Extension -> Batch** and the following screen will appear.

## **Batch Extension**

| atch Mode :                 | Batch Create        |            |
|-----------------------------|---------------------|------------|
| rom Extension Number :      |                     |            |
| o Extension Number :        |                     | ]          |
| tension Mode :              | Enable              |            |
| eb Password Prefix :        |                     | ]          |
| Password Prefix :           |                     |            |
| Password Suffix :           |                     | ]          |
| longed Office :             | 1 - office1         |            |
| longed Division :           | None                | •          |
| Security :                  | Register/Invite     | 8 <b>*</b> |
| DIUS Call Authorization :   | 🔘 Yes 💿 No          |            |
| oing Call Screening Group : | None                | 8 <b>*</b> |
| rgency Call Group :         | None                | •          |
| k Caller ID :               | 🔘 Yes 🔘 No          |            |
| ension Type :               | Phone/ATA           | •          |
| allel Hunting :             | Enable      Disable |            |
| Contacts Support:           | 1                   | •          |
| Concurrent Call :           | 0                   |            |
| itact Update Method :       | Use Global Setting  | -          |
| tact Policy :               | Register            |            |
| T Traversal :               | Automatic Traversal | •          |

| Parameter<br>Name        | Description                                                                                                    |
|--------------------------|----------------------------------------------------------------------------------------------------|
| Batch Mode               | The way to batch create extension:<br>Batch Create: Create extension numbers in between<br>"From Extension Number" and "To Extension Number".<br>The existing number will be ignored.<br>Batch Modify: Replace the existing record by using the<br>current settings in between "From Extension Number" and<br>"To Extension Number". Only existing extension will be<br>replaced.<br>Batch Delete: Delete the extension in between "From<br>Extension Number" and "To Extension Number". |
| From Extension<br>Number | Beginning extension of batch creating                                                                                                    |
| To Extension Number      | Ending extension of batch creating                                                                                                    |

| Parameter<br>Name      | Description                                                                                                    |
|------------------------|----------------------------------------------------------------------------------------------------|
| Web Password<br>Prefix | The prefix for the web password. The system will set the<br>default web password as "Web Password<br>Prefix"+"Extension Number". For security reason, it is<br>recommended to set a prefix instead of keeping blank.                                 |
| SIP Password Prefix    | The prefix for SIP password. The system will set the default<br>SIP password as "SIP Password Prefix"+"Extension<br>Number"+"SIP Password Suffix". For security reason, it is<br>recommended to set a prefix and suffix instead of keeping<br>blank. |
| SIP Password Suffix    | The suffix for SIP password. The system will set the default<br>SIP password as "SIP Password Prefix"+"Extension<br>Number"+"SIP Password Suffix". For security reason, it is<br>recommended to set a prefix and suffix instead of keeping<br>blank. |
| Others Parameters      | Please refer to Extension parameters for detail                                                                                                    |

## 2.3.2.4 Phone Book

The phone book will be used when smart calling feature was purchased. It can speed up the smart phone user to start a conference or a out call easily. Click EXTENSION -> Extension -> Phone Book and the following will appear.

| Phone Book             |                       | Name 👻          | Search |
|------------------------|-----------------------|-----------------|--------|
| Extension Number: 6609 |                       |                 |        |
| Name                   | TEL No                |                 |        |
|                        |                       |                 |        |
|                        |                       |                 |        |
|                        |                       |                 |        |
|                        |                       |                 |        |
|                        |                       |                 |        |
|                        |                       |                 |        |
|                        |                       |                 |        |
|                        |                       |                 |        |
| Page                   | Total Record: 0       |                 |        |
|                        |                       |                 |        |
|                        | New   Modify          | Delete   Import |        |
|                        | Export Phone Book Gro | up Back         |        |

Click New to add a new phone book entry as follows.

| Create Phone Book  |      |                    |
|--------------------|------|--------------------|
| Extension Number : | 6609 |                    |
| Name :             |      |                    |
| TEL No:            |      |                    |
| 27                 |      | Annhy Cancel Sandy |

Input the name and telephone number to create an entry of phone book.

If you want to create a group to be used later, click Phone Book Group -> New and the following will appear.

| Extension Number : | 6609  |   |
|--------------------|-------|---|
| Group ID :         | 1     | 0 |
| Group Name :       | sales |   |

Input the group ID and Group name to create a phone book group. Then click Phone Book Group -> Detail and select the extension into the group as follows.

| e Book Group Detail |          | Extension Number : 6609 | Group ID : 1 - sa |
|---------------------|----------|-------------------------|-------------------|
| Not Group Member    |          | Group Member            |                   |
| sales 2<br>user1    | <u>م</u> |                         |                   |
|                     | >>><br>< |                         |                   |
|                     |          |                         |                   |
|                     | *        |                         | -                 |

Click >> to assign the extension to the group or << to un-assign it.

# 2.4 Feature

The system provides the flexible SIP trunking, digit manipulation, routing plan, DNIS screening group and others can be defined here. Those features is core for providing required services for customers.

# 2.4.1 SIP Trunk

The SIP trunk is used to register to a VOIP carrier or another SIP proxy server. After input the SIP register or calling information here, you need to create a extension to associate it together in order to making a call. The maximum SIP trunk could be created is 64. Click *FEATURE-> SIP Trunk* to view the created SIP trunk.

| P Trunk        |              |              | SIP Trunk ID     | 1              | Search             |
|----------------|--------------|--------------|------------------|----------------|--------------------|
| SIP Trunk ID 🔕 | SIP Domain   | Register TEL | Registrar Server | Registrar Port | Description        |
| 1              | 211.72.15.52 | 00001        | 211.72.15.52     | 5060           | asdfasdf           |
|                |              |              |                  |                |                    |
| age 1          |              |              |                  | Total Recor    | d: 1 Max Record: 6 |

Select New, Modify, Delete to change the SIP Trunk setting. The following web page will appear:

| SIP Trunk ID :                |                                  |
|-------------------------------|----------------------------------|
| SIP Domain :                  |                                  |
| Register TEL :                |                                  |
| Registrar Server :            |                                  |
| Registrar Port :              | 5060                             |
| Dutbound Proxy Server :       |                                  |
| Dutbound Proxy Port :         | 5060                             |
| SIP Register User ID :        |                                  |
| SIP Register Password :       |                                  |
| Register Expires Time (sec) : | 600 Permanent Contact            |
| Display Name of SIP Trunk :   | Origional Caller O SIP Trunk TEL |
| SIP ANI of SIP Trunk :        | SIP Trunk TEL O Origional Caller |
| .ocal Port :                  | WAN-V4-8080                      |
| Description :                 |                                  |

| Parameter Name               | Description                                                                                                 |
|------------------------------|----------------------------------------------------------------------------------------------------|
| SIP Trunk ID                 | SIP trunk ID                                                                                                |
| SIP Domain                   | The SIP register domain for SIP trunk user                                                                  |
| Register TEL                 | The SIP User (normally, it is TEL number) for register                                                      |
| Registrar Server             | The SIP registrar proxy server IP address or DNS name.                                                      |
| Registrar Port               | The SIP service port to register (default value is 5060)                                                    |
| Outbound Proxy<br>Server     | The SIP outbound proxy IP address or DNS name                                                               |
| Outbound Proxy Port          | The outbound proxy service port (default value is 5060)                                                     |
| SIP Register User ID         | The SIP user ID for authentication                                                                          |
| SIP Register<br>Password     | The SIP password for authentication                                                                         |
| Register Expires<br>Time     | The register expires in seconds for SIP register. The default is 600 seconds.                               |
| Permanent Contact            | If this is checked, this SIP trunk will no register and use peering instead.                                |
| Display Name of SIP<br>Trunk | The SIP Display Name will be used when this SIP trunk is calling. The default is original caller's SIP TEL. |
| SIP ANI of SIP Trunk         | The SIP TEL will be used when this SIP trunk is calling.<br>The default is SIP trunk's TEL.                 |
| Local Port                   | The local SIP port will be used for this SIP trunk. For most of case, it will be 5060 port.                 |
| Description                  | The description for this SIP trunk                                                                          |

# 2.4.2 Routing Plan

The routing plan is used to provides different routing based on prefix, time of day, dialed length and hunting type to decide where the call should be called. The maximum Routing Plan could be created is 4096. Click *FEATURE -> Routing Plan* to view the current created routing plans as follows:

| Pilot Number 🙆 | Length | Belonged Office | Route Period | Hunt Type        | Description                      |
|----------------|--------|-----------------|--------------|------------------|----------------------------------|
| +33*           | ignore | All             | All The Time | Round Robin Hunt |                                  |
| 00             | ignore | 7               | All The Time | Round Robin Hunt |                                  |
| 0910           | ignore | All             | All The Time | Round Robin Hunt |                                  |
| 0916           | ignore | IAI             | All The Time | Black List       |                                  |
| / 105          | ignore | All             | All The Time | Round Robin Hunt |                                  |
| 4372           | ignore | ILA             | All The Time | ENUM Suffix      |                                  |
| 77777 🔗        | ignore | AII             | All The Time | Broadcast Hunt   |                                  |
| 282990         | ignore | All             | All The Time | ENUM Suffix      |                                  |
| ge 1           |        |                 |              |                  | Total Record: 8 Max Record: 4096 |

Select New, Modify, Delete to change the routing plan. The following web page will appear:

| Create Routing Plan                |                                                                                 |
|------------------------------------|---------------------------------------------------------------------------------|
| Routing Plan Mode :                | Enable                                                                          |
| Pilot Number :                     | Default Route                                                                   |
| Length :                           | 0 dignore                                                                       |
| Belonged Office :                  | All                                                                             |
| Route Period :                     | Weekday: 🛛 MON 🖾 TUE 🖾 WED 🖾 THU 🖾 FRI 🖉 SAT 🖾 SUN Time: 🔡 - 🔡 🗆 All The Time . |
| Match Calling Prefix :             | Ignore Calling Number                                                           |
| Hunt Type :                        | Round Robin Hunt v                                                              |
| Remove Pilot Number :              | O Yes      No                                                                   |
| Number of Digits to be Removed :   | 1 Remove All Pilot Number                                                       |
| Hunting No-Answer Timer (sec) :    | 0 Use Global Setting                                                            |
| SIP Request Response Timer (sec) : | 0 Use Global Setting                                                            |
| Call Queuing :                     | O Enable      O Disable                                                         |
| Routing Failure Extension Number : |                                                                                 |
| Forward BLF :                      | O Enable      O Disable                                                         |
| Description :                      |                                                                                 |

| Parameter Name    | Description                                                            |
|-------------------|------------------------------------------------------------------------|
| Routing Plan Mode | Activate this routing plan or not                                      |
| Pilot Number      | The leading number (prefix) used to be matched with the called number. |

| Parameter Name       | Description                                                                                                    |
|----------------------|----------------------------------------------------------------------------------------------------|
| Length               | The length to be matched for the called number length. If "ignore" is checked, the length matching is ignored.                                                                                                    |
| Belonged Office      | The selected office will be applied to this routing.<br>Select "All" if don't need group filter.                                                                                                    |
| Route Period         | The time of day and weekday to execute this route. You can also specified a time such as 20:00-0800 for overnight setting or check the "All the Time" button to have whole day service.                                                                                                    |
| Match Calling Prefix | Whether to match calling party number (ANI) prefix for this routing or not.                                                                                                    |
| Hunt Type            | The hunting type of this route:<br>Round Robin Route: call is hunted rotary until one is<br>answered.<br>Preference Hunt: The highest preference priority will be<br>hunt first and then lower one until one is answered. (0 is<br>lowest and 9 is highest)<br>Broadcast Hunt: the system will call all the entries of<br>routing list simultaneously until one of them is answered.<br>Round Robin Hunt (Load Balance): The call is hunted<br>rotary until one is answered or the response reason<br>code is matched the Hunting Stop Code.<br>Preference Hunt (Load Balance): The highest<br>preference priority will be hunt first and then lower one<br>until one is answered or the SIP response reason code<br>is matched the Hunting Stop Reason (0 is lowest and 9<br>is highest).<br>Black List: Call to this route (matched pilot number<br>prefix) will be rejected. It could be used to protect the<br>system for calling those expensive countries and avoid<br>the VOIP attack.<br>ENUM Hunt: Using ENUM query to get the called party's<br>SIP url and call to it. The ENUM suffix need to be<br>specified in order to make the correct ENUM DNS<br>query.<br>Customized Route: Internal used only. |
| ENUM Suffix          | The ENUM NAPTR queried DNS domain suffix. It could be "e164.arpa" or others.                                                                                                    |
| Remove Pilot Number  | Check it to remove the pilot number before calling.                                                                                                    |
| Parameter Name                      | Description                                                                                                    |
|-------------------------------------|----------------------------------------------------------------------------------------------------|
| Hunting No-Answer<br>Timer          | No answer time out in seconds for this route. The default value is " Use Global Setting" which means use the global setting in SYSTEM-> Service Parameter.                                                                                                    |
| SIP Request Response<br>Timer       | SIP Request response time out for this route. The default value is " Use Global Setting" which means use the global setting in SYSTEM-> SIP Timer.                                                                                                    |
| Call Queuing                        | Whether enable call queue feature or not? If it is<br>enabled and all extensions are not able to answer the<br>call, the call will be put on queue and call queue music<br>will be played. There are 2 prompts will be played. The<br>first prompt is xxx_0.wav which will be played once and<br>repeat play the xxx_1.wav after it. xxx is the queuing<br>music ID. |
| Queuing Music ID                    | There are 2 prompts will be played for each queue. The first prompt is xxx_0.wav which will be played once and repeat play the xxx_1.wav after it. xxx is the queuing music ID.                                                                                                    |
| Forward BLF                         | Whether to forward BLF to this routing prefix if it is matched. It is used only when this routing is to VMS and is for call park and working hour BLF.                                                                                                    |
| Routing Failure<br>Extension Number | If all of entries for route cannot be reached or stopped,<br>here is the last destination to be routed. This is normally<br>to route to an voice mail such *521234 or a a mobile<br>such as 092322221111.                                                                                                    |
| Description                         | The description for this route                                                                                                    |

## 2.4.2.1 Hunting Stop Code

For the routing plan which hunt type is "load balance" mode, the *Hunting Stop Code* is used to quit the hunting. It is typical be used when the system had multiple gateway or carrier. Normally, when a gateway return with the reason code of busy or gone, the system should normally stop the hunting. It indicates the user might be busy or cannot be reached, route to next gateway or carrier will not help also. Hunting Stop Code could be changed to meet the different hunting requirements:

Click *Hunting Stop Code* button after enter the modification page of a routing plan. The following web page will appear:

| Hunting Sto                                                   | p Code                                |             |     |                 | Stop Code 👻 All | 🔻 🤍 Search |
|---------------------------------------------------------------|---------------------------------------|-------------|-----|-----------------|-----------------|------------|
| Pilot Number:<br>Length:<br>Belonged Office:<br>Route Period: | 0910<br>ignore<br>All<br>All The Time | 5           |     |                 |                 |            |
|                                                               | , ui 110 1110                         | Stop Code 🙆 |     |                 | l               |            |
|                                                               |                                       |             |     |                 |                 |            |
|                                                               |                                       |             |     |                 |                 |            |
|                                                               |                                       |             |     |                 |                 |            |
|                                                               |                                       |             |     |                 |                 |            |
|                                                               |                                       |             |     |                 |                 |            |
|                                                               |                                       |             |     |                 |                 |            |
|                                                               |                                       |             |     |                 |                 |            |
|                                                               |                                       |             |     |                 |                 |            |
| Page                                                          |                                       |             |     | Total Record: 0 | -               |            |
|                                                               |                                       |             |     |                 |                 |            |
|                                                               |                                       |             | Now | Doloto Bac      | 4               |            |
|                                                               |                                       |             | New | Delete          | ĸ               |            |

Select New, Modify, Delete to change the Hunting Stop Code. The following web page will appear:

| Pilot Number :    | 0910            |  |
|-------------------|-----------------|--|
| Length :          | ignore          |  |
| Belonged Office : | All             |  |
| Route Period :    | All The Time    |  |
| Stop Code :       | Not Found (404) |  |

| Parameter Name | Description                                                                                                    |
|----------------|----------------------------------------------------------------------------------------------------|
| Stop Code      | The reason code to be used for stopping the hunting. If<br>the reason code are not listed, you can enter the SIP<br>response code here to stop the hunting. |

### 2.4.2.2 Routing List

Each routing plan contains multiple routing devices, such as gateway, VOIP carrier or extension. Here is the place to define where to be routed. Click *Routing List* button after select a routing plan. The following screen will appear:

| <b>Routing List</b>                                           |                                      |            | Extension Number 🔻 | Search |
|---------------------------------------------------------------|--------------------------------------|------------|--------------------|--------|
| Pilot Number:<br>Length:<br>Belonged Office:<br>Route Period: | 0910<br>gnore<br>All<br>All The Time |            |                    |        |
| Extension                                                     | Number 🔕                             | Preference |                    |        |
| 70                                                            | 0001                                 | 6          |                    |        |
|                                                               |                                      |            |                    |        |
|                                                               |                                      |            |                    |        |
|                                                               |                                      |            |                    |        |
|                                                               |                                      |            |                    |        |
|                                                               |                                      |            |                    |        |
|                                                               |                                      |            |                    |        |
|                                                               |                                      |            |                    |        |
|                                                               |                                      |            |                    |        |
| Page 1                                                        |                                      | Tot        | al Record: 1       |        |
|                                                               |                                      | New Modifi | Delete Back        |        |
|                                                               |                                      | Moury      | Delete             |        |

Select New, Modify, Delete to change the Routing List setting. The following web page will appear:

| Pilot Number :     | 0910         |  |
|--------------------|--------------|--|
| Length :           | ignore       |  |
| Belonged Office :  | All          |  |
| Route Period :     | All The Time |  |
| Extension Number : | Ĩ            |  |
| Preference :       | 0            |  |

| Parameter Name   | Description                                                                                                    |
|------------------|----------------------------------------------------------------------------------------------------|
| Extension Number | The extension to be added to this routing plan.                                                                                 |
| Preference       | The preference priority number: 0 is lowest and 9 is highest. The higher value indicate higher preference for preference route. |

## 2.4.3 Digit Manipulation

Digit Manipulation is used to manipulate the calling or called number. The administrator can insert, delete or change some digits from original number. The digit manipulation can be place on caller, called or both for flexible usage. The maximum Digit Manipulation could be created is 4096.

Click *FEATURE -> Digit Manipulation* to view the current settings. The following web page will appear.

| igit Ma | anipulation Gr | Group ID 🔹                       | 🤇 🔍 Sear |
|---------|----------------|----------------------------------|----------|
|         | Group ID 🔕     | Description                      |          |
|         | 1              | DM G1                            |          |
|         |                |                                  |          |
|         |                |                                  |          |
|         |                |                                  |          |
|         |                |                                  |          |
|         |                |                                  |          |
|         |                |                                  |          |
|         |                |                                  |          |
|         |                |                                  |          |
| ge 1    |                | Total Record: 1 Max Record: 4096 |          |
|         |                |                                  |          |
|         |                | New York, Date Constant          |          |
|         |                | New Modify Delete Group List     |          |

Select New, Modify, Delete to change the Digit Manipulation Group setting. The following web page will appear:

| Group ID :    |  |
|---------------|--|
| Description : |  |

The detail of each parameter is described as below:

| Parameter<br>Name | Description                                       |
|-------------------|---------------------------------------------------|
| Group ID          | Digit Manipulation Group ID                       |
| Description       | The description for this Digit Manipulation Group |

### 2.4.3.1 DM Group List

The detail operation list for the digit manipulation group. The process policy of digit manipulation list within the group is showing as below:

Step 1. Search "Incoming number Type" is equal to "ANI" and pilot number is matched incoming ANI. If found, do the following:

- Change ANI based on the DM list when "Applied Number Type" is equal to ANI.

- Change DNIS based on the DM list when "Applied Number Type" is equal to DNIS.

Step 2: Search "Incoming number Type" is equal to "DNIS" and pilot number is matched incoming DNIS. If found, do the following:

- Change ANI based on the DM list when "Applied Number Type" is equal to ANI.

- Change DNIS based on the DM list when "Applied Number Type" is equal to DNIS.

The caller DM will be done before RADIUS authorization and called DM is after RADIUS authorization. It indicates that called DM will not affect the RADIUS billing.

Click *Group List* button after select a Digit Manipulation Group. The following web page will appear.

| roup ID: 3     |                      |                     |        |                          |
|----------------|----------------------|---------------------|--------|--------------------------|
| Pilot Number 🔕 | Incoming Number Type | Applied Number Type | Length | Applied Extension Target |
| 🤣 007          | DNIS                 | DNIS                | 0      | Both                     |
| a2             | ANI                  | ANI                 | 32     | Called                   |
| 7              | DNIS                 | DNIS                | 0      | Caller                   |
|                |                      |                     |        |                          |
| Page 1         |                      |                     |        | Total Record:            |

Select New, Modify, Delete to change the Digit Manipulation List. The following web page will appear:

| Group ID :                 | 3               |
|----------------------------|-----------------|
| Mode :                     | Enable 	Disable |
| Pilot Number :             |                 |
| Incoming Number Type :     | ONIS O ANI      |
| Applied Number Type :      | ONIS O ANI      |
| Length :                   |                 |
| Applied Extension Target : | Caller 🔻        |
| Start Position :           |                 |
| Stop Position :            |                 |
| Replace Value :            |                 |

| Parameter<br>Name           | Description                                                                                                    |
|-----------------------------|----------------------------------------------------------------------------------------------------|
| Mode                        | Activate this digit manipulation group or not                                                                                                    |
| Pilot Number                | The leading number (prefix) to be matched                                                                                                    |
| Incoming<br>Number Type     | The incoming number type to be matched. It could be calling number (ANI) or called number (DNIS). For most of case, the DM incoming type will be DNIS.                                                                                                    |
| Applied Number<br>Type      | The target to be manipulated. It could be calling number (ANI) or called number (DNIS). For most of case, the applied number type is DNIS.                                                                                                    |
| Length                      | If the length is greater than 0, it means the incoming number requires to have the same length. If it is equal to 0, length mating will be ignored.                                                                                                    |
| Applied<br>Extension Target | When it is set to "caller", this DM will be applied when the extension is making the call out. When it is set to "called", the DM will be applied when the extension has been selected to be called. When it is set to "Both", the DM will be applied when the extension is calling and called. For normal case, it should be set to "caller".                                                                                                    |
| Start Position              | The start position to be replaced. Before the first digit, the position is 0. Between digit 1 and digit 2, the position is 1 and so on. If the position is greater than the digit length, it indicates after last digit.                                                                                                    |
| Stop Position               | The stop position to be replaced. Before the first digit, the position is 0. Between digit 1 and digit 2, the position is 1 and so on. If the position is greater than the digit length, it indicates after last digit.                                                                                                    |
| Replace Value               | The value to be placed after remove the digit in between start<br>and stop position. You can keep it empty if only required to<br>delete those digits in between start and stop.                                                                                                    |
|                             | The following are the examples of the DM rule:<br>Number to be DM: 1234567, Start position: 0, stop position: 0,<br>Replaced value: "002", DM result: 0021234567.<br>Number to be DM: 1234567, start position: 2, stop position: 6,<br>replaced value: "002", DM result:120027<br>Number to be DM: 1234567, start position: 24, stop position:<br>24, replace value: "002", DM result: 1234567002.<br>Number to be DM: 1234567, start position: 1, stop position: 2,<br>replaced value: ". DM result:134567. |

# 2.4.4 Abbreviated Dialing

The abbreviated dialing group is used to replace the dialed abbreviated number to the real telephone number. Click *FEATURE -> Abbreviated Dialing Group* to view the current groups of emergency call as follows:

| Abbreviated Dialing Gro  | up                     | Abbre                      | eviated Dialir |
|--------------------------|------------------------|----------------------------|----------------|
| Abbreviated Dialing Grou | P 🙆                    | Description                |                |
| 90000000                 | Abbreviated Dialing Gr | oup 1                      |                |
|                          |                        |                            |                |
|                          |                        |                            |                |
|                          |                        |                            |                |
|                          |                        |                            |                |
| Page 1                   |                        | Total Record: 1 Max Record | rd: 2048       |

Select New, Modify, Delete to change the Abbreviated Dialing Group setting. The following web page will appear:

| bbreviated Dialing Group : |  |
|----------------------------|--|
| Description :              |  |

| Parameter<br>Name            | Description                                        |
|------------------------------|----------------------------------------------------|
| Abbreviated<br>Dialing Group | The Abbreviated Dialing Group ID                   |
| Description                  | The description for this Abbreviated Dialing Group |

#### 2.4.4.1 Abbreviated Dialing Group List

Here is the place to define the replacement of abbreviated number call. Click the *Group List* after select a created *Abbreviated Dialing Group* as follows:

| Abbreviated Dialing Group List       | Abbreviated Dialing  |
|--------------------------------------|----------------------|
| Abbreviated Dialing Group: 900000000 |                      |
| Abbreviated Dialing Number 🔕         | Actual Called Number |
| 111                                  | 26629086             |
|                                      | TAIRcoat             |

The detail of each parameter is described as below:

| Parameter Name                | Description                                              |
|-------------------------------|----------------------------------------------------------|
| Abbreviated Dialing<br>Number | The abbreviated dialing number such as *95.              |
| Actual Called Number          | The real number to be called for this abbreviated number |

### 2.4.5 Emergency Call Group

The emergency call group is used to replace the dialed emergency call to the real telephone number in order to call the corresponding government office based on the users information. Click *FEATURE -> Emergency Call Group* to view the current groups of emergency call as follows:

| Emergency Call Group   | Emergency Call Group 🔻           | Search 🤍 |
|------------------------|----------------------------------|----------|
| Emergency Call Group 🥝 | Description                      |          |
|                        |                                  |          |
|                        |                                  |          |
|                        |                                  |          |
|                        |                                  |          |
|                        |                                  |          |
| Page                   | Total Record: 0 Max Record: 2048 |          |
|                        |                                  |          |
|                        | New Modify Delete Group List     |          |

Select New, Modify, Delete to change the Emergency Group setting. The following web page will appear:

| mergency Call Group : |  |
|-----------------------|--|
| Description :         |  |

| Parameter<br>Name     | Description                                   |
|-----------------------|-----------------------------------------------|
| Emergency<br>Group ID | The Emergency Call Group ID                   |
| Description           | The description for this Emergency Call Group |

### 2.4.5.1 Emergency Group List

Here is the place to define the replacement of emergency call. Click the *Group List* after select a created *Emergency Group* as follows:

| Emergency Call Group :       | 4 |
|------------------------------|---|
| Emergency Telephone Number : | I |
| Actual Called Number :       |   |

The detail of each parameter is described as below:

| Parameter Name                | Description                                             |
|-------------------------------|---------------------------------------------------------|
| Emergency Telephone<br>Number | The called emergency number, such as 911, 119, 110 etc. |
| Actual Called Number          | The real number to be called for the emergency call.    |

### 2.4.6 Screening Group

There are two outgoing call blocking list could be used. The first is in the *Extension* -> *Outgoing Call Screening Group* and another is personal call screening in *Extension -> Call Feature -> Outgoing Call Screen*. The *Outgoing Call Screening Group* is normally used for system based screening while call feature's outgoing call screen is dedicated for the extension. For the system based screening, you need define the DNIS screening group and the relate detail here. The maximum screen group could be created is 512. Click *FEATURE -> DNIS Screening Group* to view the current DNIS screening group as follows:

| creening Group       | Screening Group ID 👻            | Search |
|----------------------|---------------------------------|--------|
| Screening Group ID 🥝 | Description                     |        |
|                      |                                 |        |
|                      |                                 |        |
|                      |                                 |        |
|                      |                                 |        |
|                      |                                 |        |
|                      |                                 |        |
| Page                 | Total Record: 0 Max Record: 512 |        |
|                      |                                 |        |
|                      | and the second second second    |        |

Select New, Modify, Delete to change the Screening Group setting. The following web page will appear:

| Screening Group ID : |  |
|----------------------|--|
| Description :        |  |

| Parameter<br>Name     | Description                                   |
|-----------------------|-----------------------------------------------|
| Screening Group<br>ID | DNIS (called number) screening group ID       |
| Description           | The description for this DNIS screening group |

### 2.4.6.1 Screening List

The detail of telephone number to be blocked or un-blocked for the selected DNIS screening group should be defined here. Click *Screening List* button after select a created DNIS Screening Group to view the screening list as below:

| Screening List        |                |                 | Pilot Number 👻 | Search |
|-----------------------|----------------|-----------------|----------------|--------|
| Screening Group ID: 1 |                |                 |                |        |
| Pilot Number 🙆        | Screening Time | Screening Type  |                |        |
| 0916                  | All The Time   | Block           |                |        |
|                       |                |                 |                |        |
|                       |                |                 |                |        |
|                       |                |                 |                |        |
|                       |                |                 |                |        |
|                       |                |                 | -              |        |
| Page 1                |                | Total Record    | 1              |        |
|                       | New            | / Modify Delete | Back           |        |

Select New, Modify, Delete to change the Screening List setting. The following web page will appear:

| Screening Group ID : | 1                  |
|----------------------|--------------------|
| Pilot Number :       |                    |
| Screening Time :     | : - : All The Time |
| Screening Type :     | Block              |

| Parameter<br>Name | Description |
|-------------------|-------------|
|-------------------|-------------|

| Pilot Number   | The called number prefix used to be matched. If the outgoing number prefix is matched the pilot number, the call might be rejected or accepted based on the "Blocking Type".                                                                                                    |
|----------------|----------------------------------------------------------------------------------------------------|
| Screening Time | The system allow to have time restricted screening<br>feature. When you enter the blocking time for a screening<br>list, this screen will only affected by this certain period.                                                                                                    |
| Blocking Type  | Whether to block, unblock or privilege access for the pilot<br>number prefix. When all entries in the same group are set<br>to "block", it means all call can be passed unless those<br>listed pilot number. When all entries are set to "unblock",<br>only those calls matched the entry will able to get through.<br>If some of entries are set to "block" and some are set to<br>"unblock", the call matched "blocked" list will be rejected<br>first and the call matched "unblock" list will able to get<br>through.<br>For those entries are set to "privilege access", it will able<br>to get through when you use "Enable Privilege Access"<br>access code to turn it on to call and use "Disable Privilege<br>Access" access code to turn it off. |

# 2.4.7 Device List

Device List is used as a list selection when an extension is using the dedicate device feature and used for CPE auto provisioning. To use CPE auto provisioning, you need to first to click "Import Supported Provisioning Devices" and import all supported device list into the system in order to provisioning them.

For using it only for dedicate device, you will only create a device list first and then can be selected from an extension. If that device has changed its User Agent to others, you can change here and don't need to change all over the extension. The system is using SIP "User-Agent" header to distinct the different device.

Click *FEATURE -> Device List* to view the current settings. The following web page will appear.

|                                                                        |                                                             | Auto Provisioning                    | Brand Name                                 | Model Name                                                             | Number of Lines |
|------------------------------------------------------------------------|-------------------------------------------------------------|--------------------------------------|--------------------------------------------|------------------------------------------------------------------------|-----------------|
| ATA-171+                                                               | ATA-171Plus                                                 | Enable                               | Welltech                                   | ATA-171+                                                               | 1               |
| ATA-171M                                                               | ATA171M                                                     | Enable                               | Welltech                                   | ATA-171M                                                               | 1               |
| ATA-171P                                                               | ATA171P                                                     | Enable                               | Welltech                                   | ATA-171P                                                               | 1               |
| ATA-172+                                                               | ATA172Plus                                                  | Enable                               | Welltech                                   | ATA-172+                                                               | 2               |
| LP380                                                                  | CM5K-PHONE                                                  | Enable                               | Welltech                                   | LP-380                                                                 | 3               |
| LP389                                                                  | LanPhone                                                    | Enable                               | Welltech                                   | LP-389                                                                 | 3               |
| LP399                                                                  | LP399                                                       | Enable                               | Welltech                                   | LP-399                                                                 | 3               |
| √ellgate 2504 FXS                                                      | 4PORT_FXS                                                   | Enable                               | Welltech                                   | Wellgate 2504 FXS                                                      | 4               |
| Wellgate 2540                                                          | 4PORT_GW                                                    | Enable                               | Welltech                                   | Wellgate 2540                                                          | 1               |
| Yealink T19 E2                                                         | Yealink SIP-T19                                             | Enable                               | Yealink                                    | Yealink T19 E2                                                         | 1               |
| Yealink T21 E2                                                         | Yealink SIP-T21                                             | Enable                               | Yealink                                    | Yealink T21 E2                                                         | 2               |
|                                                                        |                                                             | Freble                               | Vealink                                    | Vealink T23                                                            | 3               |
| /ellgate 2504 FXS<br>Wellgate 2540<br>Yealink T19 E2<br>Yealink T21 E2 | 4PORT_FXS<br>4PORT_GW<br>Yealink SIP-T19<br>Yealink SIP-T21 | Enable<br>Enable<br>Enable<br>Enable | Welltech<br>Welltech<br>Yealink<br>Yealink | Wellgate 2504 FXS<br>Wellgate 2540<br>Yealink T19 E2<br>Yealink T21 E2 |                 |

 New
 Modify
 Delete

 Export
 Import
 Import Supported Provisioning Devices

Click Import Supported Provisioning Devices if you don't see any provisioned device was here. You can view the supported provisioning device as follows by click an item and modify. The following will appear:

| Device Name :                      | LP380                                         |
|------------------------------------|-----------------------------------------------|
| User Agent :                       | CM5K-PHONE                                    |
| Auto Provisioning :                | Enable                                        |
| Brand Name :                       | Welltech                                      |
| Model Name :                       | LP-380                                        |
| Number of Lines :                  | 3                                             |
| Model Template :                   | LP380.mod 🕹 Download                          |
| Device Template :                  | LP380.mac 🗲 Download                          |
| Nodel Configuration File :         | firmware/PHONE_ver.dat                        |
| Device Configuration File Format : | \$_CAP_MAC_\$.dat                             |
| Customized Command :               | enc_welltech_380.sh                           |
| Applied Firmware :                 | ip380_1512090.ssh 🔷 Upload 🚺 Download 🔒 Clear |

Click Rebuild Configuration will rebuild all device configuration files for this device model. If you have many devices, it might take long time.

For dedicate device, select New, Modify, Delete to change the Device List setting. The following web page will appear:

| Device Name : | Ī |  |
|---------------|---|--|
| User Agent :  |   |  |
|               |   |  |

| Parameter Name                      | Description                                                                          |
|-------------------------------------|--------------------------------------------------------------------------------------|
| Device Name                         | The name to be selected in the dedicate device of extension.                         |
| User Agent                          | The SIP "User Agent" header used to be filtered for dedicate device.                 |
| Auto Provisioning                   | Whether enable auto provisioning feature for this device or not. (1.4 or above only) |
| Brand Name                          | The brand name of this device                                                        |
| Model Name                          | The model name of this device                                                        |
| Number of Lines                     | Number of lines supported for this device. The default is 1.                         |
| Model Template                      | The model template will be used for this device                                      |
| Device Template                     | The device template will be used for this device                                     |
| Model Configuration<br>File         | The model configuration file for this device if it is supported.                     |
| Device Configuration<br>File Format | The file naming format for this device                                               |
| Customized<br>Command               | Special command required to generate configuration file for this device              |
| Conf Check Interval<br>(mins)       | The interval for the device to refresh or get the new configuration.                 |
| Latest Model<br>Firmware            | Newest firmware will be used for this device                                         |

### 2.4.8 Block Device

Block Device is used to filter the incoming request. If the incoming SIP request's "SIP User Agent" header match the defined block device by using prefix matching, the incoming SIP request will be ignored silently.

Click *FEATURE -> Block Device* to view the current settings. The following web page will appear.

| Block Device  | Device N             | lame 🔻 | Search |
|---------------|----------------------|--------|--------|
| Device Name 🔕 | User Agent           |        |        |
|               |                      |        |        |
|               |                      |        |        |
|               |                      |        |        |
|               |                      |        |        |
|               |                      |        |        |
| Page          | Total Record: 0      |        |        |
|               | New Media            |        |        |
|               | New   Modify   Delet | (e     |        |

Select New, Modify, Delete to change the Block Device setting. The following web page will appear:

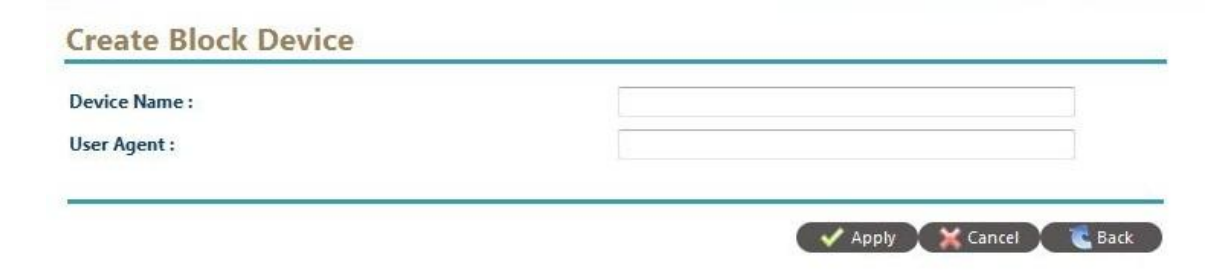

| Parameter Name | Description                                                                                |
|----------------|--------------------------------------------------------------------------------------------|
| Device Name    | The name to be blocked by the system. The request from this type of agent will be ignored. |
| User Agent     | The SIP "User Agent" header used to be filtered for blocking.                              |

# 2.4.9 DID Routing

This service is used to have a central management for your DID number routing. You can use to route your DID number to any extension, gateway or proxy. When system receive the call, it will check this DID number first to decide where to send the call out. Click *FEATURE -> DID Routing* to view the current settings.

| uted Extension<br>20005<br>20004<br>20006 | Extension Name | De<br>中華<br>奇美<br>test 2                                        | scription                                      |
|-------------------------------------------|----------------|-----------------------------------------------------------------|------------------------------------------------|
| 20005<br>20004<br>20006                   | tataas         | 中華<br>奇美<br>test 2                                              |                                                |
| 20004<br>20006                            | tataas         | 奇美<br>test 2                                                    |                                                |
| 20006                                     | tataas         | test 2                                                          |                                                |
|                                           |                |                                                                 |                                                |
|                                           |                |                                                                 |                                                |
|                                           |                |                                                                 |                                                |
|                                           |                |                                                                 |                                                |
|                                           |                |                                                                 | Total Reco                                     |
| Modify                                    | Doloto - Rotch | Import . Evnort                                                 | 1                                              |
|                                           | ew   Modify    | ew <sub> </sub> Modify <sub> </sub> Delete   <mark>Batch</mark> | ew j Modify j Delete j Batch j Import j Export |

Select New, Modify, Delete to change the DID Routing. The following web page will appear:

| DID Number :       |  |
|--------------------|--|
| Routed Extension : |  |
| Description :      |  |

The detail of each parameter is described as below:

| Parameter Name   | Description                                                                                                    |
|------------------|----------------------------------------------------------------------------------------------------|
| DID Number       | DID number to be routed                                                                                                    |
| Routed Extension | When system receive this DID number, which extension is<br>going to be routed. If the routed extension type is phone/<br>ATA, the called will be replaced to the extension tel<br>number in order to reach the phone or ATA. Or the original<br>called number (DID) will be used for call. |
| Description      | The description for this DID number                                                                                                    |

## 2.4.10 Voice Logging Target

The voice logging service requires additional license to run. Please contact "Jing Jie" for detail. You can define an extension to do the recording or record by using a calling or called number. Here is the place to define which telephone number will be recorded. Click *FEATURE -> Voice Logging Target* to view the current settings.

| oice Logging Target | Logging Target 💌  | Search |
|---------------------|-------------------|--------|
| Logging Target 🔕    | Description       |        |
| 0009                | 0009              |        |
|                     |                   |        |
|                     |                   |        |
|                     |                   |        |
|                     |                   |        |
|                     |                   |        |
|                     |                   |        |
| Page 1              | Total Record: 1   |        |
|                     |                   |        |
|                     | New Modify Delete |        |

Select New, Modify, Delete to change the Voice Logging Target. The following web page will appear:

| ogging Target : |  |
|-----------------|--|
| Description :   |  |

| Parameter Name | Description                                                                                                    |
|----------------|----------------------------------------------------------------------------------------------------|
| Logging Target | The target to be recorded. If caller number or called number matched the logging target, this call will be recorded. |
| Description    | The description for this logging target.                                                                             |

### 2.4.11 Queue Prompt

The system support call queue feature. The max call queue can be supported is 1000, starting from 000 to 999. You need config call queuing feature in Routing Plan to enable call queuing feature. Here is the place to put the required queue prompts. There are 2 prompts for each call queue. The "Play Once Prompt" will be play once at first and play the "Continue Play Prompt" till the call is connected or disconnected. Click FEATURE-> Queue Prompt and the following screen will appear.

The file format is showed as follows:

- 8K Sample Rate
- 16 bits
- Linear PCM (signed)
- Mono
- Wav format

| Queue Prompt |                     | Prompt ID 👻 | Search 🤇 |
|--------------|---------------------|-------------|----------|
| Pron         | npt ID 🕎            |             |          |
|              |                     |             |          |
|              |                     |             |          |
|              |                     |             |          |
|              |                     |             |          |
|              |                     |             |          |
| Page         | Total Record: 0     |             |          |
|              | New   Modify   Dele | te Play     |          |

Click New to add a new queuing prompt and the following screen will appear.

| Prompt ID :            |                   |  |
|------------------------|-------------------|--|
| Play Once Prompt :     | ү Upload 🔪 📓 Copy |  |
| Continue Play Prompt : | 🛉 Upload 🛛 🕞 Copy |  |

| Parameter<br>Name       | Description                                                                                                    |
|-------------------------|----------------------------------------------------------------------------------------------------|
| Prompt ID               | There are 2 prompts will be played for each queue. The first prompt is xxx_0.wav which will be played once and repeat play the xxx_1.wav after it. xxx is the queuing music ID. |
| Play Once Prompt        | This file will be play continues after play once prompt.                                                                                                    |
| Continue Play<br>Prompt | This file will be play once when first get into the queue.                                                                                                    |

## 2.4.12 BLF Group

The BLF group is used for ACD to get the extension status or some attendant console will use it for getting extension status. Each group contains multiple extension and once a device subscribe this BLF representative number, all extensions' status will be notified to the device. Click FEATURE -> BLF Group to view the current settings as follows:

| BLF Group    |                 | BLF Number 🔹 = 👻             |
|--------------|-----------------|------------------------------|
| BLF Number 🔕 | Group Type      | Description                  |
| **99002      | ACD BLF Group   | Center acdcenter1 BLF Number |
| *22333       | ACD BLF Group   | Center asus BLF Number       |
| 11111        | Proxy BLF Group |                              |
| 111131       | ACD BLF Group   | Center Ezvoicetek BLF Number |
| 8099         | ACD BLF Group   | Center welltech BLF Number   |

| Page 1            |                                | Total Record: 5 |
|-------------------|--------------------------------|-----------------|
|                   | New   Modify   Delete   Detail |                 |
| Select New to add | a new BLF group as follows:    |                 |
| Create BLF Group  |                                |                 |
|                   |                                |                 |

| Group Type :  | Proxy BLF Group       |  |
|---------------|-----------------------|--|
| Description : |                       |  |
|               | Apply 🗙 Cancel 🏷 Back |  |

The detail of each parameter is described as below:

| Parameter Name | Description                                                                               |
|----------------|-------------------------------------------------------------------------------------------|
| BLF Number     | BLF group representative number                                                           |
| Group Type     | Only Proxy BLF group can be created here. ACD BLF group need to be created in ACD module. |
| Description    | The description for this BLF group                                                        |

## 2.4.13 MAC List

Mac list is use for batch processing the devices. Administrator can get MAC list from supplier or input manually. The MAC List is based on batch concept, each batch contains one device model type. For different model, please create separate batch for it. Click FEATURE -> MAC List and the following will appear:

| MAC List   |             |            |            |                 | Batch ID 🗸 Search |
|------------|-------------|------------|------------|-----------------|-------------------|
| Batch ID 🙆 | Device Name | Brand Name | Model Name | Number of Lines | Description       |
|            |             |            |            |                 |                   |
|            |             |            |            |                 |                   |
|            |             |            |            |                 |                   |
|            |             |            |            |                 |                   |
|            |             |            |            |                 |                   |
|            |             |            |            |                 |                   |
|            |             |            |            |                 |                   |
| Page       |             |            |            |                 | Total Record: 0   |
|            |             |            | Now        | Modify Delete   | Dotail            |

Select New, Modify, Delete to change the MAC List setting. The following web page will appear:

| Create MAC List |                        |   |
|-----------------|------------------------|---|
| Batch ID :      |                        |   |
| Device Name :   | ATA-171+ - ATA-171Plus | ~ |
| Description :   |                        |   |

The detail of each parameter is described as below:

| Parameter<br>Name | Description                                                  |
|-------------------|--------------------------------------------------------------|
| Batch ID          | The ID for this batch                                        |
| Device Name       | The device model will be applied for this provisioning batch |
| Description       | The description for this batch                               |

Click Detail to view and edit the detail of this batch provisioning list and the following will appear:

| MAC List Detail |         |                 | MAC /  |
|-----------------|---------|-----------------|--------|
| Batch ID: BT001 |         | £ 2             |        |
| MAC Address 🙆   | Line ID | Provisioned TEL | Status |

|               |     |          |        | Total Re  |
|---------------|-----|----------|--------|-----------|
| New           | E   | Modify   | Delete | Provision |
| Provision All | i i | Import 1 | Export | Back      |

It will be easier to export to Excel, edit and Import to system. Click Provision All to provision all MAC list in this batch. Otherwise, you can select a line and click

Provision to provision it.

# 2.5 Report

The system provides system statistic and status reports for management purpose.

## 2.5.1 Call Statistic Report

Daily call statistic report provides the administrator to understand the call attempts, connected call and access success ration for each hour. Click *REPORT -> Call Statistic* and select the day to view the daily report as follows.

| II Sta | tistic Re  | port   |       |      |     |         |           |                 |                   |
|--------|------------|--------|-------|------|-----|---------|-----------|-----------------|-------------------|
|        | Year: 2010 | Month: | 12 🔻  | Day: | 6 🔻 | Query   | Y 📑 Print | <b>A</b> Export | Delete            |
| Period | Total C    | A      | Total | Call |     | Peak CA | Peak Call | Acc             | ess Success Ratio |

The detail of each report field is described as follows:

| Field Name | Description                                           |
|------------|-------------------------------------------------------|
| Extension  | The extension number currently registered             |
| Period     | The time period for this statistic                    |
| Total CA   | Total number of calls attempts during this period     |
| Total Call | Total number of connected calls during this period    |
| Peak CA    | The peak number of call attempts during this period   |
| Peak Call  | The peak number of connected calls during this period |

| Field Name              | Description                                            |
|-------------------------|--------------------------------------------------------|
| Access Success<br>Ratio | The average ASR (access success ratio) for this period |

## 2.5.2 Extension Statistic Report

The extension statistic report provides the current register user per hour. The administrator can use this report to know whether all user are registered or not. Click **REPORT -> Extension Statistic** to view the report as follows.

| Year: 2010 | Month: 12 - Day: | 16 🔻 🤇 🔍 Query | Print 👔 🕈 Export 🔪 💥 Delete 🕽 |
|------------|------------------|----------------|-------------------------------|
| -          | Period           | User           | Peak User                     |

The detail of each report field is described as follows:

| Field Name | Description                                           |
|------------|-------------------------------------------------------|
| Period     | The time period for this statistic                    |
| User       | The number of user registered by end of this period   |
| Peak User  | The peak number of user registered during this period |

## 2.5.3 Extension Status Detail Report

When you enable the "Monitor Register Status" service from extension call feature, the system will record down the extension status for the following state:

- register to system
- register time out
- send call without response
- response back

Click **REPORT -> Extension** Status Detail to view the report as follows:

#### **Extension Status Detail Report**

|          | Year: 2013 | Month: 11 👻 Day: | 12 - Extension : | Query         | / 🚔 Print 🔶  | Export 🔀 Delete |             |
|----------|------------|------------------|------------------|---------------|--------------|-----------------|-------------|
| Time     | Extension  | User Name        | State            | Private IP    | Private Port | Public IP       | Public Port |
| 13:28:36 | 601        | 601              | Registered       | 100.86.63.158 | 8080         | 27.241.166.83   | 47116       |
| 13:18:33 | 601        | 601              | Unregistered     | 100.86.63.158 | 8080         | 27.241.166.83   | 46681       |
| 12:48:37 | 601        | 601              | Registered       | 100.86.63.158 | 8080         | 27.241.166.83   | 46681       |
| 12:38:33 | 601        | 601              | Unregistered     | 100.86.63.158 | 8080         | 27.241.166.83   | 46455       |
| 11:49:11 | 601        | 601              | Registered       | 100.86.63.158 | 8080         | 27.241.166.83   | 46455       |
| 11:49:10 | 601        | 601              | Unregistered     | 100.86.63.158 | 8080         | 27.241.166.83   | 46315       |
| 11:19:13 | 601        | 601              | Registered       | 100.86.63.158 | 8080         | 27.241.166.83   | 46315       |
| 11:09:11 | 601        | 601              | Unregistered     | 100.86.63.158 | 8080         | 27.241.166.83   | 45725       |
| 10:39:12 | 601        | 601              | Registered       | 100.86.63.158 | 8080         | 27.241.166.83   | 45725       |
| 10:39:11 | 601        | 601              | Unregistered     | 100.86.63.158 | 8080         | 27.241.166.83   | 41217       |
| 10:29:11 | 601        | 601              | Registered       | 100.86.63.158 | 8080         | 27.241.166.83   | 41217       |
| 10:29:11 | 601        | 601              | Unregistered     | 100.86.63.158 | 8080         | 27.241.166.83   | 41217       |
| 09:49:11 | 601        | 601              | Registered       | 100.86,63,158 | 8080         | 27.241.166.83   | 41217       |

The detail of each report field is described as follows:

| Field Name   | Description                                                            |
|--------------|------------------------------------------------------------------------|
| Time         | The time for the event                                                 |
| Extension    | The extension number for the event                                     |
| User Name    | The SIP user name for the event                                        |
| State        | The extension status changed which could be registered or unregistered |
| Private IP   | The private IP address from SIP contact address                        |
| Private Port | The private port from SIP contact address                              |
| Public IP    | The public IP address received from                                    |
| Public Port  | The public port received from                                          |

# 2.5.4 NAT Resource Statistic Report

This report provides the utilization of NAT resource. The administrator can verify how many NAT resource are used. Click **REPORT -> NAT Resource Statistic** to view the report as follows:

| NAT Resource | Statistic | Report |
|--------------|-----------|--------|
|--------------|-----------|--------|

1

16-17

1000

|       |      |        | - | _ |      |    |   |       |         |       |
|-------|------|--------|---|---|------|----|---|-------|---------|-------|
| Year: | 2011 | Month: | 3 | - | Day: | 24 | • | Query | 📑 Print | 🕈 Exp |

🔄 Print 🔪 🔷 Export 🔪 💥 Delete 🔵

13 0

0.00%

| Period | NAT Resource | Peak NAT Req | NAT Utilization (%) | NAT Serviced | NAT Req Failure | NAT Failure Rate (%) |  |
|--------|--------------|--------------|---------------------|--------------|-----------------|----------------------|--|
| 00-01  | 1000         | 0            | 0.00%               | 0            | 0               | 0.00%                |  |
| 01-02  | 1000         | 0            | 0.00%               | 0            | 0               | 0.00%                |  |
| 02-03  | 1000         | 0            | 0.00%               | 0            | 0               | 0.00%                |  |
| 03-04  | 1000         | 0            | 0.00%               | 0            | 0               | 0.00%                |  |
| 04-05  | 1000         | 0            | 0.00%               | 0            | 0               | 0.00%                |  |
| 05-06  | 1000         | 0            | 0.00%               | 0            | 0               | 0.00%                |  |
| 06-07  | 1000         | 0            | 0.00%               | 0            | 0               | 0.00%                |  |
| 07-08  | 1000         | 0            | 0.00%               | 0            | 0               | 0.00%                |  |
| 08-09  | 1000         | 0            | 0.00%               | 0            | 0               | 0.00%                |  |
| 09-10  | 1000         | 0            | 0.00%               | 0            | 0               | 0.00%                |  |
| 10-11  | 1000         | 0            | 0.00%               | 0            | 0               | 0.00%                |  |
| 11-12  | 1000         | 0            | 0.00%               | 0            | 0               | 0,00%                |  |
| 12-13  | 1000         | 0            | 0.00%               | 0            | 0               | 0.00%                |  |
| 13-14  | 1000         | 0            | 0.00%               | 0            | 0               | 0.00%                |  |
| 14-15  | 1000         | 0            | 0.00%               | 0            | 0               | 0.00%                |  |
| 15-16  | 1000         | 0            | 0.00%               | 0            | 0               | 0.00%                |  |

The detail of each report field is described as follows:

1 0.10%

| Field Name           | Description                                                |
|----------------------|------------------------------------------------------------|
| Period               | The time period for this statistic                         |
| NAT Resource         | The licensed NAT resource                                  |
| Peak NAT Req         | The peak number of NAT resource request during this period |
| NAT Utilization (%)  | The utilization for NAT resource                           |
| NAT Serviced         | The NAT request serviced during this period                |
| NAT Req Failure      | The count of failed NAT request during this period         |
| NAT Failure Rate (%) | The NAT request failure rate for this period               |

## 2.5.5 System Alert Report

This report provides system alert notice report. The administrator can use it to understand when and which service had problem. Click **REPORT -> System Alert** to view the report.

| Year: 2010 Mon | th: 12 ▼ Day: 16 ▼ Servi | ce 🔻  | 🤇 🔍 Search 🔪 💥 Delete 🔵 |
|----------------|--------------------------|-------|-------------------------|
| Time 🧔         | Service                  | Level | Description             |
|                |                          |       |                         |
|                |                          |       |                         |
|                |                          |       |                         |
|                |                          |       |                         |
|                |                          |       |                         |
|                |                          |       |                         |
|                |                          |       |                         |
| 20             |                          |       | Total Rec               |

The detail of each report field is described as follows:

| Field Name  | Description                           |
|-------------|---------------------------------------|
| Time        | The system alert notice event time    |
| Service     | The service which generated the event |
| Level       | The level of this event               |
| Description | The system alert notice content       |

# 2.5.6 Web Provisioning Report

The system will record down all the access to the system from web. The administrator can use it to audit the system and tracking the changes. Click **REPORT -> Web Provisioning** to view the report as follows:

| eb Provisioning Re  | eport     |           | Time     |               | Search 🔀 Delete |
|---------------------|-----------|-----------|----------|---------------|-----------------|
| Time 👩              | Target    | Operation | Modifier | Authorization | Login IP        |
| 2013/11/12 13:53:01 | Login     | Execute   | admin    | Administrator | 27.241.166.83   |
| 2013/11/12 08:37:45 | Login     | Execute   | admin    | Administrator | 27.241.166.83   |
| 2013/11/11 14:02:05 | Login     | Execute   | admin    | Administrator | 140.129.136.163 |
| 2013/11/11 11:22:23 | Login     | Execute   | admin    | Administrator | 140.129.136.163 |
| 2013/11/10 09:44:44 | Extension | Modify    | admin    | Administrator | 140.129.136.163 |
| 2013/11/10 09:35:59 | Login     | Execute   | admin    | Administrator | 140.129.136.163 |
| 2013/11/08 15:20:57 | Login     | Execute   | admin    | Administrator | 140.129.136.163 |
| 2013/11/07 18:44:46 | Login     | Execute   | admin    | Administrator | 140.129.136.163 |
| 2013/11/07 17:59:03 | Login     | Execute   | admin    | Administrator | 140.129.136.163 |
| 2013/11/07 16:20:28 | Login     | Execute   | admin    | Administrator | 140.129.136.163 |
| 2013/11/07 13:39:45 | Extension | Modify    | admin    | Administrator | 140.129.136.163 |

### The detail of each report field is described as follows:

| Field Name    | Description                             |
|---------------|-----------------------------------------|
| Time          | The time to access web                  |
| Target        | The web target to be accessed           |
| Operation     | The operation madden by user            |
| Modifier      | The user who made the change            |
| Authorization | The authorization right of this account |
| Login IP      | The login IP address                    |

Select one of record and click the Detail button. The following detail for such record will appear.

### Web Provisioning Detail Report

| Time :          | 2013/11/10 09:35:59 |
|-----------------|---------------------|
| Target:         | Login               |
| Operation :     | Execute             |
| Modifier:       | admin               |
| Authorization : | Administrator       |
| Login IP :      | 140.129.136.163     |
| Update Value :  |                     |

# 2.5.7 Voice Logging Report

The voice logging service requires additional license to run. Please contact "Jing Jie" for detail. If a target was recorded, you can query and listen the recorded prompt here. Click *REPORT -> Voice Logging* to view the report as follows:

| gging Target:<br>dia Status:<br>art Time:<br>moto Darty: | All                                          |                                                                                   | Ext. Number<br>Target Type:<br>Stop Time:           | r.                                                                                                    | All                                                                                                   | ~                                                                                                    | •           |
|----------------------------------------------------------|----------------------------------------------|-----------------------------------------------------------------------------------|-----------------------------------------------------|----------------------------------------------------------------------------------------------------|----------------------------------------------------------------------------------------------------|----------------------------------------------------------------------------------------------------|-------------|
|                                                          |                                              |                                                                                   |                                                     |                                                                                                    |                                                                                                    |                                                                                                    | Sea         |
| Constant Constant                                        | -                                            |                                                                                   |                                                     |                                                                                                    |                                                                                                    |                                                                                                    |             |
| Logging Target                                           | Extension Number                             | Call Info                                                                         | Target Type                                         | Start Time 🕤                                                                                           | Stop Time                                                                                             | Media Status                                                                                             | l           |
| ogging Target                                            | Extension Number<br>668                      | Call Info<br>668->699                                                             | Target Type<br>Caller                               | Start Time 😨                                                                                           | Stop Time<br>2013/11/10 13:15:32<br>2013/41/40 13:14:53                                               | Media Status<br>Success & Encrypted                                                                      | J           |
| ogging Target<br>668<br>668                              | Extension Number<br>668<br>668               | Call Info<br>668->699<br>668->699                                                 | Target Type<br>Caller<br>Caller                     | Start Time 🕤<br>2013/11/10 13:15:17<br>2013/11/10 13:14:34<br>2013/11/10 13:14:34                      | Stop Time<br>2013/11/10 13:15:32<br>2013/11/10 13:14:53<br>2013/11/10 13:14:53                        | Media Status<br>Success & Encrypted<br>Success & Encrypted                                               | J           |
| <b>.ogging Target</b><br>668<br>668<br>668<br>668        | Extension Number<br>668<br>668<br>668        | Call Info<br>668->699<br>668->699<br>668->699                                     | Target Type<br>Caller<br>Caller<br>Caller<br>Caller | Start Time 🕤<br>2013/11/10 13:15:17<br>2013/11/10 13:14:34<br>2013/11/01 16:10:47<br>2013/11/01 16:502 | Stop Time<br>2013/11/10 13:15:32<br>2013/11/10 13:14:53<br>2013/11/01 16:11:05<br>2013/11/01 16:53    | Media Status<br>Success & Encrypted<br>Success & Encrypted<br>Success & Encrypted                        | נ<br>נ<br>נ |
| Logging Target<br>668<br>668<br>668<br>668               | Extension Number<br>668<br>668<br>668<br>668 | Call Info<br>668->699<br>668->699<br>668->699<br>668->669<br>668->601->0932232963 | Target Type<br>Caller<br>Caller<br>Caller<br>Caller | Start Time 😨                                                                                           | Stop Time<br>2013/11/10 13:15:32<br>2013/11/10 13:14:53<br>2013/11/01 16:11:05<br>2013/11/01 15:55:36 | Media Status<br>Success & Encrypted<br>Success & Encrypted<br>Success & Encrypted<br>Success & Encrypted |             |

Click *Detail*, can see the detail information for this logged call. Click *Play* can play the logged voice file (MP3 format).

| Field Name        | Description                                                                          |  |  |  |
|-------------------|--------------------------------------------------------------------------------------|--|--|--|
| Logging Target    | The voice logging target                                                             |  |  |  |
| Extension Number  | The voice logging recorded extension number. It could be a gateway or SIP phone etc. |  |  |  |
| Media Status      | The recorded and encryption status for this call                                     |  |  |  |
| Target Type       | The type (caller, called or forwarder) for the recorded target                       |  |  |  |
| Start Time        | The start time of this call                                                          |  |  |  |
| Stop Time         | The stop time of this call                                                           |  |  |  |
| Call Info         | The detail of this call including forwarding history.                                |  |  |  |
| SIP Call-ID       | SIP Caller ID for reference                                                          |  |  |  |
| Caller Media Info | The caller party's RTP source IP and port                                            |  |  |  |
| Called Media Info | The called party's RTP source IP and port                                            |  |  |  |
| Multi Target      | Whether this recording file contains multiple recording target or not?               |  |  |  |

# 2.5.8 Voice Logging Statistic

This report provides the utilization of Voice Logging resource. The administrator can verify how many Voice Logging resource are used. Click **REPORT -> Voice** Logging Statistic to view the report as follows:

# Voice Logging Statistic Report

|          | Year: 2011 Mont    | h: 3 🔻 Day: 24 🔻 | 🔍 🔍 Query 🚶 📇 Print       | t 🔪 👇 Export 🔪    | 🗙 Delete 🔵         |            |
|----------|--------------------|------------------|---------------------------|-------------------|--------------------|------------|
| Period L | ogging Resource Pe | ak Logging Logg  | ing Utilization (%) Loggi | ng Serviced Loggi | ng Failure Logging | Failure Ra |
| 00-01    | 512                | 0                | 0.00%                     | 0                 | 0                  |            |
| 01-02    | 512                | 0                | 0.00%                     | 0                 | 0                  |            |
| 02-03    | 512                | 0                | 0.00%                     | 0                 | 0                  |            |
| 03-04    | 512                | 0                | 0.00%                     | 0                 | 0                  |            |
| 04-05    | 512                | 0                | 0.00%                     | 0                 | 0                  |            |
| 05-06    | 512                | 0                | 0.00%                     | 0                 | 0                  |            |
| 06-07    | 512                | 0                | 0.00%                     | 0                 | 0                  |            |
| 07-08    | 512                | 0                | 0.00%                     | 0                 | 0                  |            |
| 08-09    | 512                | 0                | 0.00%                     | 0                 | 0                  |            |
| 09-10    | 512                | 0                | 0.00%                     | 0                 | 0                  |            |
| 10-11    | 512                | 0                | 0.00%                     | 0                 | 0                  |            |
| 11-12    | 512                | 0                | 0.00%                     | 0                 | 0                  |            |
| 12-13    | 512                | 0                | 0.00%                     | 0                 | 0                  |            |
| 13-14    | 512                | 0                | 0.00%                     | 0                 | 0                  |            |
| 14-15    | 512                | 0                | 0.00%                     | 0                 | 0                  |            |
| 15-16    | 512                | 0                | 0.00%                     | 0                 | 0                  |            |
| 16-17    | 512                | 15               | 2.92%                     | 15                | 0                  |            |
| 17-18    | 512                | 11               | 2.14%                     | 11                | 0                  |            |

| Field Name              | Description                                                    |
|-------------------------|----------------------------------------------------------------|
| Period                  | The time period for this statistic                             |
| Logging Resource        | The licensed logging resource                                  |
| Peak Logging            | The peak number of logging resource request during this period |
| Logging Utilization (%) | The utilization for logging resource                           |

| Field Name               | Description                                            |
|--------------------------|--------------------------------------------------------|
| Logging Serviced         | The logging request serviced during this period        |
| Logging Failure          | The count of failed logging request during this period |
| Logging Failure Rate (%) | The logging request failure rate for this period       |

## 2.5.9 AA/VMS Statistic

Daily AA/VMS statistic report provides the administrator to understand the AA/VMS and conference resource usage for each hour. Click **REPORT -> AA/VMS Statistic** and select the day to view the daily report as follows.

| AA/VMS | Statistic | Report |
|--------|-----------|--------|
|--------|-----------|--------|

| Year: 2013 Month: 11 - Day: 12 - Office ID: All - Query |                       |                      |                           | 👻 🔍 Query 🔰 Print        | nt 🔶 👇 Export 🛛 🗯 Delete |                     |  |
|---------------------------------------------------------|-----------------------|----------------------|---------------------------|--------------------------|--------------------------|---------------------|--|
| Period                                                  | Total AA/VMS Resource | Peak AA/VMS Resource | Total Conference Resource | Peak Conference Resource | Auto Attendant           | Peak Auto Attendant |  |
| 00-01                                                   | 0                     | 0                    | 0                         | 0                        | 0                        | 0                   |  |
| 01-02                                                   | 0                     | 0                    | 0                         | 0                        | 0                        | 0                   |  |
| 02-03                                                   | 0                     | 0                    | 0                         | 0                        | 0                        | 0                   |  |
| 03-04                                                   | 0                     | 0                    | 0                         | 0                        | 0                        | 0                   |  |
| 04-05                                                   | 0                     | 0                    | 0                         | 0                        | 0                        | 0                   |  |
| 05-06                                                   | 0                     | 0                    | 0                         | 0                        | 0                        | 0                   |  |
| 06-07                                                   | 0                     | 0                    | 0                         | 0                        | 0                        | 0                   |  |
| 07-08                                                   | 0                     | 0                    | 0                         | 0                        | 0                        | 0                   |  |
| 08-09                                                   | 0                     | 0                    | 0                         | 0                        | 0                        | 0                   |  |
| 09-10                                                   | 0                     | 0                    | 0                         | 0                        | 0                        | 0                   |  |
| 10-11                                                   | 0                     | 0                    | 0                         | 0                        | 0                        | 0                   |  |
| 11-12                                                   | 0                     | 0                    | 0                         | 0                        | 0                        | 0                   |  |
| 12-13                                                   | 0                     | 0                    | 0                         | 0                        | 0                        | 0                   |  |
| 13-14                                                   | 0                     | 0                    | 0                         | 0                        | 0                        | 0                   |  |
| 14-15                                                   | 0                     | 0                    | 0                         | 0                        | 0                        | 0                   |  |

Previous Day Next Day

The detail of each report field is described as follows:

| Field Name            | Description                            |
|-----------------------|----------------------------------------|
| Period                | The time period for this statistic     |
| Total AA/VMS Resource | Total service count for AA/VMS service |
| Peak AA/VMS Resource  | Peak service count for AA/VMS service  |

| Field Name                   | Description                                                           |
|------------------------------|-----------------------------------------------------------------------|
| Total Conference<br>Resource | Total service count for conference service                            |
| Peak Conference<br>Resource  | Peak service count for conference service                             |
| Auto Attendant               | Service count of auto attendant                                       |
| Peak Auto Attendant          | Peak service count for auto attendant                                 |
| Total Auto Attendant         | The total service count for auto attendant within this period         |
| VMS                          | Voice Mail service count                                              |
| Peak VMS                     | Peak service count for VMS service                                    |
| Total VMS                    | The total service count for voice mail within this period             |
| VMS From Ext.                | The service count for VMS from extension service.                     |
| Peak VMS From Ext.           | The peak service count for VMS from extension service.                |
| Total VMS From Ext.          | The total service count for VMS from extension within this period.    |
| Music on Hold                | Service count for Music on Hold service.                              |
| Peak Music On Hold           | The peak service count for Music on Hold service.                     |
| Total Music On Hold          | The total service count for music on hold service within this period. |
| Meeting Me Conference        | The service count for meet me conference service.                     |
| Peak Meet Me<br>Conference   | The peak service count for meet me conference service.                |
| Total Meet Me<br>Conference  | The total service count for meet me conference within this period.    |
| Call Park                    | The service count for call park service                               |
| Peak Call Park               | The peak service count for call park service                          |
| Total Call Park              | The total service count for call park service within this period.     |
| Adhoc Conference             | The service count for adhoc conference service.                       |

| Field Name             | Description                                                                                    |
|------------------------|------------------------------------------------------------------------------------------------|
| Peak Adhoc Conference  | The peak service count for adhoc conference service.                                           |
| Total Adhoc Conference | The total service count for adhoc conference service within this period.                       |
| Voice Message          | The service count for extension to extension voice mail or direct to voice mail service.       |
| Peak Voice Message     | The peak service count for extension to extension voice mail or direct to voice mail service.  |
| Total Voice Message    | The total service count for extension to extension voice mail or direct to voice mail service. |

# 2.6 Billing

The system has built-in billing to enterprise charge purpose. First, you need to create a division and assign extension to it. Then you can you have enterprise, division and extension level of billing report.

### 2.6.1 Division

Division is the managing and charging unit for enterprise. To have correct charge for each division, you need assign extensions to it. Click **BILLING -> Division** to view and change the division settings as follows:

| Division      |                   |               | Division ID 🔹 | Search 🤇                             |
|---------------|-------------------|---------------|---------------|--------------------------------------|
| Division ID 🙆 | Division Name     | Admin Account | Web Language  | Tariff Plan                          |
| -1            | Sales             | Sales         | 1             | 1 - For Ezvoicetek                   |
| 2             | RD                | rd            | 0             | 1 - For Ezvoicetek                   |
| 3             | technical support | techadmin     | English       | 2 - Tariff Plan for technical suppor |

| New   Modify   Delete   Charge Extension |  |
|------------------------------------------|--|

Select New, Modify, Delete to change the division. The following web page will appear:

| Division ID :    |                                      |   |
|------------------|--------------------------------------|---|
| Division Name :  |                                      |   |
| Admin Account :  |                                      |   |
| Admin Password : |                                      |   |
| Web Language :   | English                              | ÷ |
| Tariff Plan :    | 2 - Tariff Plan for technical suppor |   |

The detail of each parameter is described as below:

| Parameter Name | Description                                           |
|----------------|-------------------------------------------------------|
| Division ID    | The charge division ID.                               |
| Division Name  | The name of the division                              |
| Admin Account  | The administration account for this division.         |
| Admin Password | The password for the division administration account. |
| Web Language   | Web language when login.                              |
| Tariff Plan    | The tariff plan for billing purpose.                  |

To assign the extension to a division, click *Charge Extension* and the following will displayed.
| Not Division Extension                             |              | Division I                                                                             | Extension |
|----------------------------------------------------|--------------|----------------------------------------------------------------------------------------|-----------|
| 0009 -<br>1001 -<br>123000 -<br>20003 -<br>20011 - | )<br>)<br>() | 6001 -<br>6002 -<br>6003 -<br>6005 -<br>6006 -<br>6007 -<br>6008 -<br>6009 -<br>6010 - |           |
|                                                    | 33           |                                                                                        |           |

You can select extension from left window (no charged extension) and click >> to be assigned to this charge division.

#### 2.6.2 Tariff Plan

The tariff plan is used to calculate the charge amount based on the charge unit. It is recommended to assign a default rate for those undefined prefix. Click **BILLING -> Tariff Plan** to view and change the tariff plan as follows:

| Tariff Plan | Plan ID 🔻                         | Search |
|-------------|-----------------------------------|--------|
| Plan ID 🔕   | Plan Name                         |        |
| 1           | Tariff Plan 1                     |        |
| 2           | Tariff Plan for technical support |        |
|             |                                   |        |
|             |                                   |        |
|             |                                   |        |
|             |                                   |        |
|             |                                   |        |
| Page 1      | Total Record: 2                   |        |
|             | New   Modify   Delete   Detail    |        |
|             |                                   |        |
|             |                                   |        |
|             |                                   |        |

Select New, Modify, Delete to change the Tariff Plan. The following web page will appear:

| Plan ID :   |   |
|-------------|---|
| Plan Name : | A |
|             |   |

The detail of each parameter is described as below:

| Parameter Name | Description          |
|----------------|----------------------|
| Plan ID        | The tariff plan ID   |
| Plan Name      | The tariff plan name |

Click *Detail* to view and modify the tariff rate plan. The following screen will appear.

| Tariff Plan Detail |                   | Pilot Number 🔹 | Search        |  |
|--------------------|-------------------|----------------|---------------|--|
| Plan ID: 1         |                   |                |               |  |
| Pilot Number 🔕     | Pilot Number Name | Charge Unit    | Charge Amount |  |
| *                  | eee               | 1              | 0.2           |  |
| 20                 | Cht               | 30             | 2.11          |  |
| 20017              | FET               | 60             | 3.02          |  |

| Page 1 |                        | Total Record: 3 |
|--------|------------------------|-----------------|
|        | New Modify Delete      |                 |
|        | Import   Export   Back |                 |

Select New, Modify, Delete to add the Tariff Detail. The following web page will appear:

| Plan ID :           | 1 |                  |
|---------------------|---|------------------|
| Pilot Number :      |   | 🔲 Default Tariff |
| Pilot Number Name : |   |                  |
| Charge Unit :       |   |                  |
| Charge Amount :     |   |                  |

The detail of each parameter is described as below:

| Parameter Name  | Description                                                                                           |
|-----------------|----------------------------------------------------------------------------------------------------|
| Plan ID         | The tariff plan ID                                                                                    |
| Pilot Number    | The prefix to be matched the called number. Check default tariff to set a default rate for this plan. |
| The prefix name | The name of this prefix                                                                               |
| Charge Unit     | The charge unit in seconds.                                                                           |
| Charge Amount   | The charge amount based on this unit.                                                                 |

### 2.6.3 Call History Detail Report

Call History Detail Report is used to show call list based on search condition. Click **BILLING -> Call History Detail Report** to list the filtered calls. The search condition will appear as follows:

| Search Condition  |     |                    |     |   |
|-------------------|-----|--------------------|-----|---|
| Ext. Number :     |     | Division :         | IIA | * |
| Caller:           |     | Called :           |     |   |
| Duration :        | > • | Call Type :        | All | • |
| P Type :          | All | Connect Time :     |     |   |
| Disconnect Time : |     | SIP Call ID :      |     |   |
| Charge Amount :   | > 💌 | Summarize Result : | No  | - |

You can select the search condition as above and click search to start the query. The filtered Call History Detail Report will appear as follows:

| t. Number | Division              | Caller | Called   | Duration | Amount  | Call Type | ІР Туре  | Connect Time 🧔      | Disconnect Time     | Cause | Sour                 |
|-----------|-----------------------|--------|----------|----------|---------|-----------|----------|---------------------|---------------------|-------|----------------------|
| 6009      | 3 - technical support | 6009   | 6006     | 7        | 2.000   | Extension | V4 To V4 | 2011-08-04 14:46:12 | 2011-08-04 14:46:19 | 200   | 140.129              |
| 6009      | 3 - technical support | 6009   | *56      | 6        | 18.000  | Extension | V4 To V4 | 2011-08-03 11:24:59 | 2011-08-03 11:25:05 | 200   | 140.129              |
| 6006      | 3 - technical support | 6006   | 26629090 | 4        | 1.800   | Extension | V4 To V4 | 2011-08-03 10:39:57 | 2011-08-03 10:40:01 | 200   | 140,129              |
| 6006      | 3 - technical support | 6006   | 26629090 | 13       | 4.500   | Extension | V4 To V4 | 2011-08-03 09:52:20 | 2011-08-03 09:52:33 | 200   | 140.129              |
| 6006      | 3 - technical support | 6006   | 26629090 | 21       | 6.300   | Extension | V4 To V4 | 2011-08-03 09:51:50 | 2011-08-03 09:52:11 | 200   | 140.129              |
| 6006      | 3 - technical support | 6006   | 26629090 | 3        | 0.900   | Extension | V4 To V4 | 2011-08-03 09:18:21 | 2011-08-03 09:18:24 | 200   | 140.129              |
| 6006      | 3 - technical support | 6006   | 26629090 | 2        | 0.900   | Extension | V4 To V4 | 2011-08-03 09:17:22 | 2011-08-03 09:17:24 | 200   | 140,129              |
| 20010     | 1 - Sales             | 20010  | 20016    | 95       | 8.440   | Extension | V4 To V4 | 2011-08-02 15:33:02 | 2011-08-02 15:34:37 | 200   | 192.16               |
| 20010     | 1 - Sales             | 20010  | *91      | 19       | 3.800   | Extension | V4 To V4 | 2011-08-02 15:31:15 | 2011-08-02 15:31:34 | 200   | 114.32.              |
| 20010     | 1 - Sales             | 20010  | 20016    | 41       | 4.220   | Extension | V4 To V4 | 2011-08-02 15:25:39 | 2011-08-02 15:26:20 | 200   | 192.16               |
| 20010     | 1 - Sales             | 20010  | *92      | 371      | 74.200  | Extension | V4 To V4 | 2011-08-02 15:24:57 | 2011-08-02 15:31:08 | 200   | 114.32.              |
| 20010     | 1 - Sales             | 20010  | 20016    | 44       | 4.220   | Extension | V4 To V4 | 2011-08-02 15:08:04 | 2011-08-02 15:08:48 | 200   | <mark>1</mark> 92.16 |
| 20010     | 1 - Sales             | 20010  | *92      | 1,049    | 209.800 | Extension | V4 To V4 | 2011-08-02 15:07:25 | 2011-08-02 15:24:54 | 200   | 114.32.              |
| 20010     | 1 - Sales             | 20010  | 20016    | 31       | 4.220   | Extension | V4 To V4 | 2011-08-02 14:52:29 | 2011-08-02 14:53:00 | 200   | 192.16               |
| 20010     | 1 - Sales             | 20010  | 20017    | 69       | 6.040   | Extension | V4 To V4 | 2011-08-01 20:48:27 | 2011-08-01 20:49:36 | 200   | 192.16               |

| Field Name      | Description                                                                                                    |
|-----------------|----------------------------------------------------------------------------------------------------|
| Ext. Number     | Extension Number                                                                                                    |
| Division        | belonged division                                                                                                    |
| Caller          | calling party number                                                                                                    |
| Called          | called party number                                                                                                    |
| Duration        | call duration                                                                                                    |
| Amount          | charged amount                                                                                                    |
| Call Type       | Call type could be the following:<br>Extension: extension to extension calls<br>Outgoing: Extension outgoing call<br>Incoming: Incoming call to extension<br>Misc: Others call type |
| IP Туре         | The IP address type which could be IPV4 or IPV6                                                                                                    |
| Connect Time    | The call connect time                                                                                                    |
| Disconnect Time | The call disconnecting time                                                                                                    |
| Cause           | The SIP disconnecting cause for this call.                                                                                                    |
| Source IP       | The IP address for the calling party                                                                                                    |

| Field Name        | Description                                                 |
|-------------------|-------------------------------------------------------------|
| Destination IP    | The IP address for the called party                         |
| SIP Call ID       | SIP Call ID for this call which could be used for tracking. |
| Universal Call ID | Universal Call ID for tracking purpose                      |

### 2.6.4 Division Billing Report

Division Billing Report shows the charge amount and percentage for each division. It could be used for enterprise easy to do the telephony charge for each division. Click **BILLING -> Division Billing Report** and select the queried period to see the following report.

#### **Division Billing Report**

| Query Condition         Period :       2011 ▼ - 08 ▼ ~ 2011 ▼ - 08 ▼ |                   |       |          |               |                   |
|----------------------------------------------------------------------|-------------------|-------|----------|---------------|-------------------|
| Period                                                               | Division          | Calls | Duration | Charge Amount | Charge Percentage |
| 2011-08                                                              | Sales             | 31    | 4,274    | 558.670       | 2.912%            |
| 2011-08                                                              | RD                | 0     | 0        | 0.000         | 0.000%            |
| 2011-08                                                              | technical support | 22    | 6,248    | 18,629.400    | 97.088%           |
|                                                                      | Total :           | 53    | 10,522   | 19,188.070    |                   |

| Field Name        | Description                                              |
|-------------------|----------------------------------------------------------|
| Period            | Charged Month                                            |
| Division          | Charged division name                                    |
| Calls             | Total calls of this month                                |
| Duration          | Total call duration of this month                        |
| Charge Amount     | Total charged charged amount of this month               |
| Charge Percentage | Charged percentage against over all charge of this month |

### 2.6.5 Top Usage User Report

Top Usage User Report show the top usage user for whole company or division for administrator. Click **BILLING -> Top Usage User Report** and select the queried period to see the following report.

#### **Top Usage Users Report**

| iod :        | 2011 🛨 - 08 👻    | ~ 2011 🔻 - 1 | 08 <del>-</del> Sh | ow User Count : Top | p 5 User 🚽 |
|--------------|------------------|--------------|--------------------|---------------------|------------|
| sion : All D | ivision          |              |                    |                     |            |
| Ranking      | Extension Number | Calls        | Duration           | Charge Amount       |            |
| 1            | 6006             | 21           | 6,242              | 18,611.400          |            |
| 2            | 20010            | 22           | 3,822              | 479.520             |            |
| 3            | 20018            | 8            | 422                | 73.150              |            |
| 4            | 6009             | 2            | 13                 | 20.000              |            |
| 5            | 20016            | 1            | 30                 | 6.000               |            |
|              | Total :          | 54           | 10,529             | 19,190.070          |            |

| Ranking | Extension Number | Calls | Duration | Charge Amount |
|---------|------------------|-------|----------|---------------|
| 1       | 20010            | 22    | 3,822    | 479.520       |
| 2       | 20018            | 8     | 422      | 73.150        |
| 3       | 20016            | 1     | 30       | 6.000         |
|         | Total :          | 31    | 4,274    | 558.670       |

| Field Name       | Description                                |
|------------------|--------------------------------------------|
| Ranking          | The ranking of top users                   |
| Extension Number | Extension number                           |
| Calls            | Total calls of this month                  |
| Duration         | Total call duration of this month          |
| Charge Amount    | Total charged charged amount of this month |

#### 2.6.6 Top Prefix Usage Report

Top Prefix Usage Report show the top usage user for whole company or division for administrator. Click **BILLING -> Top Prefix Usage Report** and select the queried period to see the following report.

| riod :              | 2011 - 08 | ✓ 2011 ▼ - 08 ▼ | Show Prefix Count : | Top 5 Prefix | Apply 👔 📑 Print |
|---------------------|-----------|-----------------|---------------------|--------------|-----------------|
| ision : All Divisio | on        |                 |                     |              |                 |
| Ranking             | Prefix    | Prefix Name     | Calls               | Duration     | Charge Amount   |
| 1                   | Default   | Default Tariff  | 17                  | 6,205        | 18,615.000      |
| 2                   | *         | eee             | 9                   | 1,782        | 356.400         |
| 3                   | 20        | Cht             | 21                  | 2,423        | 196.230         |
| 4                   | 2662      | office test     | 5                   | 43           | 14.400          |
| 5                   | 20017     | FET             | 1                   | 69           | 6.040           |
|                     |           | Total :         | 53                  | 10.522       | 19,188,070      |

#### Top Prefix Usage Report

| Ranking | Prefix | Prefix Name | Calls | Duration | Charge Amount |
|---------|--------|-------------|-------|----------|---------------|
| 1       | *      | eee         | 9     | 1,782    | 356.400       |
| 2       | 20     | Cht         | 21    | 2,423    | 196.230       |
| 3       | 20017  | FET         | 1     | 69       | 6.040         |
|         |        | Total :     | 31    | 4,274    | 558.670       |

| Field Name    | Description                                |
|---------------|--------------------------------------------|
| Ranking       | The ranking of top users                   |
| Prefix        | Prefix                                     |
| Prefix Name   | Prefix Name                                |
| Calls         | Total calls of this month                  |
| Duration      | Total call duration of this month          |
| Charge Amount | Total charged charged amount of this month |

### 2.6.7 Prefix Summaries Report

Prefix Summaries Report show the status of each defined prefix for selected period based on the selected divsion. Click **BILLING -> Prefix Summaries Report** and select the queried period to see the following report.

| Prefix Summari                     | es Report            |                  |          |                   |
|------------------------------------|----------------------|------------------|----------|-------------------|
| Query Condition<br>Period : 2011 - | 08 • ~ 2011 • - 08 • | Division : All I | Division | 🗸 Apply 🔪 🚔 Print |
| Division : All Division            |                      |                  |          |                   |
| Prefix                             | Prefix Name          | Calls            | Duration | Charge Amount     |
| Default                            | Default Tariff       | 17               | 6,205    | 18,615.000        |
| *                                  | eee                  | 9                | 1,782    | 356.400           |
| 20                                 | Cht                  | 21               | 2,423    | 196.230           |
| 20017                              | FET                  | 1                | 69       | 6.040             |
| 2662                               | office test          | 5                | 43       | 14.400            |
| 60                                 | test prefix          | 1                | 7        | 2.000             |
|                                    | Total :              | 54               | 10,529   | 19,190.070        |

The detail of each report field is described as follows:

| Field Name    | Description                                |
|---------------|--------------------------------------------|
| Prefix        | Prefix                                     |
| Prefix Name   | Prefix Name                                |
| Calls         | Total calls of this month                  |
| Duration      | Total call duration of this month          |
| Charge Amount | Total charged charged amount of this month |

## 2.7 Diagnostic

The Diagnostic page provides real time monitoring for system, extension, call and system log tracking. It could be very good tools to help administrator to identify the root cause of problems.

### 2.7.1 System Status

The **System Status** provides the current status of system status. You can see whether the system is up and the resource usage. Click **DIAGNOSTIC -> System Status** to view the current system status. The following screen will appear.

| System Status           |                 |                        |                     |
|-------------------------|-----------------|------------------------|---------------------|
| System :                | ezpbx2000       | Version :              | 1.3.2(P131018)      |
| WEB Version :           | 1.4 (P20130925) | System Startup Time :  | 2013/11/01 15:08:12 |
| Current User :          | 14              | Peak User:             | 14                  |
| Current Call Attempt :  | 0               | Peak Call Attempt :    | 0                   |
| Current Call :          | 0               | Peak Call :            | 0                   |
| Current NAT Used :      | 0               | Peak NAT Used :        | 0                   |
| Total NAT Used :        | 0               | Failed NAT Request :   | 0                   |
| Total Call Attempt :    | 0               | Total Call :           | 0                   |
| Max Transaction :       | 1260            | Used Transaction :     | 2                   |
| Max Memory Pool :       | 3281            | Used Memory Pool :     | 0                   |
| Current Voice Logging : | 0               | Peak Voice Logging :   | 0                   |
| Total Voice Logging :   | 0               | Failed Voice Logging : | 0                   |
| Current Web Call :      | 0               | Peak Web Call :        | 0                   |
| Total Web Call :        | 0               |                        |                     |
|                         |                 |                        |                     |

Refresh Interval : 3 seconds

| Field Name           | Description                                                                                         |
|----------------------|----------------------------------------------------------------------------------------------------|
| System               | The system core name                                                                                |
| Version              | The major system release                                                                            |
| Web Version          | The web service release                                                                             |
| System Startup Time  | The system started time                                                                             |
| Current User         | Current user is registered in the system                                                            |
| Current Call Attempt | Current call attempt to the system                                                                  |
| Current Call         | Current connected call (talking calls)                                                              |
| Current NAT Used     | Current calls that use NAT resource which means the rap will be route to the center                 |
| Total NAT Used       | Total count of NAT resource is used within this hour. It will be cleared on the sharp of each hour. |

| Field Name               | Description                                                              |
|--------------------------|--------------------------------------------------------------------------|
| Peak User                | The peak of user registered to the system within this hour               |
| Peak Call Attempt        | The peak call attempt to the system within this hour                     |
| Peak Call                | The peak connected call within this hour                                 |
| Peak NAT Used            | The Peak NAT resource used within this hour                              |
| Failed NAT Request       | The count of NAT resource request failure                                |
| Total Call Attempt       | The total call attempt count for this hour                               |
| Total Call               | Total count of connected call for this hour                              |
| Max Transaction          | The transaction allocated for the system                                 |
| Used Transaction         | The current used transaction                                             |
| Max Memory Pool          | The memory pool allocated for the system                                 |
| Used Memory Pool         | The current used memory pool                                             |
| Current Voice<br>Logging | The current voice logging resource are used                              |
| Peak Voice Logging       | The peak voice logging resource were used                                |
| Total Voice Logging      | The total voice logging resource were used for this hour                 |
| Failed Voice Lgging      | The total voice logging resource were unable to be gotten for this hour. |
| Current Web Call         | The current web calls are used                                           |
| Peak Web Call            | The peak web calls are used                                              |
| Total Web Call           | The total web calls are used                                             |

#### 2.7.2 Extension Status

The administrator can query the current registered extension by clicking **DIAGNOSTIC -> Extension Status**. The following screen will appear.

| xtension Sta | atus              |        |                     |               | Exter      | ision Number 👻          | ~                   | Search 🤇   |
|--------------|-------------------|--------|---------------------|---------------|------------|-------------------------|---------------------|------------|
| Extension 🙆  | Name              | Status | Received IP/Port    | Contact Count | Call Count | Contact                 | Register time       | User Agent |
| **01         |                   | Ready  | 175.181.43.5/7070   | 2/0           | 0/0        | 2001:470:18:7f1::2:7072 | 2013-11-01 15:08:12 |            |
| **05         | EZACD-8000 ACD    | Ready  | 175.181.43.5/7090   | 1/1           | 0/0        | 175.181.43.5:7090       | 2013-11-01 15:08:12 |            |
| **9          | EZACD IVR Module  | Ready  | 175.181.43.5/5063   | 1/2           | 0/2        | 175.181.43.5:5063       | 2013-11-12 14:45:56 |            |
| *11          |                   | Ready  | 220.128.57.156/5060 | 1/1           | 0/2        | 220.128.57.156:5060     | 2013-11-01 15:08:12 |            |
| 000          |                   | Ready  | 112.104.140.27/5060 | 1/1           | 0/2        | 112.104.140.27:5060     | 2013-11-12 14:49:22 |            |
| 001          |                   | Ready  | 203.66.96.66/5060   | 1/1           | 0/2        | 203.66.96.66:5060       | 2013-11-01 15:08:12 |            |
| 1000         | Flash Web Calling | Ready  | 112.104.95.153/5070 | 1/1           | 0/0        | 112.104.95.153:5070     | 2013-11-01 15:08:12 |            |

The detail of each filed is described as below:

| Field Name       | Description                                                |
|------------------|------------------------------------------------------------|
| Extension        | The extension is currently registered                      |
| Name             | The name of this extension                                 |
| Status           | The status of extension                                    |
| Received IP/Port | Public IP and port where the extension is registered from. |
| Contact Count    | Number of contact registered and max contact allowed       |
| Calls Count      | Current call and max calls allowed (0 means no limits)     |
| Contact          | The newest registered contact                              |
| Register Time    | The latest register time                                   |
| User Agent       | The SIP User Agent of this registered device               |

Click Add User Agent will add this SIP User Agent into the selected account's settings.

Double click the selected extension, you can see the detail status of it. The following screen will appear.

| formation            |                     |                      |                  |                          |                 |            |
|----------------------|---------------------|----------------------|------------------|--------------------------|-----------------|------------|
| ktension Tel :       | 668                 | Extension            | Extension Type : |                          | FXO/Trunk/Proxy |            |
| araller Hunting :    | Enable              | NAT Traversal :      |                  | Voice Logging            |                 |            |
| lax Contacts :       | 1                   | Contact Po           | olicy :          | Permanent Contact        |                 |            |
| urrent Contacts :    | 1                   | Total Calls          | :                | 0/2                      |                 |            |
| lame :               | 0226229806 FXO inco | oming call           |                  |                          |                 |            |
| Contact List         |                     |                      |                  |                          |                 |            |
| Contact              | Register Time       | Register From        | IP               | Register                 | Го              | User Agent |
| 140.129.136.164:8061 | 2013-11-01 15:08:12 | 140.129.136.164.8061 | V4               | 175.181.43.5:WAN-V4-5060 |                 |            |
| Colline              | C-II-J              | Control NAT          |                  | Connect                  | <u></u>         | JI ID      |
| Call List            | Called              | Status NAT           |                  | Connect Time             | Ca              | ili ID     |
| Call List            | Called              | Status NAT           |                  | Connect Time             | Ca              | II ID      |
| Calling              | Called              | Status NAT           |                  | Connect Time             | Ca              | ili ID     |
| all List Calling     | Called              | Status NAT           |                  | Connect Time             | Ca              | II ID      |
| Calling Calling      | Called              | Status NAT           |                  | Connect Time             | Ca              | il ID      |
| Calling              | Called              | Status NAT           |                  | Connect Time             | Ca              | II ID      |
| Calling              | Called              | Status NAT           |                  | Connect Time             | Ca              | II ID      |
| Calling              | Called              | Status NAT           |                  | Connect Time             | Ca              | II ID      |

The contact list will show the current registered devices. Click it and it will allow you to unregister if need.

The call list show the current calls for this extension number. Click it and it will allow you to disconnect the call.

### 2.7.3 Call Status

The real time call status can be checked here. It can show all the activated calls or selected extension's call. Click *DIAGNOSTIC -> Call Status* to enter the call status monitor screen as follows:

| Call Status |        |       | Calling 👻 | ]~[ | Search  |
|-------------|--------|-------|-----------|-----|---------|
| Calling 🎱   | Called | State | Connect T | ime | Call ID |

| Field Name   | Description                     |
|--------------|---------------------------------|
| Calling      | The calling party number        |
| Called       | The called party number         |
| State        | The current call state          |
| Connect Time | The connected time for the call |
| Call ID      | The SIP call ID                 |

#### 2.7.4 High Available Status

The HA status can be checked by click *DIAGNOSTIC -> High Available Status*. If both server are working correctly, you could see that the status of each HA member is "online" as follows:

| Cluster ID :                 | ezhac     | 1                    | Cluster Service Port : | 694          |
|------------------------------|-----------|----------------------|------------------------|--------------|
| Cluster Type :               | Active    | /Standby             | Cluster Controller :   | ezsip_cl_4_1 |
| A Member 1 :                 | ezsip_    | cl_4_1               | Status :               | Online       |
| HA Member 2 :                | ezsip_    | cl_4_2               | Status :               | Online       |
| lost Name :                  | ezsip_    | cl_4_2               |                        |              |
| HA Group 1 Resource Status : |           |                      |                        |              |
| Resource                     | Name      | Status               | Failcount              |              |
| IPV4 VIP fo                  | or WAN    | Started ezsip_cl_4_1 | 0                      |              |
| Service Co                   | ontroller | Started ezsip_cl_4_1 | 0                      |              |

| Field Name              | Description                                                                                                    |
|-------------------------|----------------------------------------------------------------------------------------------------|
| Cluster ID              | Cluster ID is used to identify the cluster. Different Cluster ID will not able to working together. For different Cluster ID, it is required to use different Cluster Service Port. The maximum length of ID is 6 bytes. |
| Cluster Service<br>Port | The UDP port will be used for intra-cluster communication to<br>send and receive heartbeat message. It is required to have<br>different Cluster Service Port for each Cluster ID. The default<br>value is 694.           |
| Cluster Type            | The following types are supported to meet different requirements:                                                                                                    |

| Field Name                    | Description                                                                                                    |
|-------------------------------|----------------------------------------------------------------------------------------------------|
|                               | Active/Active Cluster: Both servers are acting as an<br>independent server and backup for each other. The register<br>information will be forwarded to backup node to speed up the<br>fail over timing. Once the active one is failed to service, it will<br>switch over to backup node.<br>Active/Standby Cluster: One of cluster server will become<br>active while another one is a backup server. The register<br>information will be forwarded to backup node to speed up the<br>fail over timing. Once the active one is failed to service, it will<br>switch over to backup node. |
| HA Member 1                   | The cluster member's host name which is get from uname ?<br>n. Please note that both server settings need the same<br>order. This cluster member will start and service HA Group 1<br>by default in Active/Active mode                                                                                                    |
| HA Member 2                   | The cluster member's host name which is get from uname ?<br>n. Please note that both server settings need the same<br>order. This cluster member will start and service HA Group 2<br>by default in Active/Active mode.                                                                                                    |
| HA Group 1<br>Resource Status | The status of High Available Group 1. It is required for both AA and AS modes.                                                                                                    |
| IPV4 VIP for WAN              | Virtual IP V4 address for WAN interface.                                                                                                    |
| IPV4 VIP for LAN              | Virtual IPV4 address for LAN interface.                                                                                                    |
| IPV6 VIP for WAN              | Virtual IP V6 address for WAN interface. The IPV6 address<br>must be a global unicast addressed, not a link-local or site-<br>local address. IPV6 VIP for WAN is only available when 1<br>Ethernet leg mode is used (Attached LAN Interface is<br>disabled).                                                                                                    |
| IPV6 VIP for LAN              | Virtual IP V6 address for WAN interface. Virtual IP V6<br>address for WAN interface. The IPV6 address must be a<br>global unicast addressed, not a link-local or site-local<br>address. It could be use fc00:xxx:xxx: as the private IP V6<br>address. IPV6 VIP for LAN is only available when 2 Ethernet<br>legs mode is used (Attached LAN interface is enabled).                                                                                                    |
| Service Controller            | It is a internal status for HA resource status controlling.                                                                                                    |
| Status                        | Resource status and which server is servicing now.                                                                                                    |
| Failcount                     | If there is a problem to start the resource, HA will try to restart it and add 1 for the Failcount. Normally, it will be 0.                                                                                                    |
| HA Group 2                    | High Available Group 2. It is only required for AA mode.                                                                                                    |

| Field Name         | Description                                                                                                    |
|--------------------|----------------------------------------------------------------------------------------------------|
| IPV4 VIP for WAN   | Virtual IP V4 address for WAN interface for HA Group 2.                                                                                                    |
| IPV4 VIP for LAN   | Virtual IP V4 address for LAN interface for HA Group 2.                                                                                                    |
| IPV6 VIP for WAN   | Virtual IP V6 address for WAN interface for HA Group 2. The<br>IPV6 address must be a global unicast addressed, not a link-<br>local or site-local address. IPV6 VIP for WAN is only available<br>when 1 Ethernet leg mode is used (Attached LAN Interface is<br>disabled).                                                                                                    |
| IPV6 VIP for LAN   | Virtual IP V6 address for WAN interface for HA Group 2.<br>Virtual IP V6 address for WAN interface. The IPV6 address<br>must be a global unicast addressed, not a link-local or site-<br>local address. It could be use fc00:xxxx:xxx as the private<br>IP V6 address. IPV6 VIP for LAN is only available when 2<br>Ethernet legs mode is used (Attached LAN interface is<br>enabled). |
| Service Controller | It is a internal status for HA resource status controlling.                                                                                                    |

#### 2.7.5 Blocked IP

The system will detect the SIP attack such as "friendly scanner" or other potential attack by the attacking behavior and blocked it automatically. A system alert event will be written to system alert for auditing purpose. After the defined "Attack Block Time" in Service Parameter is reached, the blocked IP will be released. The administrator can query the current blocked IP address by clicking *DIAGNOSTIC -> Blocked IP*. The following screen will appear.

| Block IP     |              | IP Address 👻 | Search |
|--------------|--------------|--------------|--------|
| IP Address 🔕 | Blocked Time |              |        |

| Field Name | Description                                                              |
|------------|--------------------------------------------------------------------------|
| IP Address | The IP address was blocked by the system because of SIP attack detected. |

| Field Name | Description                        |
|------------|------------------------------------|
| Block time | The time to block this IP address. |

### 2.7.6 SIP Trunk Status

The administrator can query the current SIP trunk status by clicking **DIAGNOSTIC -> SIP Trunk Status.** The following screen will appear.

| SIP Trunk Status | SIP Trur                | nk ID 🔻    | Search          |
|------------------|-------------------------|------------|-----------------|
| SIP Trunk ID 🥝   | Contact                 | Status     | Call Count      |
| 1                | 00001@211.72.15.52:5060 | Registered | 0               |
|                  |                         |            |                 |
| Page 1           |                         |            | Total Record: 1 |

| Field Name   | Description                              |  |
|--------------|------------------------------------------|--|
| SIP Trunk ID | SIP trunk ID                             |  |
| Contact      | SIP trunk register contact               |  |
| Status       | Register status for this SIP trunk       |  |
| Call Count   | Number of concurrent call for this trunk |  |

## 2.7.7 AA/VMS Status

AA/VMS Status show the current status of service. Click **DIAGNOSTIC -> AA/VMS Status** to check the resource status as follows.

| AA/VMS S    | VMS Status     |                     |                      |     |          | Office    | Office ID - All - Search |                    |      |  |
|-------------|----------------|---------------------|----------------------|-----|----------|-----------|--------------------------|--------------------|------|--|
| Office ID 🙆 | Auto Attendant | Peak Auto Attendant | Total Auto Attendant | VMS | Peak VMS | Total VMS | VMS From Ext.            | Peak VMS From Ext. | Tota |  |
| All         | 0              | 0                   | 0                    | 0   | 0        | 0         | 0                        | 0                  |      |  |
| 1           | 0              | 0                   | 0                    | 0   | 0        | 0         | 0                        | 0                  |      |  |
| 2           | 0              | 0                   | 0                    | 0   | 0        | 0         | 0                        | 0                  |      |  |
| 4           | 0              | 0                   | 0                    | 0   | 0        | 0         | 0                        | 0                  |      |  |
| 6           | 0              | 0                   | 0                    | 0   | 0        | 0         | 0                        | 0                  |      |  |
| 7           | 0              | 0                   | 0                    | 0   | 0        | 0         | 0                        | 0                  |      |  |
| 8           | 0              | 0                   | 0                    | 0   | 0        | 0         | 0                        | 0                  |      |  |
| 9           | 0              | 0                   | 0                    | 0   | 0        | 0         | 0                        | 0                  |      |  |

Page 1

Total Record: 8

| Field Name            | Description                                                           |
|-----------------------|-----------------------------------------------------------------------|
| Office ID             | Office ID for this statistic                                          |
| Auto Attendant        | Service count for auto attendant                                      |
| Peak Auto Attendant   | Peak service count for auto attendant                                 |
| Total Auto Attendant  | The total service count for auto attendant within this period         |
| VMS                   | Voice Mail service count                                              |
| Peak VMS              | Peak service count for VMS service                                    |
| Total VMS             | The total service count for voice mail within this period             |
| VMS From Ext.         | The service count for VMS from extension service.                     |
| Peak VMS From Ext.    | The peak service count for VMS from extension service.                |
| Total VMS From Ext.   | The total service count for VMS from extension within this period.    |
| Music on Hold         | Service count for Music on Hold service.                              |
| Peak Music On Hold    | The peak service count for Music on Hold service.                     |
| Total Music On Hold   | The total service count for music on hold service within this period. |
| Meeting Me Conference | The service count for meet me conference service.                     |

| Field Name                  | Description                                                                                    |
|-----------------------------|------------------------------------------------------------------------------------------------|
| Peak Meet Me<br>Conference  | The peak service count for meet me conference service.                                         |
| Total Meet Me<br>Conference | The total service count for meet me conference within this period.                             |
| Call Park                   | The service count for call park service                                                        |
| Peak Call Park              | The peak service count for call park service                                                   |
| Total Call Park             | The total service count for call park service within this period.                              |
| Adhoc Conference            | The service count for adhoc conference service.                                                |
| Peak Adhoc Conference       | The peak service count for adhoc conference service.                                           |
| Total Adhoc Conference      | The total service count for adhoc conference service within this period.                       |
| Ext2Ext VMS                 | The service count for extension to extension voice mail or direct to voice mail service.       |
| Peak Ext2Ext VMS            | The peak service count for extension to extension voice mail or direct to voice mail service.  |
| Total Ext2Ext VMS           | The total service count for extension to extension voice mail or direct to voice mail service. |

## 2.7.8 Ping

The administrator can ping a IP address from the host by clicking *DIAGNOSTIC -> Ping.* The following screen will appear.

#### Ping

| Host IP Address : | Ping |
|-------------------|------|
|                   |      |
|                   |      |
|                   |      |
|                   |      |
|                   |      |

Input the Host IP address and start the ping test.

#### 2.7.9 Call Capture

Call capture is a debug tool for tracking a call and suitable for low traffic mode. If you need large traffic capture and analyse, you need have a qos monitor product to do it. Click DIAGNOSTIC -> Call Capture and following will appear:

| Package Filter :         | udp  |
|--------------------------|------|
| itatus :                 | Stop |
| ast Captured File Time : |      |

Select an network interface to capture and required packet filter, click Start Capture to start the capture. Please make sure you stop the capture after you get required packets. Otherwise, the capture might create a big file in your system and eat all hard disk space. Click "Get Capture File" to download the captured file to analyze.

#### 2.7.10 System Information

Click DIAGNOSTIC -> System Information, you will able to see the current system related setting, s including up time, hard disk, cpu, network information as follows:

| File System                  | Size  | Used | Available | Used Percentage | Mounted On |
|------------------------------|-------|------|-----------|-----------------|------------|
| /dev/mapper/vg_rhel3-lv_root | 50G   | 4.1G | 43G       | 9%              | 1          |
| tmpfs                        | 5.8G  | 388K | 5.8G      | 1%              | /dev/shm   |
| /dev/sda1                    | 485M  | 35M  | 425M      | 8%              | /boot      |
| /dev/mapper/vg_rhel3-lv_home | 404 G | 56G  | 328G      | 15%             | /opt       |

Click each button to see the different status. For detail, please refer to Linux administration guide.

#### 2.7.11 Search Number

Search number can be used to search matched number in DID routing, Extension number, PSTN number, short code or routing plan and display the result for your reference. Click DIAGNOSTIC -> Search Number and the following will appear:

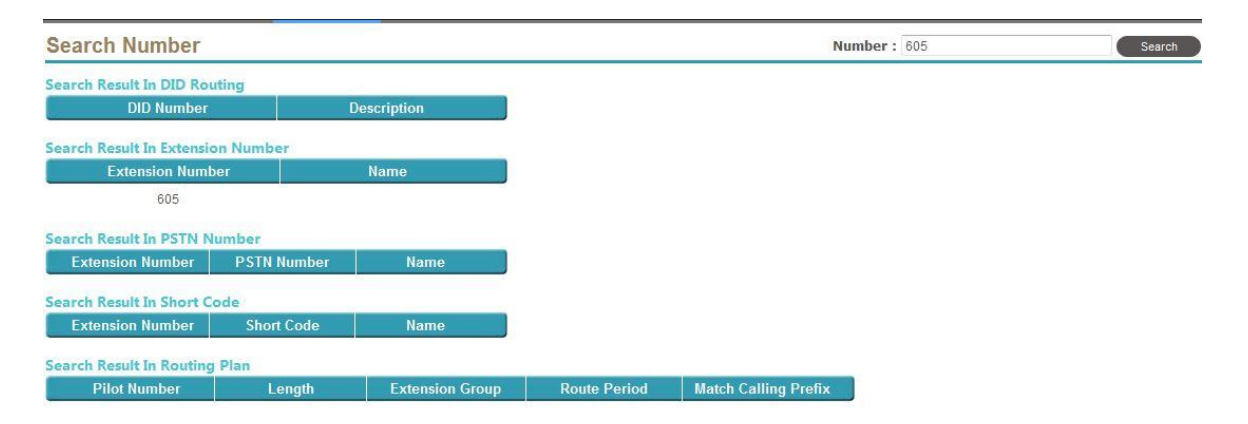

#### 2.7.12 Unassigned Mac List

When CPE can support SIP PnP mutlicasting to find the provisioning server, when CPE turned on, Administrator can find the unassigned line on here. Click DIAGNOSTIC -> Unassigned Mac List and the following will appear:

| Unassign Mac List |         | MAC Address                 | S 🗸 Search      |
|-------------------|---------|-----------------------------|-----------------|
| MAC Address 🙆     | Line ID | User Agent                  | Incoming IP     |
| 00:15:65:82:7B:27 | 1       | Yealink SIP-T23G 44.80.0.80 | 192.168.137.210 |
| 00:15:65:82:7B:27 | 2       | Yealink SIP-T23G 44.80.0.80 | 192.168.137.210 |
| 00:15:65:82:7B:27 | 3       | Yealink SIP-T23G 44.80.0.80 | 192.168.137.210 |

| Page 1 |                             | Total Record: 3 |
|--------|-----------------------------|-----------------|
|        | Refresh Interval: 3 seconds |                 |
|        | Assign Extension Number     |                 |

Select a line and click Assign Extension Number, the following will appear:

| 🖲 Select Extension - Mozilla                 | Firefox                                                                                                    |           | × |
|----------------------------------------------|----------------------------------------------------------------------------------------------------|-----------|---|
| 192.168.137.253:920                          | )/src/Diag/SelectExter                                                                                                    | nsion.jsp |   |
| Select Extension                             | Number To As                                                                                                    | ssign     |   |
| Extension Number : [<br>Register Interface : | 3003<br>Team Clan Apply Cancellance Cancellance Cancella | el        | ~ |

Choice the extension and register interface and click Apply. This MAC's CPE will automatically use it without touching to it.

## 2.8 Administration

The *Administration* setting includes the user account management, restart or reboot the service.

#### 2.8.1 Restart Service

Click **ADMINISTRATION -> Restart Service** and the following pop screen will appear.

| estart Service |           |  |
|----------------|-----------|--|
|                | 🕕 Restart |  |
|                |           |  |
|                |           |  |

Click *restart* button to restart the whole service.

## 2.8.2 Reboot System

Click ADMINISTRATION -> Reboot System and the following screen will appear.

| Reboot System |         |      |  |
|---------------|---------|------|--|
|               | 🔵 🕡 Reb | oaat |  |
|               |         |      |  |

Click *Reboot* button to reboot the whole machine.

### 2.8.3 Account

The system provides 3 different level of user to login the web, Administrator, Supervisor and Extension. The extension login has its own separate port (default is 80/443) in order to make the system secure. Administrator has all access right to manage the system while Supervisor can be customize the access right base on the customer's management requirements. Click **ADMINISTRATION -> Account** to view the current settings of user account. The following screen will appear.

| User ID 🔕  | Authorization | Language            |                |  |
|------------|---------------|---------------------|----------------|--|
| admin      | Administrator | Traditional Chinese |                |  |
| 🖉 r1       | Supervisor    | English             |                |  |
| 🖌 r10      | Administrator | English             |                |  |
| 🖉 r2       | Administrator | English             |                |  |
| r3         | Administrator | English             |                |  |
| 🖉 r4       | Administrator | English             |                |  |
| r5         | Administrator | English             |                |  |
| ðr 🔨       | Administrator | English             |                |  |
| 🖉 r7       | Administrator | English             |                |  |
| 81 🔗       | Administrator | English             |                |  |
| 'age 1 2 📄 |               | Total Record: 1     | 2              |  |
|            | New           | Modify   Delete     | Access Control |  |

Click *New* to add a new user and the following screen will appear.

| User Mode :        | Enable        |  |
|--------------------|---------------|--|
| User ID :          | admin         |  |
| Password :         | ********      |  |
| Confirm Password : | ********      |  |
| Authorization :    | Administrator |  |
| Language :         | English       |  |

The detail of each parameter is described as below:

| Field Name | Description                      |
|------------|----------------------------------|
| User Mode  | Activate or de-activate the user |

| Field Name    | Description                                                                                                    |
|---------------|----------------------------------------------------------------------------------------------------|
| User ID       | The user ID to login                                                                                                    |
| Password      | The user password                                                                                                    |
| Authorization | The authorized role for the user. As an administrator, it could<br>do anything while supervisor can be customized to have<br>different access right. |
| Language      | The web GUI language when the user login.                                                                                                    |

#### 2.8.3.1 Supervisor Access Right

For supervisor, the administrator can define the access list to limit the access of web page by module. Select a existing account which authorization is set to "supervisor" and click the *Access Control* to view the current access right of each module as follows.

| Access Control      |              | User ID: r |
|---------------------|--------------|------------|
| System              | Select All 🔫 |            |
| SIP Service :       | Read Only 🔹  |            |
| Service Parameter : | Read Only 👻  |            |
| SIP Timer :         | Read Only 👻  |            |
| RADIUS :            | Read Only 👻  |            |
| CDR:                | Read Only 💌  |            |
| WEB Service :       | Read Only 👻  |            |
| Database :          | Read Only 🔹  |            |
| License :           | Read Only 👻  |            |
| Debug :             | Read Only 👻  |            |
| System Alert :      | Read Only 👻  |            |
| Extension           | Select All 🔻 |            |
| Extension Group :   | Read Only 👻  |            |
| Access Code :       | Read Only 👻  |            |
| Pickup Group :      | Read Only 👻  |            |
| Extension :         | Read Only 👻  |            |
| Blocking List :     | Read Only 👻  |            |
| Feature             | Select All   |            |
| SIP Trunk :         | Read Only 👻  |            |
| Routing Plan :      | Read Only 🔻  |            |
| Routing Plan List : | Read Only 👻  |            |

The administrator can set access deny, read only or full access right for each module. Click *Apply* to save.

#### 2.8.4 Clear Hitory Data

It is recommended to clean the unnecessary historical data periodically. Here is the place to clean those historical data. Click *Administration -> Clear History Data* to clean those historical data.

| Call Statistic      | 60 days ago | 2 |
|---------------------|-------------|---|
| System Alert        | 60 days ago | ÷ |
| Web Provisioning    | 60 days ago | + |
| Call Detail Records | 60 days ago | + |
| AA/VMS Statistic    | 60 days ago | * |

Select those data you want to delete, click apply to delete it.

#### 2.8.5 Backup/Restore

Backup/Restore is used to backup the system configuration or restore it back. All the configuration will be saved. Click **ADMINISTRATION -> Backup/Restore** to do the backup to restore.

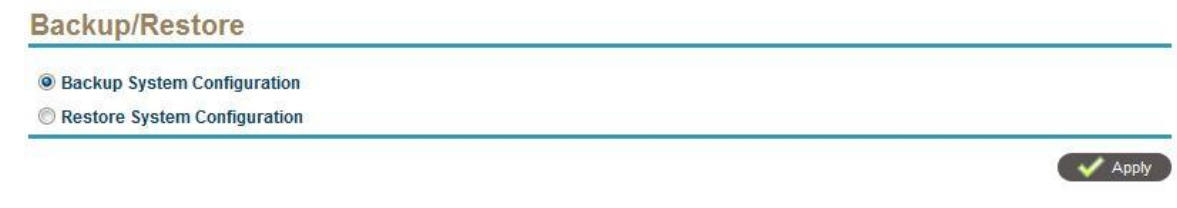

Select Backup System Configuration to backup the system configuration. Select Restore System Configuration to restore it back.

#### 2.8.6 Upgrade System

Use **Upgrade System** to do the application patch by clicking **ADMINISTRATION -** > **Upgrade System**. Please only use the certificated patch file to do the upgrade. Otherwise, it will had problems.

| Upgrade File Name : | 》)<br>》)<br>》 |  |
|---------------------|---------------|--|
|---------------------|---------------|--|

After upgrade, reboot the machine to take effective.

### 2.8.7 Logout

To quit the management web for the current user, click **ADMINISTRATION** -> **Logout** and the following pop screen will appear.

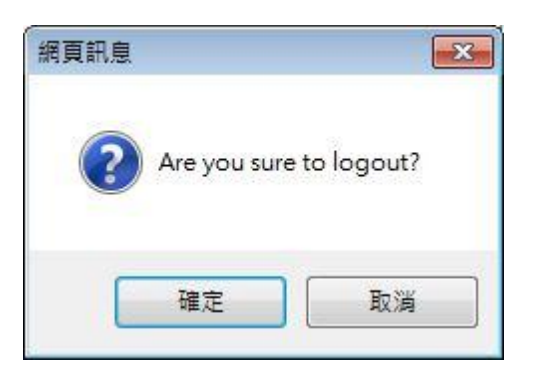

Click OK to logout.

## 2.9 Commit

After you change the system settings, you need to apply it by clicking the **COMMIT** and the following popup screen will appear:

| 網頁訊息        |                                | ×           |
|-------------|--------------------------------|-------------|
| <b>?</b> Ar | you sure to commit to the runn | ing system? |
|             | 確定                             | 取消          |

Select OK to commit the changes.

# 2.10 Help

The system provides pop up help hint when you move the cursor to the filed as follows.

| Domain Name 1:                      |                                     | Domain1                            |                      |
|-------------------------------------|-------------------------------------|------------------------------------|----------------------|
| Domain Name 2 :                     |                                     | domain.2                           |                      |
| Domain Name 3 :                     |                                     | domin.3                            |                      |
| Attached WAN in                     | terface Name :                      | eth0                               |                      |
| Attached LAN int                    | rface Name :                        | None                               | 👻 🔘 Enable 💿 Disable |
| UDP Service Por                     | If system acts as a SIP router, LAN | I interface indicates the Ethernet |                      |
| UDP Service Por                     | private network (behind NAT), th    | his interface should keep empty    |                      |
|                                     | could be eth1.                      | ice Ethemet. The default value     |                      |
| UDP Service Por                     |                                     |                                    |                      |
| UDP Service Por<br>TCP Service Port |                                     | 5062                               | IPV4 IPV6            |

Also you can click *HELP* to see on line help which provides the same information as this guide.

# 3 Division Manger Login

The division manager use the same login URL as administrator. After login, it can only access to those division owned extension. Each division can only have 1 division manager. After login the following screen will appear.

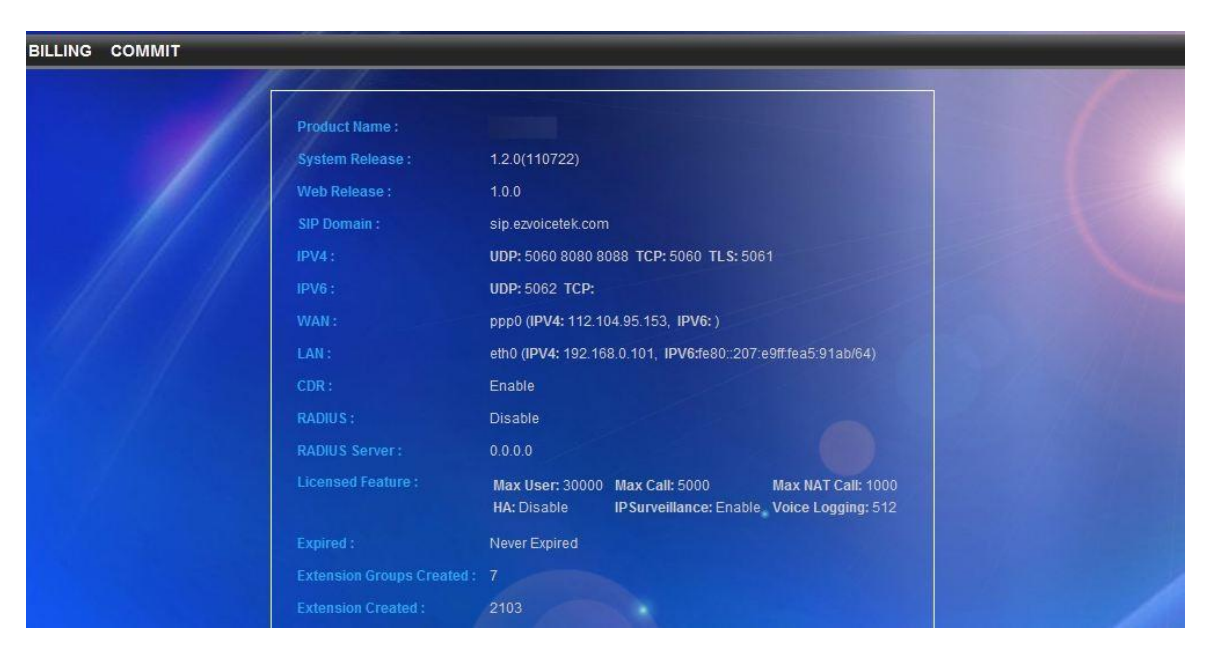

Please refer to *Billing* and *Extension* settings for detail. Please don't forget to click *COMMIT* to apply the configuration to running system.

# 4 Extension Login

In order to make the system more secure, the system provides a separate port for extension login. The default login for http port is 80 and the default SSL login port is 443. Both are de-fact port for web access and make the customer easily to remember. It can be changed on **SYSTEM -> Web Service**.

By using the default settings, the user should able to type <a href="http://xxx.xxx.xxx.xxx">http://xxx.xxx.xxx.xxx</a> or <a href="http://xxx.xxx.xxx">http://xxx.xxx.xxx</a> or <a href="http://xxx.xxx.xxx">http://xxx.xxx.xxx</a> or <a href="http://xxx.xxx">http://xxx.xxx</a> or <a href="http://xxx.xxx">http://xxx.xxx</a> or <a href="http://xxx.xxx">http://xxx.xxx</a> or <a href="http://xxx.xxx">http://xxx.xxx</a> or <a href="http://xxx.xxx">http://xxx.xxx</a> or <a href="http://xxx.xxx">http://xxx.xxx</a> or <a href="http://xxx">http://xxx.xxx</a> or <a href="http://xxx">http://xxx.xxx</a> or <a href="http://xxx">http://xxx</a> or <a href="http://xxx">http://xxx</a> or <a href="http://xxx">http://xxx</a> or <a href="http://xxx">http://xxx</a> or <a href="http://xxx">http://xxx</a> or <a href="http://xxx">http://xxx</a> or <a href="http://xxx">http://xxx</a> or <a href="http://xxx">http://xxx</a> or <a href="http://xxx">http://xxx</a> or <a href="http://xxx">http://xxx</a> or <a href="http://xxx">http://xxx</a> or <a href="http://xxx">http://xxx</a> or <a href="http://xxx">http://xx</a> or <a href="http://xxx">http://xx</a> or <a href="http://xxx">http://xx</a> or <a href="http://xxx">http://xx</a> or <a href="http://xxx">http://xx</a> or <a href="http://xxx">http://xx</a> or <a href="http://xx"</a> or <a href

| Extension | n Numbe | r : |  |
|-----------|---------|-----|--|
| Passwore  | d :     | Ē   |  |
|           |         |     |  |
|           |         |     |  |

## 4.1 Extension Settings

After extension login, the extension setting pages will appear as follows:

| Extension Number: 6006      | Web Password :             |                    |
|-----------------------------|----------------------------|--------------------|
| Block Caller ID: O Yes O No | No Answer Time Out (sec) : | Use Global Setting |
| Call Forward                |                            |                    |
| Call Forward Always         | Call Forward No Answe      | r                  |
| Call Forward Busy           | Call Forward Unavailabl    | le                 |
| Call Blocking               |                            |                    |
| ✓ Incoming Call Blocking    | Outgoing Call Blocking     |                    |
| Configuration               |                            |                    |
| Do Not Disturb              | Anonymous Call Blocki      | ng                 |
| Email Missed Call           | Follow Me                  |                    |

The detail of each parameter is described as below:

| Parameter<br>Name             | Description                                                                                                    |
|-------------------------------|----------------------------------------------------------------------------------------------------|
| Extension Number              | The extension telephone number for SIP registration (from/ to header).                                                                                                    |
| Web Password                  | The password for extension owner to login the extension<br>web for service settings. In order to allow extension login,<br>the "SYSTEM->WEB Service->Allow Extension Logon"<br>need to be set to enable. The web password can only<br>allow digits (0-9), since it will be used for "outgoing call<br>privilege access" as a password. |
| Block Caller ID               | Whether to enable caller ID sending (CLIP) or not (CLIR).                                                                                                    |
| No Answer Time Out            | The time to wait in seconds for the called party to answer.<br>The default value is to use the global settings in SYSTEM-<br>>Service Parameter->No Answer Time Out.                                                                                                    |
| Call Forward Always           | Enable call forward always.                                                                                                    |
| Always Forward<br>Number      | The telephone number to be forwarded                                                                                                    |
| Call Forward No<br>Answer     | Enable call forward for no answer call.                                                                                                    |
| No Answer Forward<br>Number   | The telephone number to be forwarded                                                                                                    |
| Call Forward Busy             | Enable call forward for a busy call.                                                                                                    |
| Busy Forward<br>Number        | The telephone number to be forwarded                                                                                                    |
| Call Forward<br>Unavailable   | Enable call forward when SIP client is not registered.                                                                                                    |
| Unavailable Forward<br>Number | The telephone number to be forwarded                                                                                                    |
| Incoming Call<br>Blocking     | When it is checked, the incoming call will be filtered by matching the "calling party number" with "Incoming call blocking list". If it is matched, the call will be rejected                                                                                                    |
| Outgoing Call<br>Blocking     | When it is checked, the dialed number will be filtered by<br>"Outgoing Call Blocking List". If the leading pattern was<br>matched the list, the call will be rejected                                                                                                    |

| Parameter<br>Name          | Description                                                                                          |
|----------------------------|----------------------------------------------------------------------------------------------------|
| Anonymous Call<br>Blocking | When the incoming call doesn't include the caller ID, whether to reject it or not.                   |
| Email Missed Call          | If the extension is unable to take the call, whether to send a email to extension owner or not.      |
| Do Not Disturb             | Enable Do Not Disturb or not. When DND is enabled, the desired period for DND should be defined.     |
| Follow Me                  | Enable Follow Me here service or not. When enable follow me, the Follow Me number should be defined. |

The Follow Me parameters are described as follows:

| Parameter Name | Description                                                                                                    |
|----------------|----------------------------------------------------------------------------------------------------|
| Start Time     | The start time (24 hours format) to enable this follow me number. Earlier than this time, this follow me number will be ignored. You can also click the "All the Time" for whole day service. |
| Stop Time      | The stop time (24 hours format) to enable this follow me<br>number. Over this time, this follow number will be<br>ignored. You can also click the "All the Time" for whole<br>day service.    |
| Follow Number  | The telephone number to be followed when the time is in between start and stop time.                                                                                                    |

# 4.2 Incoming Call Blocking List

When enabled the incoming call block feature in *Extension Setting*. The calling party number defined here will be filtered based on the blocking type.

| Blocking List                                      |               |                 | Pilot Number 🔻 | Search 🤇 |
|----------------------------------------------------|---------------|-----------------|----------------|----------|
| xtension Number: 6006<br>Blocking Target: Incoming |               |                 |                |          |
| Pilot Number 🙆                                     | Blocking Time | Blocking Type   |                |          |
|                                                    |               |                 |                |          |
|                                                    |               |                 |                |          |
|                                                    |               |                 |                |          |
|                                                    |               |                 |                |          |
|                                                    |               |                 |                |          |
|                                                    |               |                 |                |          |
|                                                    |               |                 |                |          |
|                                                    |               |                 |                |          |
|                                                    |               |                 |                |          |
|                                                    |               |                 | and the        |          |
| Page                                               |               | Total Record    | 0              |          |
|                                                    |               |                 |                |          |
|                                                    | 142           | 2010/02/2010/02 |                |          |
|                                                    | New           | Modify Delete   | Back           |          |

Select New, Modify, Delete to change the screening setting. The following web page will appear:

| Extension Number : | 6006               |   |
|--------------------|--------------------|---|
| Blocking Target :  | Incoming           |   |
| Pilot Number :     |                    | ] |
| Blocking Time :    | I - I All The Time |   |
| Blocking Type :    | Block 🔻            |   |

The detail of each parameter is described as below:

| Parameter<br>Name | Description                                                                                                    |
|-------------------|----------------------------------------------------------------------------------------------------|
| Blocking Target   | Incoming call or outgoing call to be screened.                                                                                                    |
| Pilot Number      | The calling number used to be matched. If incoming calling number (SIP user part) is matched, the call might be rejected or accepted based on the "Blocking Type". |

| Parameter<br>Name | Description                                                                                                    |
|-------------------|----------------------------------------------------------------------------------------------------|
| Blocking Time     | The system allow to have time restricted screening<br>feature. When you enter the blocking time for a screening<br>list, this screen will only affected by this certain period.                                                                                                    |
| Blocking Type     | Whether to block or unblock it. When all entries in the<br>same group are set to "block", it means all call can be<br>passed unless those listed pilot number. When all entries<br>are set to "unblock", only those calls matched the entry will<br>able to get through. If some of entries are set to "block"<br>and some are set to "unblock", the call matched<br>"blocked" list will be rejected first and the call matched<br>"unblock" list will able to get through. |

# 4.3 Outgoing Call Blocking List

When enabled the outgoing call block feature in *Extension Setting*. The called number prefix defined here will be filtered based on the blocking type.

| Blocking List                                    |               |                     | Pilot Number 🔻 | Search |
|--------------------------------------------------|---------------|---------------------|----------------|--------|
| Extension Number: 6006<br>Blocking Target: Outgo | ing           |                     |                |        |
| Pilot Number 🙆                                   | Blocking Time | Blocking Type       |                |        |
|                                                  |               |                     |                |        |
|                                                  |               |                     |                |        |
|                                                  |               |                     |                |        |
|                                                  |               |                     |                |        |
|                                                  |               |                     |                |        |
|                                                  |               |                     |                |        |
|                                                  |               |                     |                |        |
|                                                  |               |                     |                |        |
|                                                  |               |                     |                |        |
| Page                                             |               | Total Record:       | 0              |        |
|                                                  |               |                     |                |        |
|                                                  | New           | /   Modify   Delete | Back           |        |

Select New, Modify, Delete to change the screening setting. The following web page will appear:

| Extension Number : | 6006                                    |
|--------------------|-----------------------------------------|
| Blocking Target :  | Outgoing                                |
| Pilot Number :     |                                         |
| Blocking Time :    | : - III IIII - IIIIIIIIIIIIIIIIIIIIIIII |
| Blocking Type :    | Block                                   |

The detail of each parameter is described as below:

| Parameter<br>Name | Description                                                                                                    |
|-------------------|----------------------------------------------------------------------------------------------------|
| Blocking Target   | Incoming call or outgoing call to be screened.                                                                                                    |
| Pilot Number      | The called number prefix used to be matched. If the outgoing number prefix is matched the pilot number, the call might be rejected or accepted based on the "Blocking Type".                                                                                                    |
| Blocking Time     | The system allow to have time restricted screening feature. When you enter the blocking time for a screening list, this screen will only affected by this certain period.                                                                                                    |
| Blocking Type     | Whether to block, unblock or privilege access for the pilot<br>number prefix. When all entries in the same group are set<br>to "block", it means all call can be passed unless those<br>listed pilot number. When all entries are set to "unblock",<br>only those calls matched the entry will able to get through.<br>If some of entries are set to "block" and some are set to<br>"unblock", the call matched "blocked" list will be rejected<br>first and the call matched "unblock" list will able to get<br>through.<br>For those entries are set to "privilege access", it will able<br>to get through when you use "Enable Privilege Access"<br>access code to turn it on to call and use "Disable Privilege<br>Access" access code to turn it off. |

# 4.4 VMS Setting

This is the setting for VMS setting. You can turn on and off for your voice mail or ask to send to email as follows:

| Voice Mail :             | Enable 		Disable      |  |
|--------------------------|-----------------------|--|
| Voice Mail Password :    | *******               |  |
| Personal Greeting :      | Enable  Disable       |  |
| Personal Greeting File : | Pupload               |  |
| Email Notice :           | Enable  Disable       |  |
| Email Address :          | samuel@ezvoicetek.com |  |
| /oice Mail Language :    | English 👻             |  |

The detail of each parameter is described as below:

| Parameter<br>Name         | Description                                                                                                    |  |
|---------------------------|----------------------------------------------------------------------------------------------------|--|
| Voice Mail                | Whether enable or disable the voice mail.                                                                                                   |  |
| Voice Mail<br>Password    | The password to access the voice mail.                                                                                                    |  |
| Personal Greeting         | The personal greeting when get into the extension's voice mail.                                                                             |  |
| Personal Greeting<br>File | The wav file for personal greeting. The file format is 8K * 16 bits linear PCM Mono Wav. You can upload your own by clicking upload button. |  |
| Email Notice              | Email Notify when a new voice mail arrived.                                                                                                 |  |
| Email Address             | The mail address for send notice                                                                                                    |  |
| Voice Mail<br>Language    | The default voice mail language for this extension                                                                                          |  |

# 4.5 Voice Mail Access

To check voice mail by web, click *Voice Mail Access* and the following screen will be displayed.

| /oice Mail Access       |                    | Calling Time 🔻  | 🤇 🔍 Search |
|-------------------------|--------------------|-----------------|------------|
| xtension Number: 6006   |                    |                 |            |
| Calling Time 🧔          | Calling From       | Status          |            |
| 2011/07/28 18:42:47.090 | 6002               |                 |            |
| 2011/07/28 16:39:11.088 | 6002               | A               |            |
|                         |                    |                 |            |
|                         |                    |                 |            |
|                         |                    |                 |            |
|                         |                    |                 |            |
|                         |                    |                 |            |
|                         |                    |                 |            |
|                         |                    |                 |            |
|                         |                    |                 |            |
| Page <mark>1</mark>     |                    | Total Record: 2 |            |
|                         |                    |                 |            |
|                         | Delete , Delete Al | L Back          |            |

You can double click the item to hear the voice mail. The detail of each parameter is described as below:

| Parameter<br>Name | Description                             |  |
|-------------------|-----------------------------------------|--|
| Calling Time      | The time to start the call              |  |
| Calling From      | The calling party number                |  |
| Status            | Whether the voice mail was read or not? |  |

# 4.6 Call History Report

Extension can query hist own call history list by clicking *Call History Report*. A search criteria will appear for query as follows:

| an motory be     | ctail Report |                   |     |   |
|------------------|--------------|-------------------|-----|---|
| Search Condition |              |                   |     |   |
| Caller:          |              | Called :          | ()  |   |
| Duration :       | > •          | Call Type :       | All | * |
| Connect Time :   |              | Disconnect Time : |     |   |

After apply the search criteria, the following report will appear.
| Caller | Called   | Duration | Call Type | Connect Time 🧔      | Disconnect Time     |
|--------|----------|----------|-----------|---------------------|---------------------|
| 6006   | 26629090 | 4        | Extension | 2011-08-03 10:39:57 | 2011-08-03 10:40:01 |
| 6006   | 26629090 | 13       | Extension | 2011-08-03 09:52:20 | 2011-08-03 09:52:33 |
| 6006   | 26629090 | 21       | Extension | 2011-08-03 09:51:50 | 2011-08-03 09:52:11 |
| 6006   | 26629090 | 3        | Extension | 2011-08-03 09:18:21 | 2011-08-03 09:18:24 |
| 6006   | 26629090 | 2        | Extension | 2011-08-03 09:17:22 | 2011-08-03 09:17:24 |
| 6006   | 20016    | 163      | Extension | 2011-08-01 20:12:47 | 2011-08-01 20:15:30 |
| 6006   | 20010    | 223      | Extension | 2011-08-01 20:12:26 | 2011-08-01 20:16:09 |
| 6006   | 20016    | 62       | Extension | 2011-08-01 20:10:57 | 2011-08-01 20:11:59 |
| 6006   | 20010    | 92       | Extension | 2011-08-01 20:10:40 | 2011-08-01 20:12:12 |
| 6006   | 20016    | 48       | Extension | 2011-08-01 20:08:22 | 2011-08-01 20:09:10 |
| 6006   | 20010    | 64       | Extension | 2011-08-01 20:08:01 | 2011-08-01 20:09:05 |
| 6006   | 20016    | 40       | Extension | 2011-08-01 20:02:41 | 2011-08-01 20:03:21 |
| 6006   | 20010    | 61       | Extension | 2011-08-01 20:02:23 | 2011-08-01 20:03:24 |
| 6006   | 20016    | 84       | Extension | 2011-08-01 19:59:18 | 2011-08-01 20:00:42 |
| 6006   | 20010    | 235      | Extension | 2011-08-01 19:56:35 | 2011-08-01 20:00:30 |

Page 1|2|3|4|5|6|7|8|9|10 🍉 🔛 🗐

The detail of each report field is described as follows:

| Field Name      | Description                                                                                                    |
|-----------------|----------------------------------------------------------------------------------------------------|
| Caller          | calling party number                                                                                                    |
| Called          | called party number                                                                                                    |
| Duration        | call duration                                                                                                    |
| Call Type       | Call type could be the following:<br>Extension: extension to extension calls<br>Outgoing: Extension outgoing call<br>Incoming: Incoming call to extension<br>Misc: Others call type |
| Connect Time    | The call connect time                                                                                                    |
| Disconnect Time | The call disconnecting time                                                                                                    |

#### 4.7 **Smart Calling**

The Smart Calling feature enable you to make your smart phone becomes a small office center. It provides the following unique features:

1. Allow to enable call forward to your smart phone to receive calls.

- 2. Allow to call your customers using office extension
- 3. Allow to create a 16-parties conference
- 4. Allow to monitor the meeting me conference room

To enable you to use smart calling feature, the extension need have "Outgoing Call within AA" enabled. And then you can use your smart phone or smart pad to login the extension office (default URL is <u>http://xxx.xxx.xxx.81/</u>). And the following login screen will appear. If you are login from the PC, you should able to click Smart Calling button after you login.

| ID :     |            |          |  |
|----------|------------|----------|--|
| Password | <b>N</b> [ |          |  |
|          | Rem        | ember Me |  |
|          | 🔒 Login    | Cancel   |  |

After login, you should see the following.

| Create Conference  |
|--------------------|
| Meet Me Conference |
| Call To            |
| Settings           |
| Back               |

### 4.7.1 Settings

Click Settings and the following will appear.

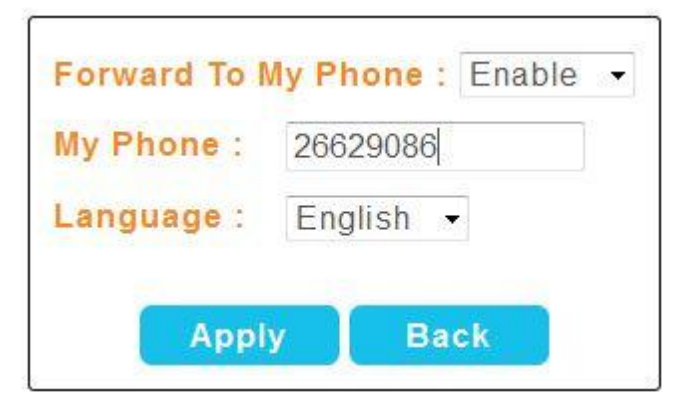

The detail of each parameter is described as below:

| Parameter<br>Name   | Description                                                                                   |  |  |
|---------------------|-----------------------------------------------------------------------------------------------|--|--|
| Forward to My Phone | Whether to forward my extension to "My Phone" or not.                                         |  |  |
| My Phone            | The telephone number will be used as my phone number for forward, calling out and conference. |  |  |
| Language            | The service language will be used for IVR prompt.                                             |  |  |

### 4.7.2 Call To

Click Call To and the following will appear to allow to call out to some one by using office's PBX.

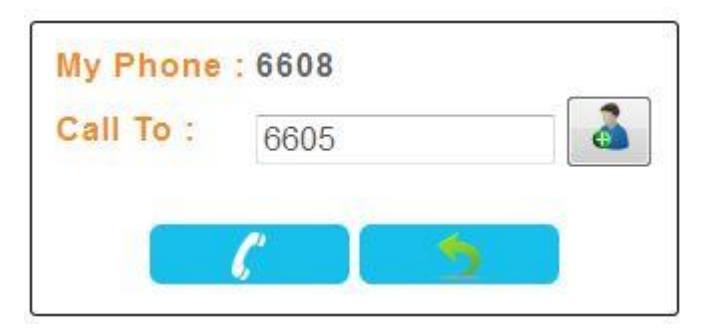

Click to add a user from users phone book or type the outgoing call number

as above. Then click to start the calling. The system will call you "MY Phone" first and start the calling.

#### 4.7.3 Meet Me Conference

By using your smart phone, you can manage the meeting me conference from anywhere. Click Meet Met Conference and the following will appear.

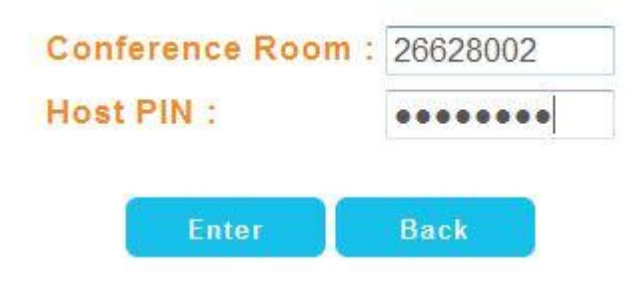

Enter the monitored meet me conference room number and host PIN code, press Enter and the following will appear.

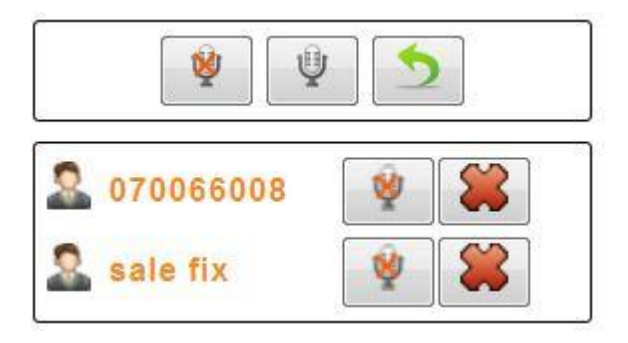

The above had 2 participants are joined, you can use the following to control the conference room.

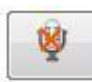

Mute the participant or whole conference room.

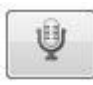

Un-mute the participant or whole conference room.

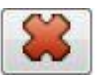

Disconnect the user from the conference room.

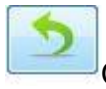

Quit the meet me conference control and back to menu.

#### 4.7.4 Create Conference

You can create a conference on demand from your smart phone or pad anywhere. Click Create Conference and the following will appear.

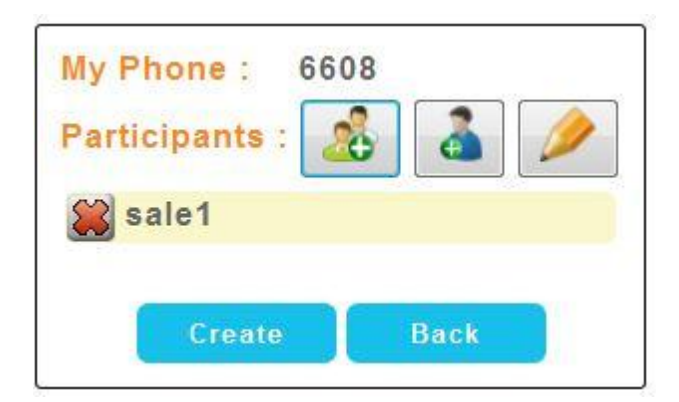

| Click to add a phone book group into conference room.        |
|--------------------------------------------------------------|
| Click to add a contact from phone book into conference room. |
| Click logical click conference room.                         |

After you select the participants need to be joined the conference, click Create to start the conference room. The following screen will appear.

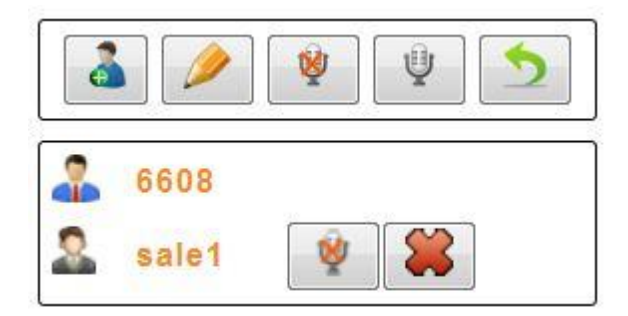

You can use the following to control the conference room.

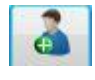

Add a new contact from phone book into conference room.

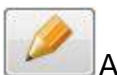

Add a new telephone number into conference room.

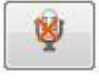

Mute the participant or whole conference room.

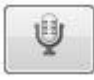

Un-mute the participant or whole conference room.

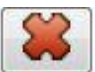

Disconnect the user from the conference room.

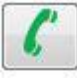

The participant was disconnect, click to redial to invite him to join again.

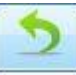

Quit the meet me conference control and back to menu.

## 5 Appendix

- 5.1 Call Flow Reference
- 5.1.1 AA Call Flow Sample

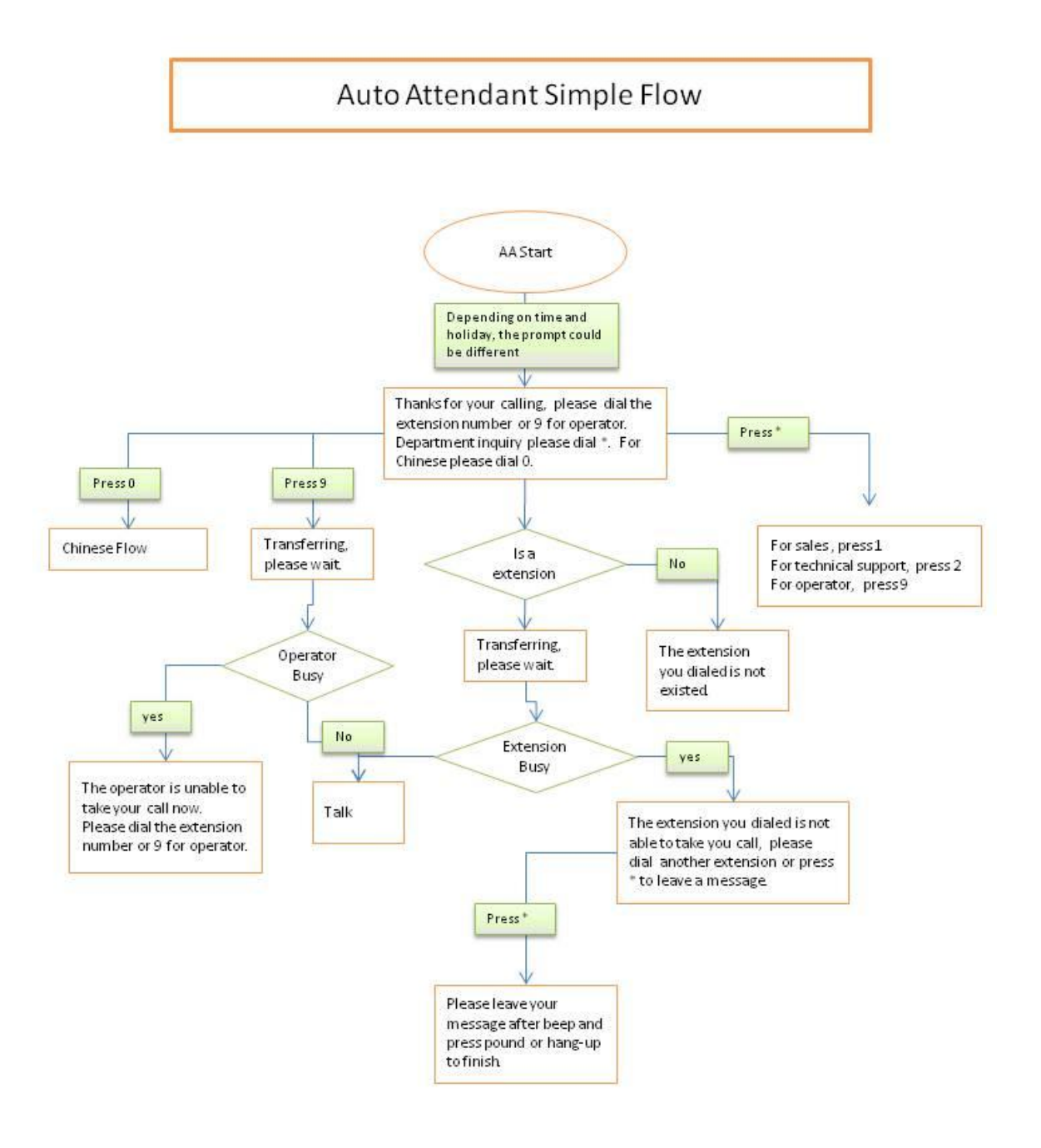

#### 5.1.2 VMS Flow - Review Message

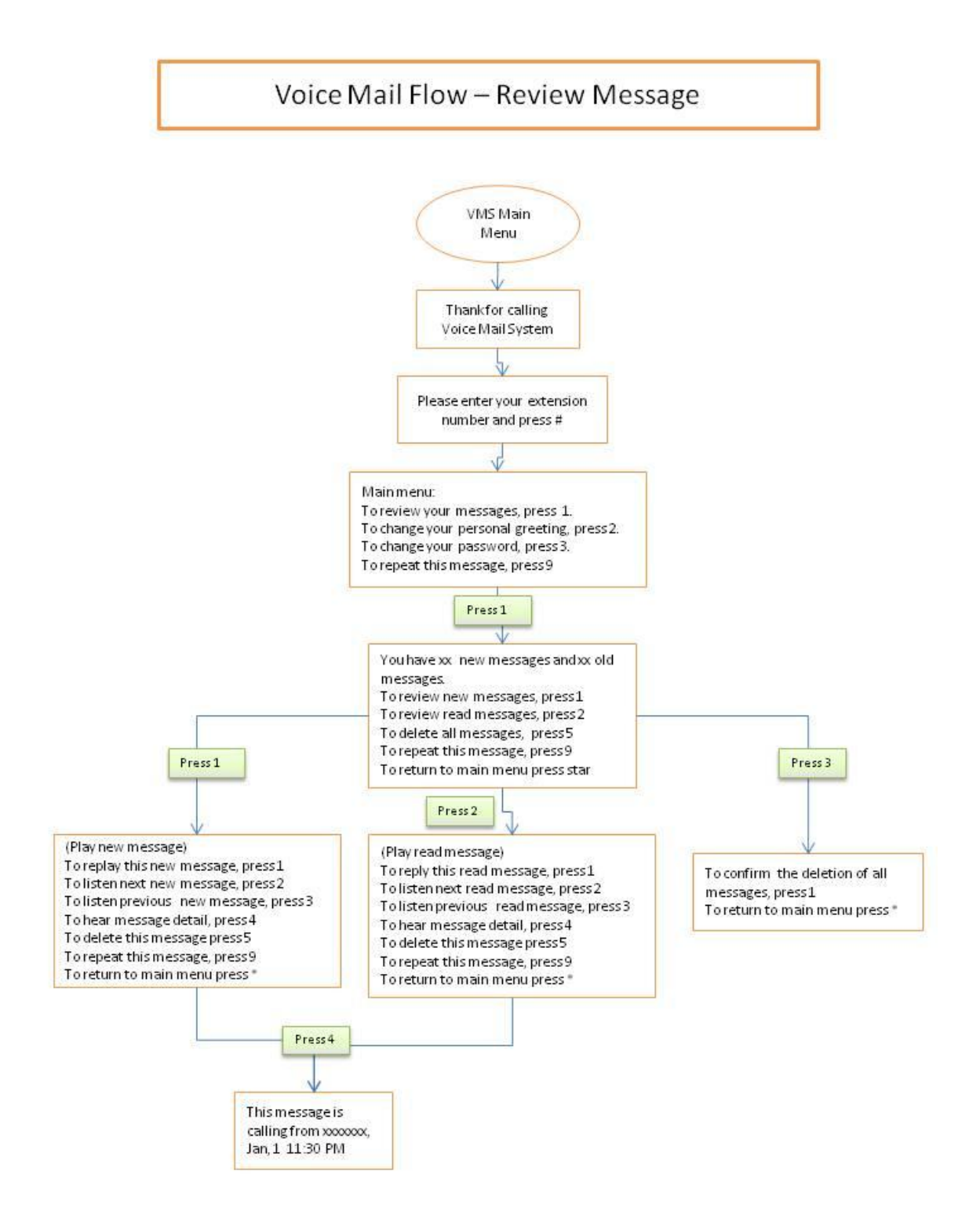

#### 5.1.3 VMS Flow - Personal Greeting

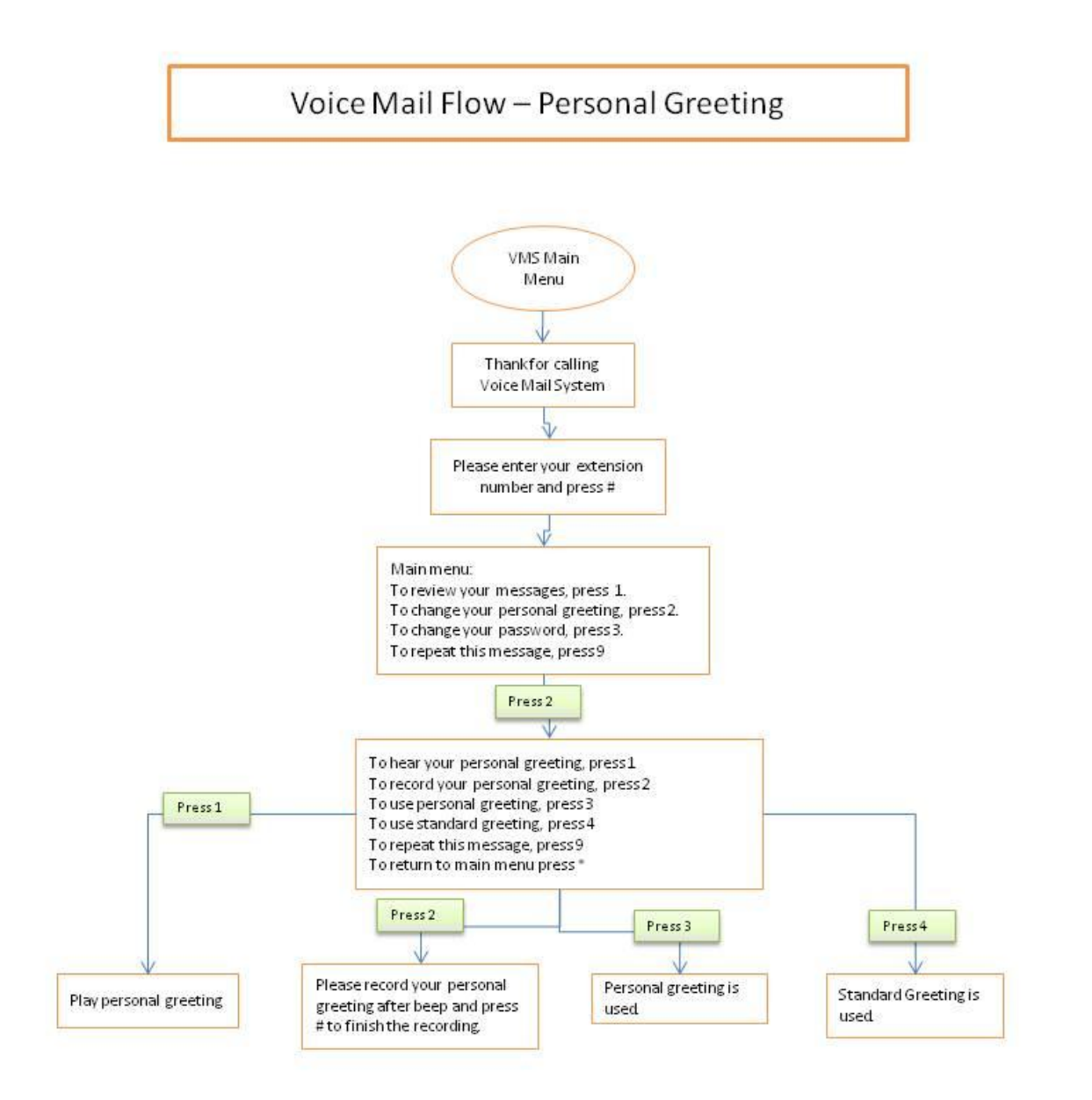

### 5.1.4 VMS Flow - Change Password

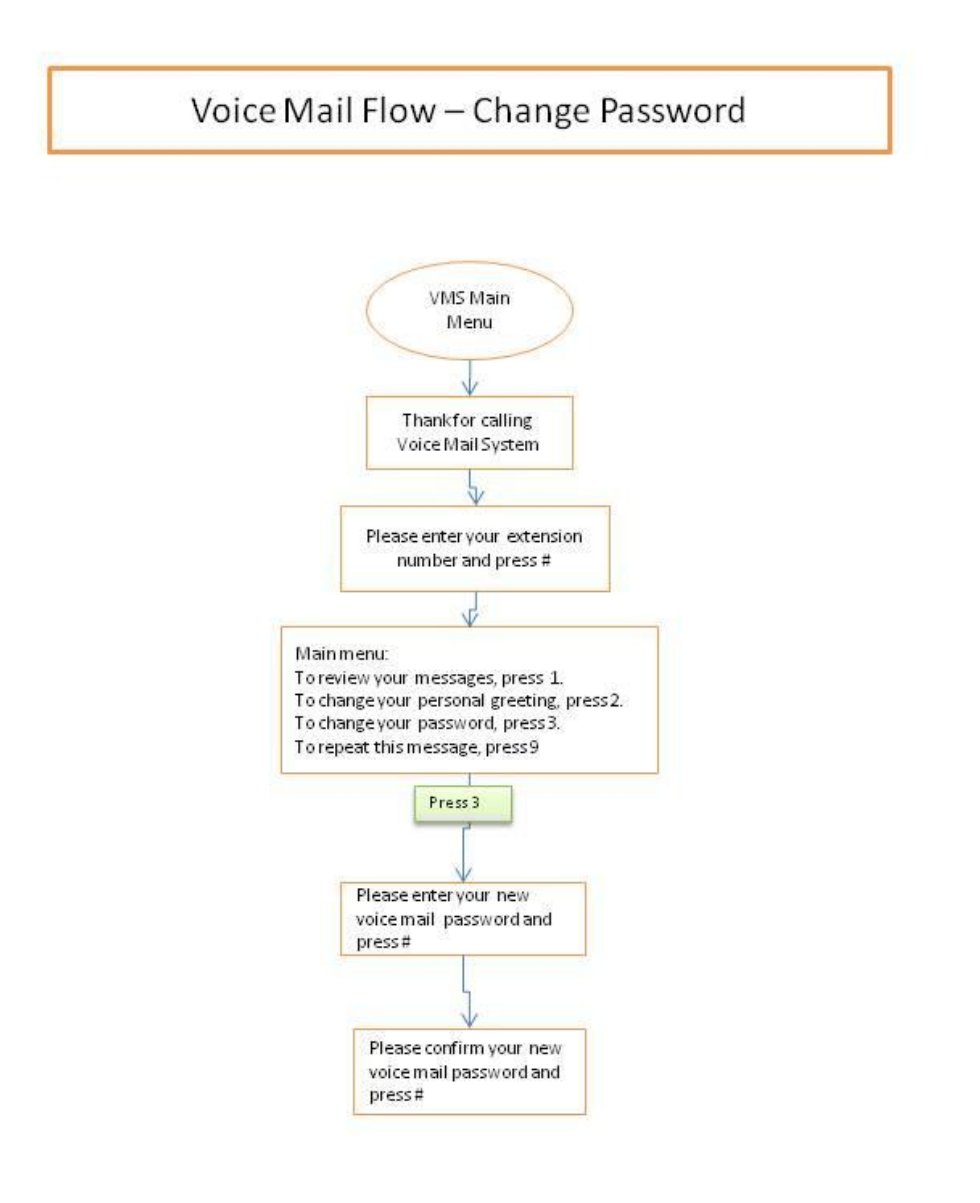

### 5.1.5 Meeting Me Conference

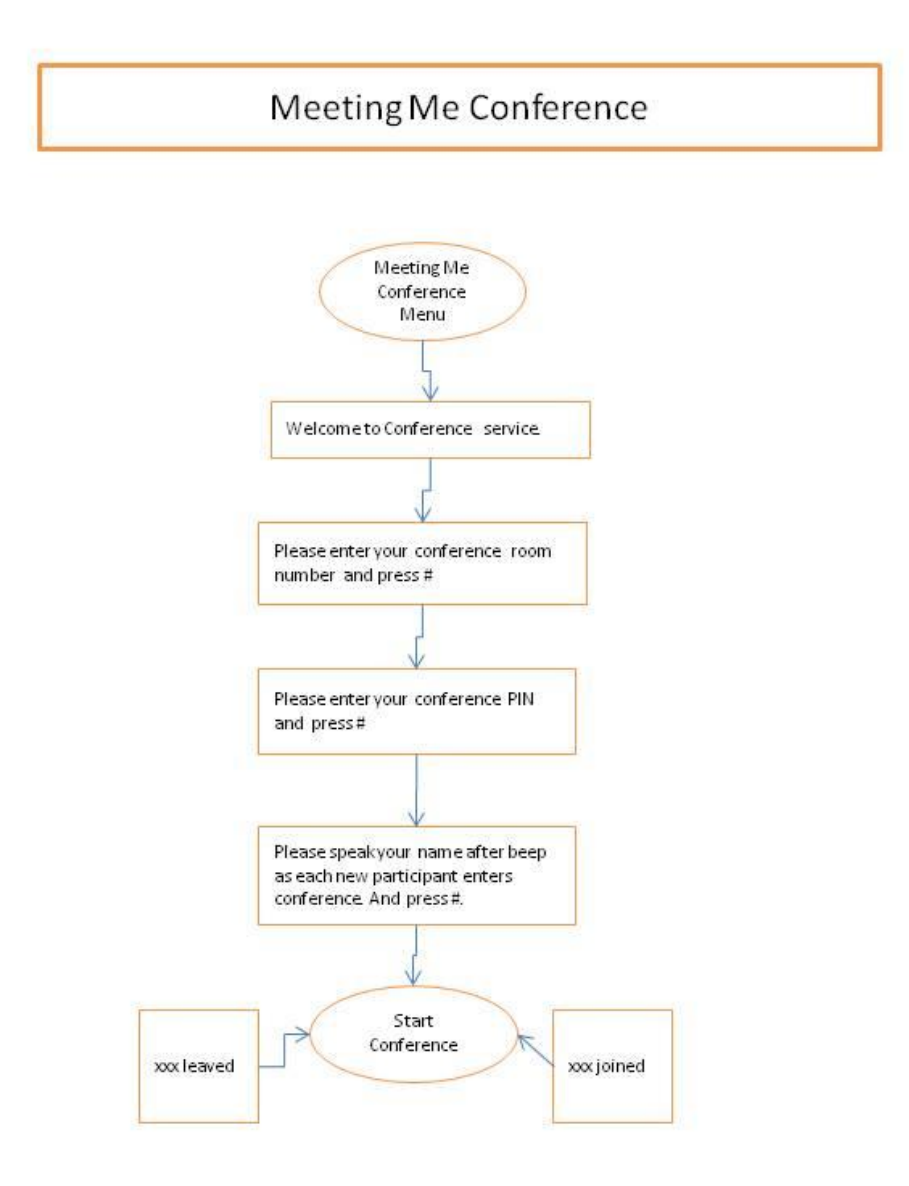

### 5.1.6 Ad-Hoc Conference

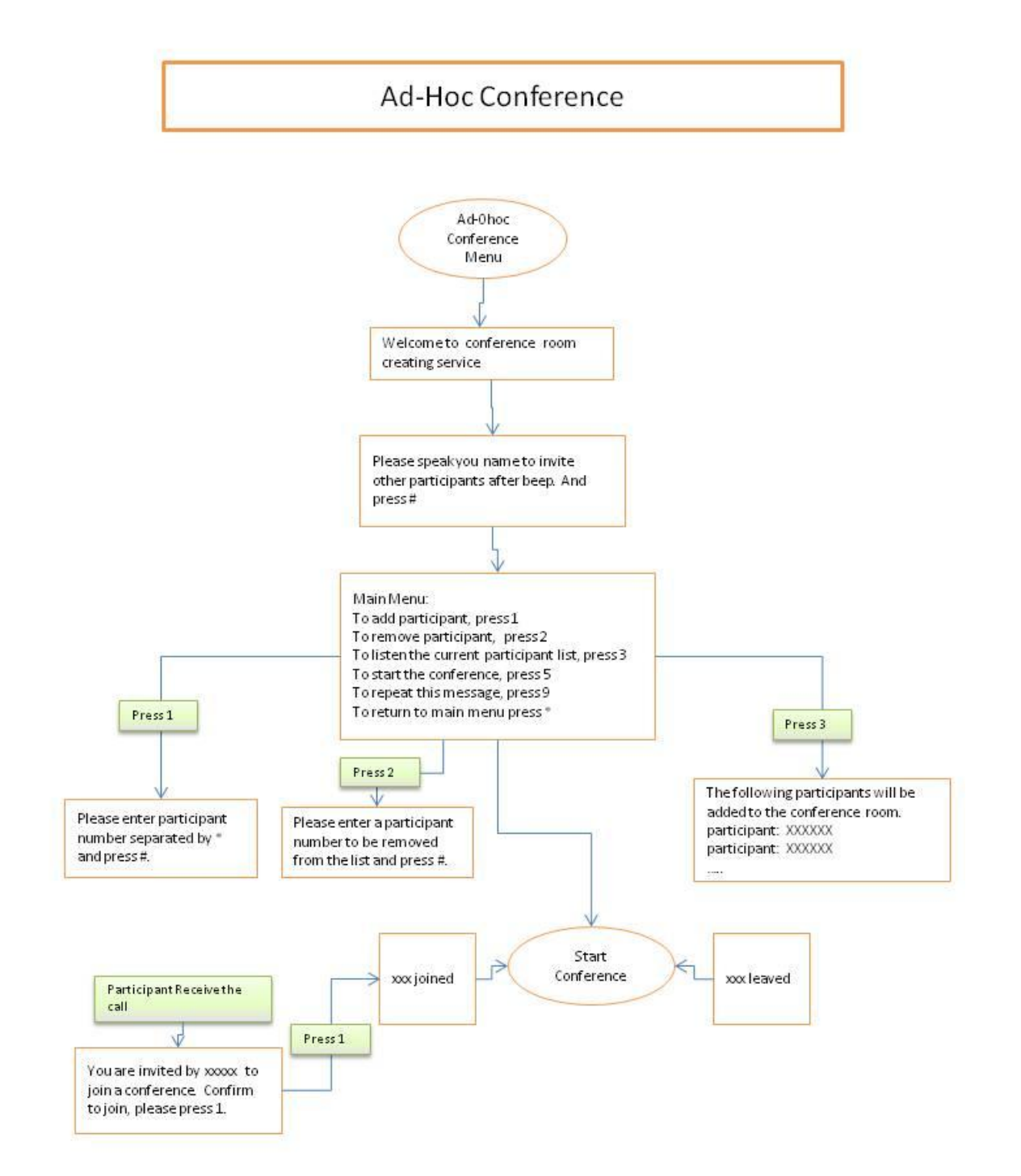

### 5.1.7 Outgoing Calling

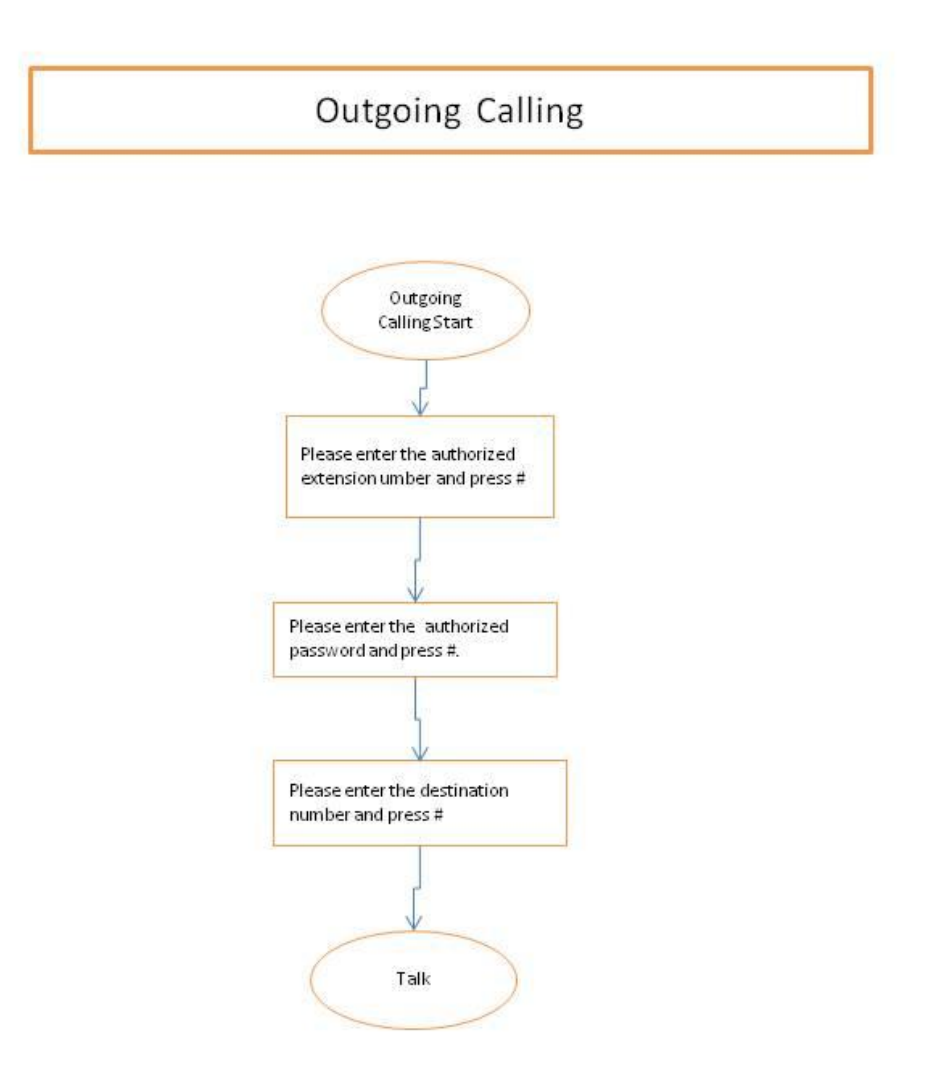

### 5.2 RADIUS Attribute List

This appendix including the system provides RADIUS attribute list for connecting to a RADIUS server.

### 5.2.1 Authorization Request Message

The authorization message will be send if RADIUS service is turn on and RADIUS Call Authorization is check in Extension. If the RADIUS return failed, the call will be rejected.

| Attribu<br>te | Attribute<br>Name      | VS<br>A | Description                                                                                                    | Form<br>at  | Example                   |
|---------------|------------------------|---------|----------------------------------------------------------------------------------------------------|-------------|---------------------------|
| 4             | NAS-IP-<br>Address     |         | IP Address of the In-Bound gateway                                                                                                    | Nume<br>ric | 4 bytes unsigned long     |
| 61            | NAS-Port-<br>Type      |         | Physical port type                                                                                                    | Nume<br>ric | 0: Asynchronous           |
| 6             | Service-<br>Type       |         | Type of service requested                                                                                                    | Nume<br>ric | 5: Outbound               |
| 1             | User-Name              |         | Account number                                                                                                    | String      | 1001                      |
| 30            | Called-<br>Station-ld  |         | Destination phone number                                                                                                    | String      | 1001                      |
| 31            | Calling-<br>Station-Id |         | Calling Party Number (ANI)                                                                                                    | String      | 1002                      |
| 26            | h323-conf-id           | 24      | GUID                                                                                                    | String      | хххх                      |
| 26            | call-origin-<br>endpt  | 152     | calling remote address<br>(public IP if appliable)                                                                                          | String      | 112.1.1.1:5060            |
| 26            | h323-call-<br>type     | 27      | Protocol type or family used on this leg of the call                                                                                        | String      | VOIP                      |
| 26            | gw-rxd-cdn             | 153     | The called number as<br>received by the<br>gateway in the incoming<br>signalling<br>message before any<br>translation rules are<br>applied. | String      | 1002                      |
| 26            | incoming-<br>req-uri   | 151     | Incoming call leg request<br>URI<br>SIP: sip:user@ip:port                                                                                   | String      | sip:1002@192.168.1.1:5060 |
| 26            | outgoing-<br>req-uri   | 154     | outgoinh call leg request<br>URI                                                                                                    | String      | sip:1002@192.168.1.1:5060 |

| Attribu<br>te | Attribute<br>Name | VS<br>A | Description             | Form<br>at | Example |
|---------------|-------------------|---------|-------------------------|------------|---------|
|               |                   |         | SIP: sip:user@ip:port   |            |         |
| 2             | User-<br>Password |         | 16 octets user password | String     |         |

### 5.2.2 Authorization Response Message

The RADIUS server could response the following attributes for authorization request.

| Attri<br>bute | Attribute<br>Name    | VS<br>A ID | Description                                                                                                | For<br>mat  | Example                                                                                                    |
|---------------|----------------------|------------|----------------------------------------------------------------------------------------------------|-------------|----------------------------------------------------------------------------------------------------|
| 26            | h323-<br>return-code | 103        | The reason for failing authentication                                                                      | Stin<br>g   | 0: Authenticated<br>1: Invalid Account<br>2: Invalid pin number<br>3: Account in use<br>4: Zero Balance<br>5: Account Expired<br>6. Over Credit Limit<br>7: Denied User<br>9: Called Number Blocked<br>10: Number of Retries<br>Exceeded<br>11: Invalid argument<br>12: Insufficient Balance |
| 26            | h323-credit-<br>time | 102        | Number of seconds for which<br>the call is authorized. It has<br>higher priority than session<br>time out. | Strin<br>g  | 900                                                                                                    |
| 27            | session-<br>timeout  |            | Allowed session time<br>(ignored if h323-credit-time<br>found)                                             | Num<br>eric | 4 bytes unsigned long 900                                                                                                    |

### 5.2.3 Start Accounting Message

When a call is connected, the RADIUS billing start could be set to send to RADIUS server. The following is the Start Accounting Message which will be sent out.

| Attri<br>bute | Attribute Name          | SA ID | Description                                                | For<br>mat  | Example               |
|---------------|-------------------------|-------|------------------------------------------------------------|-------------|-----------------------|
| 4             | NAS-IP-Address          |       | IP Address of the In-<br>Bound gateway                     | Num<br>eric | 4 bytes unsigned long |
| 61            | NAS-Port-Type           |       | NAS port type                                              | Num<br>eric | 0: Asynchronous       |
| 1             | User-Name               |       | User Account                                               | Strin<br>g  | 1001                  |
| 31            | Calling-Station-<br>ld  |       | Calling Party Number<br>(ANI)                              | Strin<br>g  | 1001                  |
| 30            | Called-Station-Id       |       | Called Party Number<br>(DNIS)                              | Strin<br>g  | 1002                  |
| 40            | Acct-Status-<br>Type    |       | Message Request Type                                       | Num<br>eric | 1: Start Accounting   |
| 6             | Service-Type            |       | Type of Service<br>Requested                               | Num<br>eric | 5: Outbound           |
| 26            | H323-gw-id              | 33    | Name of the SIP Proxy<br>Server                            | Strin<br>g  | SIP Proxy Name or IP  |
| 26            | call-origin-endpt       | 152   | calling remote address<br>(public IP)                      | Strin<br>g  | 112.3.1.3:5060        |
| 26            | h323-remote-<br>address | 23    | called remote address<br>(public IP)                       | Strin<br>g  | 112.4.1.1:8080        |
| 26            | h323-conf-id            | 24    | GUID                                                       | Strin<br>g  | xxxxx-xxxxx           |
| 26            | h323-call-type          | 27    | Protocol type or family<br>used on this leg of the<br>call | Strin<br>g  | VOIP                  |
| 26            | h323-call-origin        | 26    | 'Originate' or 'Answer'                                    | Strin<br>g  | Originate             |
| 26            | h323-setup-time         | 25    | Setup time                                                 | Strin<br>g  | yyyy/mm/dd hh:mm:ss   |
| 26            | outgoing-setup-<br>time | 171   | Outgoing setup time                                        | Strin<br>g  | yyyy/mm/dd hh:mm:ss   |
| 26            | call-alert-time         | 168   | Alter time                                                 | Strin<br>a  | yyyy/mm/dd hh:mm:ss   |

#### Appendix

| Attri<br>bute | Attribute Name        | SA ID | Description                                                                                                    | For<br>mat  | Example                                    |
|---------------|-----------------------|-------|----------------------------------------------------------------------------------------------------|-------------|--------------------------------------------|
| 26            | h323-connect-<br>time | 28    | Connect time                                                                                                    | Strin<br>g  | yyyy/mm/dd hh:mm:ss                        |
| 26            | gw-rxd-cdn            | 153   | The called number as<br>received by the<br>gateway in the incoming<br>signalling<br>message before any<br>translation rules are<br>applied. | Strin<br>g  | 1002                                       |
| 26            | call-id               | 173   | SIP call ID kept for whole call                                                                                                    | Strin<br>g  |                                            |
| 26            | fdcnt                 | 174   | Forward Count                                                                                                    | Strin<br>g  | 0: normal call, 1: 1 <sup>st</sup> forward |
| 26            | incoming-req-uri      | 151   | Incoming call leg request<br>URI<br>SIP: sip:user@ip:port                                                                                   | Strin<br>g  | sip:1002@112.3.3.3:5060                    |
| 26            | outgoing-req-uri      | 154   | outgoing call leg request<br>URI (after DM)<br>SIP: sip:user@ip:port                                                                        | Strin<br>g  | sip:1002@112.3.3.3:5060                    |
| 44            | Acct-Session-Id       |       | A unique accounting identifier                                                                                                    | Strin<br>g  | 8 bytes, like 12345678                     |
| 41            | Acct-Delay-Time       |       | No of seconds tried                                                                                                    | Num<br>eric | 3                                          |

### 5.2.4 Stop Accounting Message

When a call is disconnected, the RADIUS billing stop could be set to send to RADIUS server. The following is the StopAccounting Message which will be sent out.

| Attrib<br>ute | Attribute<br>Name     | VSA<br>ID | Description                        | Form<br>at  | Example               |
|---------------|-----------------------|-----------|------------------------------------|-------------|-----------------------|
| 4             | NAS-IP-<br>Address    |           | IP Address of the In-Bound gateway | Nume<br>ric | 4 bytes unsigned long |
| 61            | NAS-Port-Type         |           | Physical port type                 | Nume<br>ric | 0: Asynchronous       |
| 1             | User-Name             |           | Account number                     | String      | 1001                  |
| 30            | Called-Station-<br>ld |           | Destination phone number           | String      | 1001                  |
| 31            | Calling-Station-      |           | Calling Party Number (ANI)         | String      | 1002                  |

| Attrib<br>ute | Attribute<br>Name             | VSA<br>ID | Description                                                                                                    | Form<br>at  | Example             |  |
|---------------|-------------------------------|-----------|----------------------------------------------------------------------------------------------------|-------------|---------------------|--|
|               | ld                            |           |                                                                                                    |             |                     |  |
| 40            | Acct-Status-<br>Type          |           | Account Request Type                                                                                                    | Nume<br>ric | 2: Stop Accounting  |  |
| 6             | Service-Type                  |           | Type of service requested                                                                                                    | Nume<br>ric | 5: Outbound         |  |
| 26            | h323-gw-id                    | 33        | Name of gateway                                                                                                    | String      | SIP Proxy IP        |  |
| 26            | h323-conf-id                  | 24        | GUID                                                                                                    | String      | хххх                |  |
| 26            | h323-call-type                | 27        | Protocol type used on this<br>leg of the call - Telephony or<br>VOIP                                                                     | String      | VOIP                |  |
| 26            | h323-setup-<br>time           | 25        | Setup time                                                                                                    | String      | yyyy/mm/dd hh:mm:ss |  |
| 26            | outgoing-setup-<br>time       | 171       | Outgoing setup time                                                                                                    | String      | yyyy/mm/dd hh:mm:ss |  |
| 26            | call-alert-time               | 168       | alert time in                                                                                                    | String      | yyyy/mm/dd hh:mm:ss |  |
| 26            | h323-connect-<br>time         | 28        | Connect time                                                                                                    | String      | yyyy/mm/dd hh:mm:ss |  |
| 26            | h323-<br>disconnect-<br>time  | 29        | Disconnect time                                                                                                    | String      | yyyy/mm/dd hh:mm:ss |  |
| 26            | h323-<br>disconnect-<br>cause | 30        | SIP Disconnect Cause Code                                                                                                    | String      | 200                 |  |
| 26            | h323-call-origin              | 26        | 'Originate' or 'Answer'                                                                                                    | String      | Originate           |  |
| 26            | call-origin-<br>endpt         | 152       | calling remote address<br>(public IP)                                                                                                    | String      | 112.3.3.3           |  |
| 26            | h323-remote-<br>address       | 23        | called remote address<br>(public IP)                                                                                                    | String      | 112.3.3.5           |  |
| 26            | gw-rxd-cdn                    | 153       | The called number as<br>received by the<br>gateway in the incoming<br>signalling<br>message before any<br>translation rules are applied. | String      | 1002                |  |
| 26            | call-id                       | 173       | SIP call ID kept for whole call                                                                                                    | String      |                     |  |

| Attrib<br>ute | Attribute<br>Name     | VSA<br>ID | Description                                                          | Form<br>at  | Example                                       |
|---------------|-----------------------|-----------|----------------------------------------------------------------------|-------------|-----------------------------------------------|
| 26            | fdcnt                 | 174       | Forward Count                                                        | String      | 0: normal call, 1: 1 <sup>St</sup><br>forward |
| 26            | incoming-req-<br>uri  | 151       | Incoming call leg request<br>URI<br>SIP: sip:user@ip:port            | String      | sip:1001@192.168.1.1:506<br>0                 |
| 26            | outgoing-req-uri      | 154       | outgoing call leg request URI<br>(after DM)<br>SIP: sip:user@ip:port | String      | <u>sip:1001@192.168.1.1:506</u><br><u>0</u>   |
| 44            | Acct-Session-<br>ld   |           | A unique accounting<br>identifier-match start & stop                 | String      | 8 bytes, like 12345678                        |
| 46            | Acct-Session-<br>Time |           | For how many second the user receive the service                     | Nume<br>ric | 320                                           |
| 41            | Acct-Delay-<br>Time   |           | No of seconds tried                                                  | Nume<br>ric | 3                                             |

## 5.3 Call Detail Record Description

Call Detail Record format is described as follows. The billing start and stop are saved at one file.

| Field<br>Index | Field Name          | Description                                                              |  |  |
|----------------|---------------------|--------------------------------------------------------------------------|--|--|
| 1              | RADIUS Client<br>IP | RADIUS Client (NAS) IP address (NAS-IP-Address)                          |  |  |
| 2              | SIP Proxy IP        | SIP Proxy IP address (h323-gw-id)                                        |  |  |
| 3              | Account Type        | Accounting Type: 1. Billing Start, 2: Billing Stop<br>(Acct-Status-Type) |  |  |
| 4              | User                | SIP User Name to be Charged (User-Name)                                  |  |  |
| 5              | Called Number       | Called Number (Called-Station-Id)                                        |  |  |
| 6              | Calling Number      | Calling Number (Calling-Station-Id)                                      |  |  |
| 7              | Call Type           | Call Type: "VOIP" (h323-call-type)                                       |  |  |
| 8              | Service Type        | RADIUS Service Type: outbound (Service-Type)                             |  |  |
| 9              | Call ID             | RADIUS Conference ID which is globally unique (h323-conf-id)             |  |  |

| Field<br>Index | Field Name                 | Description                                                                                               |  |  |
|----------------|----------------------------|----------------------------------------------------------------------------------------------------|--|--|
| 10             | Account<br>Session ID      | A unique accounting identifier-match start & stop (Acct-Session-Id)                                       |  |  |
| 11             | Talk Time                  | Call Duration (Acct-Session-Time)                                                                         |  |  |
| 12             | Disconnect<br>Cause Code   | The SIP caused code for a disconnected call (h323-<br>disconnect-cause)                                   |  |  |
| 13             | Incoming Leg<br>Setup Time | incoming call leg INVITE received time (h323-setup-<br>time)                                              |  |  |
| 14             | Outgoing Leg<br>Setup Time | outgoing call leg INVITE sending time (outgoing-<br>setup-time)                                           |  |  |
| 15             | Call Alerting<br>Time      | Call alerting (ring) time (call-alert-time)                                                               |  |  |
| 16             | Call Connected<br>Time     | Call connected time (h323-connect-time)                                                                   |  |  |
| 17             | Call Disconnect<br>Time    | Call disconnect time (h323-disconnect-time)                                                               |  |  |
| 18             | SIP Call ID                | SIP call ID which can be used for call tracking. It will be the same for a whole call. (call-id)          |  |  |
| 19             | Forward Count              | call forward count (0 means no forward, 1 means<br>first forward and so on)<br>(h323-disconnect-time)     |  |  |
| 20             | Calling Public IP          | calling device's public IP address (call-origin-endpt)                                                    |  |  |
| 21             | Called Pubic IP            | called devices' public IP address (h323-remote-<br>address)                                               |  |  |
| 22             | Original Called<br>Number  | The original called number before any digit manipulation (gw-rxd-cdn)                                     |  |  |
| 23             | Incoming SIP<br>URI        | incoming call leg SIP request URI(incoming-req-uri)                                                       |  |  |
| 24             | Outgoing SIP<br>URI        | outgoing call leg SIP request URI (outgoing-req-uri)                                                      |  |  |
| 25             | PBX Call Type              | 0: extension to extension calls, 1: extension<br>outgoing calls<br>2: extension incoming calls, 3: others |  |  |

#### Appendix

| Field<br>Index | Field Name               | Description                                                                                 |
|----------------|--------------------------|---------------------------------------------------------------------------------------------|
| 26             | IP Туре                  | 0: IPv4 o IPV4 calls, 1: IPv4 to IPV6 calls<br>2: IPv6 to IPv4 calls, 3: IPv6 to IPV6 calls |
| 27             | Additional<br>Parameters | reserved                                                                                    |

If you have turned on enhanced CDR, you will have more fields to descript the quality of calls as follows:

| Field<br>Index | Field Name                   | Description                                                                                   |
|----------------|------------------------------|-----------------------------------------------------------------------------------------------|
| 27             | RTP Audio<br>Status          | -1: no RTP receive, 0:both voices, 1: one way voice from caller, 2: one way voice from called |
| 28             | RTP Video<br>Status          | -1: no RTP receive, 0:both video, 1: one way video from caller, 2: one way video from called  |
| 29             | Negotiated<br>Audio Payload  | payload type negotiated                                                                       |
| 30             | Negotiated<br>Audio Ptime    | payload size time from SDP                                                                    |
| 31             | Caller Audio<br>Packet Count | Caller Audio Packet Count                                                                     |
| 32             | Caller Audio<br>Octet Count  | Caller Audio Octet Count                                                                      |
| 33             | Caller Audio<br>Payload Size | Caller Audio Payload Size                                                                     |
| 34             | Caller Audio<br>Lost Packets | Caller Audio Lost Packets                                                                     |
| 35             | Caller Audio<br>Mean Jitter  | Caller Audio Mean Jitter                                                                      |
| 36             | Caller Audio lost<br>Rate    | Caller Audio lost Rate                                                                        |
| 37             | Caller Peak<br>Jitter        | Caller Peak Jitter                                                                            |
| 38             | Called Audio<br>Packet Count | Called Audio Packet Count                                                                     |

| Field<br>Index | Field Name                   | Description               |
|----------------|------------------------------|---------------------------|
| 39             | Called Audio<br>Octet Count  | Called Audio Octet Count  |
| 40             | Called Audio<br>Payload size | Called Audio Payload size |
| 41             | Called Audio<br>Lost Packets | Called Audio Lost Packets |
| 42             | Called Audio<br>Mean Jitter  | Called Audio Mean Jitter  |
| 43             | Called Audio<br>lost Rate    | Called Audio lost Rate    |
| 44             | Called Peak<br>Audio Jitter  | Called Peak Audio Jitter  |
| 45             | Negotiated<br>Video Payload  | Negotiated Video Payload  |
| 46             | Negotiated<br>Video Ptime    | Negotiated Video Ptime    |
| 47             | Caller Video<br>Packet Count | Negotiated Video Ptime    |
| 48             | Caller Video<br>Octet Count  | Caller Video Octet Count  |
| 49             | Caller Video<br>Payload Size | Caller Video Payload Size |
| 50             | Caller Video<br>Lost Packets | Caller Video Lost Packets |
| 51             | Caller Video<br>Mean Jitter  | Caller Video Mean Jitter  |
| 52             | Caller Video lost<br>Rate    | Caller Video lost Rate    |
| 53             | Caller Peak<br>Video Jitter  | Caller Peak Video Jitter  |
| 54             | Called Video<br>Packet Count | Called Video Packet Count |
| 55             | Called Video                 | Called Video Octet Count  |

| Field<br>Index | Field Name                   | Description               |
|----------------|------------------------------|---------------------------|
|                | Octet Count                  |                           |
| 56             | Called Video<br>Payload size | Called Video Payload size |
| 57             | Called Video<br>Lost Packets | Called Video Payload size |
| 58             | Called Video<br>Mean Jitter  | Called Video Payload size |
| 59             | Called Video<br>lost Rate    | Called Video Payload size |
| 60             | Called Peak<br>Video Jitter  | Called Video Payload size |
| 61             | Additional<br>Parameters     |                           |

# 5.4 System Alert List

The system provides the following system alerting notice to email or syslogd server.

| Modul<br>e | Level    | Event                                                                                                 |
|------------|----------|----------------------------------------------------------------------------------------------------|
| SIP        | CRITICAL | Stopping SIP communication Service: (failed to create required transaction)                           |
| SIP        | CRITICAL | Stopping SIP communication Service: (failed to create required call handler)                          |
| SIP        | CRITICAL | Failed to start SIP communication service: (Failed to connect to database to load initial parameters) |
| SIP        | CRITICAL | Failed to start SIP communication service: (Failed to initialize SIP stack)                           |
| SIP        | WARN     | The IP x.x.x.x(User-Agent) has been blocked temporarily.                                              |
| SIP        | WARN     | NAT resource service WARNING: (failed to get NAT resource)                                            |
| SIP        | WARN     | User ID: xxx is making a black list call                                                              |

| Modul<br>e | Level    | Event                                                                                                    |
|------------|----------|----------------------------------------------------------------------------------------------------|
| SIP        | NOTICE   | The IP x.x.x.x has been removed from blocking IP list.                                                     |
| SIP        | NOTICE   | SIP communication service NOTICE: (database connection resumed)                                            |
| SIP        | NOTICE   | 01:35:47 (Registered) Extension: xxxx was registered from x.x.x.x:5060 (x.x.x.x:5060)                      |
| SIP        | NOTICE   | SIP communication service NOTICE: (service started)                                                        |
| SIP        | INFO     | User ID: XXX call attempt had over the max concurrent calls                                                |
| SIP        | INFO     | Loop Detected: Calling: xxx from (x.x.x.x) to Called: xxx                                                  |
| SIP        | INFO     | Changes applied to the running system                                                                      |
| RTP        | NOTICE   | Failed to create required sockets port=xxx                                                                 |
| RTP        | NOTICE   | NAT resource service NOTICE: (service(v120206) started)                                                    |
| RTP        | INFO     | Changes applied to the running system                                                                      |
| RADIUS     | WARN     | Failed to start RADIUS service: (failed to bind required sockets port:xxx)                                 |
| RADIUS     | WARN     | Failed to start RADIUS service: (failed to get initial parameters to start)                                |
| RADIUS     | NOTICE   | RADIUS service NOTICE: (service started)                                                                   |
| RADIUS     | INFO     | Changes applied to the running system                                                                      |
| RADIUS     | WARN     | Failed to receive response from RADIUS Server [xxx.xxx.xxx].                                               |
| RADIUS     | NOTICE   | Received RADIUS response from Server [xxx.xxx.xxx.xxx]                                                     |
| HA         | CRITICAL | This node is set to STANDBY mode by administrator. You need activate it manually to rejoin the HA cluster. |
| HA         | CRITICAL | This node is failed-over to standby node (A/A mode).<br>Please check the system and reactive it.           |
| НА         | CRITICAL | This node is failed-over to standby node (A/S mode) and the system will start tried to clean-up.           |
| НА         | CRITICAL | Resetting this node, because of no available note can be failed over.                                      |

| Modul<br>e | Level  | Event                                         |
|------------|--------|-----------------------------------------------|
| HA         | WARN   | HA Group 1 stopped at xxx                     |
| HA         | NOTICE | This node is set to ON-LINE by administrator. |
| HA         | NOTICE | HA Group 1 started at xxx (xxx is hostname)   |

## 5.5 Digit Manipulation Example

This appendix includes some digit manipulation examples for reference. Assumed that the following is the digit manipulation defined in the system.

| Gr<br>ou<br>p<br>ID | Pilot<br>Num<br>ber | Incomi<br>ng<br>Numbe<br>r Type | Applie<br>d<br>Numbe<br>r Type | Len<br>gth | Applie<br>d Ext.<br>Target | Star<br>t<br>Posi<br>tion | Stop<br>Posi<br>tion | Repl<br>ace<br>Valu<br>e | Description                                                                                   |
|---------------------|---------------------|---------------------------------|--------------------------------|------------|----------------------------|---------------------------|----------------------|--------------------------|-----------------------------------------------------------------------------------------------|
| 1                   | 0                   | DNIS                            | DNIS                           | 0          | caller                     | 0                         | 0                    | 002                      | Insert 002 in DNIS when leading digit is 0                                                    |
| 2                   | 0                   | DNIS                            | DNIS                           | 10         | caller                     | 0                         | 0                    | 009                      | Insert 009 to DNIS if<br>DNIS leading digits is 0<br>and length is equal 10                   |
| 3                   | 002                 | DNIS                            | DNIS                           | 0          | caller                     | 0                         | 3                    | 886                      | Remove leading 3 digits<br>and add 886 in DNIS<br>when leading digit is 002.                  |
| 4                   | 1                   | ANI                             | ANI                            | 4          | caller                     | 32                        | 32                   | 0001                     | Append 0001 for ANI<br>when ANI's leading digit<br>is 1 and length is 4.                      |
| 5                   | 2                   | DNIS                            | DNIS                           | 0          | caller                     | 3                         | 3                    | 008                      | Insert 008 after third<br>digits when DNIS's<br>leading digit is 2                            |
| 6                   | 3                   | ANI                             | ANI                            | 0          | called                     | 0                         | 0                    | +0                       | Add +0 for ANI when<br>called to this extension<br>and ANI's leading digit is<br>3            |
| 7                   | 009                 | DNIS                            | DNIS                           | 0          | called                     | 0                         | 1                    | +                        | Remove leading 1 digits<br>and add + in front of<br>DNIS when DNIS's<br>leading digit is 009. |

| Gr<br>ou<br>p<br>ID | Pilot<br>Num<br>ber | Incomi<br>ng<br>Numbe<br>r Type | Applie<br>d<br>Numbe<br>r Type | Len<br>gth | Applie<br>d Ext.<br>Target | Star<br>t<br>Posi<br>tion | Stop<br>Posi<br>tion | Repl<br>ace<br>Valu<br>e | Description                                                                                    |
|---------------------|---------------------|---------------------------------|--------------------------------|------------|----------------------------|---------------------------|----------------------|--------------------------|------------------------------------------------------------------------------------------------|
| 8                   | 5                   | ANI                             | DNIS                           | 4          | caller                     | 3                         | 5                    | 00                       | Change 4th to 5th digit to<br>00 for DNIS when ANI's<br>leading digit is 5 and<br>length is 4. |

Here comes the digit manipulation result based on the above digit manipulation rules.

| Calling<br>Number<br>(ANI) | Called<br>Number<br>(DNIS) | ANI Applied<br>DM Group ID | DNIS Applied<br>DM Group ID | ANI After<br>DM | DNIS After DM        |
|----------------------------|----------------------------|----------------------------|-----------------------------|-----------------|----------------------|
| 2001                       | 088623234266<br>3          | n/a                        | 1                           | 2001            | 0020886232342<br>663 |
| 1001                       | 0232342663                 | 4                          | 2                           | 10010001        | 0090232342663        |
| 1001                       | 002232342663               | 4                          | 3                           | 10010001        | 886232342663         |
| 3001                       | 2113                       | 6                          | 5                           | +03001          | 2110083              |
| 3001                       | 4001                       | 6                          | n/a                         | +03001          | 4001                 |
| 4001                       | 009886232342<br>663        | n/a                        | 7                           | 4001            | +009886232342<br>663 |
| 5001                       | 32342663                   | n/a                        | 8                           | 5001            | 32340063             |

## 5.6 Outgoing Scrrening Policy

When the system had both outgoing call screening group based on the feature's setting and the personal screening are specified, the personal outgoing screening setting got higher priority to run if they are conflict. The following is the example to explain it.

### Case 1:

Assumed the following outgoing call screening group setting are assigned to extension 1001.

| Pilot Number | Screening Type |
|--------------|----------------|
| 002          | block          |

| Pilot Number | Screening Type |
|--------------|----------------|
| 0204         | block          |

Extension 1001 had the following personal outgoing call screening group:

| Personal Pilot Number | Personal Screening Type |
|-----------------------|-------------------------|
| 00286                 | unblock                 |

### The following is the calling example and result

| Called Number | Result         |
|---------------|----------------|
| 002132342663  | block the call |
| 00286123456   | allow to call  |
| 0091234567    | allow to call  |
| 0204123456    | block the call |
| 12345678      | allow to call  |

#### Case 2:

Assumed the following outgoing call screening group setting are assigned to extension 1002.

| Pilot Number | Screening Type |
|--------------|----------------|
| 002          | unblock        |
| 0204         | unblock        |

Extension 1001 had the following personal outgoing call screening group:

| Personal Pilot Number | Personal Screening Type |
|-----------------------|-------------------------|
| 009                   | unblock                 |

The following is the calling example and result

| Called Number | Result         |
|---------------|----------------|
| 002132342663  | allow to call  |
| 00286123456   | allow to call  |
| 0091234567    | allow to call  |
| 0204123456    | allow to call  |
| 12345678      | block the call |

### Case 3:

Assumed the following outgoing call screening group setting are assigned to extension 1003.

| Pilot Number | Screening Type |
|--------------|----------------|
| 002          | block          |
| 0204         | block          |
| 0021         | unblock        |

Extension 1001 had the following personal outgoing call screening group:

| Personal Pilot Number | Personal Screening Type |
|-----------------------|-------------------------|
| 00286                 | unblock                 |

### The following is the calling example and result

| Called Number | Result         |
|---------------|----------------|
| 002132342663  | allow to call  |
| 00286123456   | allow to call  |
| 0091234567    | block the call |
| 0204123456    | block the call |
| 12345678      | block the call |

Although the system provides very flexible outgoing screening block feature, it is recommend to only use block or unblock only, not both, in order to keep the

screening easy to be predicted.

## 5.7 Call Processing Policy

The system call processing policy helps administrator to understand the handling procedure on system point of view.

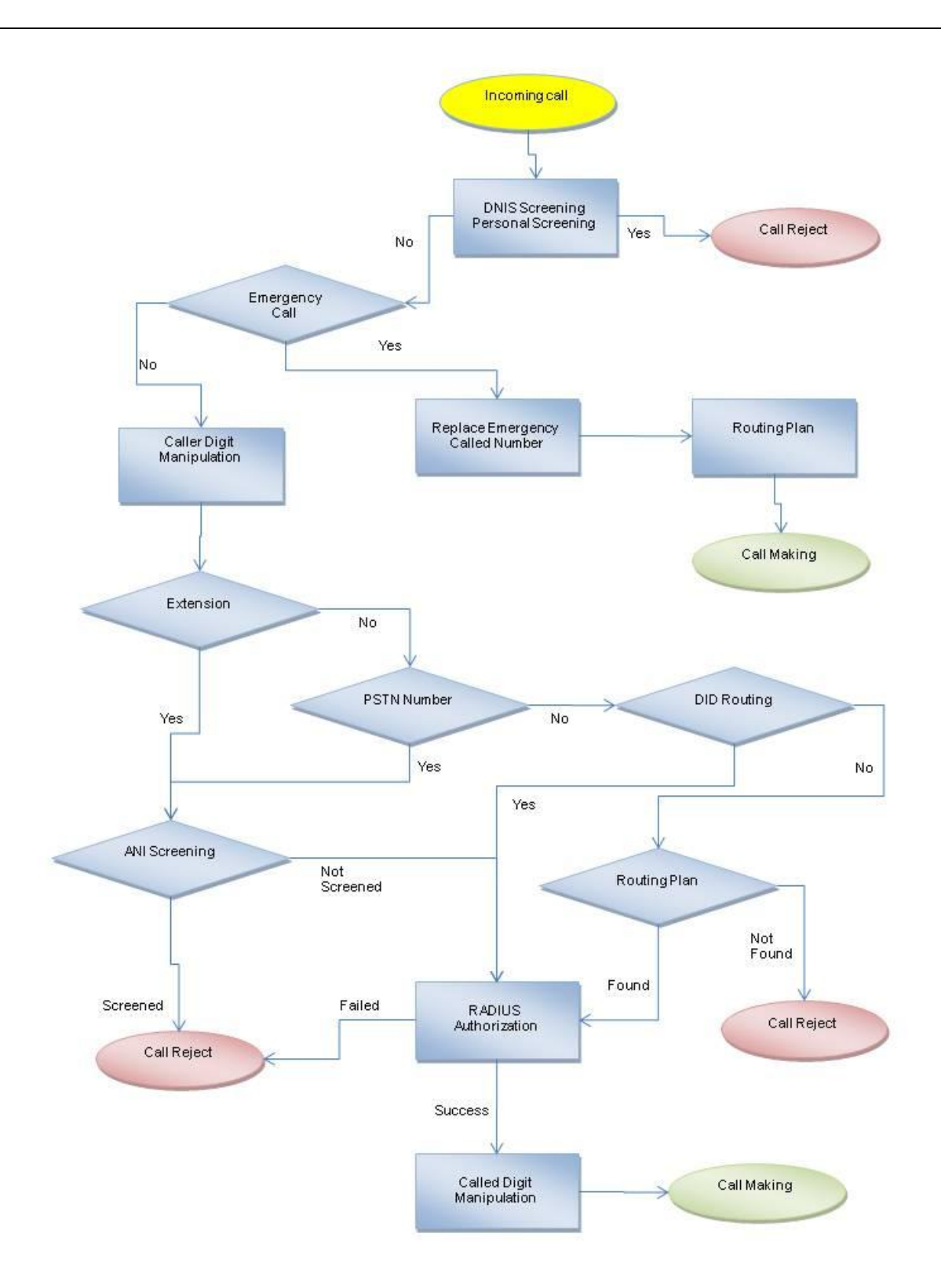

### 5.8 Extension Import Description

The appendix is described the imported CSV file format. The tab is used to be used as a separator.

The following is the field description for extension.

[SIPPD\_UserM]

| Field<br>Index | DB Field<br>Name                                 | Description                                                                                                    |
|----------------|--------------------------------------------------|----------------------------------------------------------------------------------------------------|
| 1              | UGroup_ID                                        | Extension Group ID                                                                                                    |
| 2              | User_ID                                          | Extension Number                                                                                                    |
| 3              | Active_Fg                                        | Enable or disable the extension (0: Disable, 1:Enable)                                                                                                    |
| 4              | Screen_GID Outgoing call screening ID (-1: none) |                                                                                                    |
| 5              | Password                                         | User password                                                                                                    |
| 6              | Device_Type                                      | Extension Type (0: Phone/ATA, 1: FXO/Trunk/<br>Proxy, 2:SIP Trunk, 3: Voice Mail Server)                                                                                                    |
| 7              | Register_Type                                    | Contact Policy (0: register, 1:Permanent Contact 2:Permanent Contact/NAT)                                                                                                    |
| 8              | Enabled_Servi<br>ce                              | Service Bit Mask, each bit indicate the following<br>service (0: disable, 1:enable)<br>0: personal incoming call screening<br>1. personal outgoing call screening<br>2. Enable/Disable Call Forward Always<br>3. Enable/Disable Call Forward No Answer<br>4. Enable/Disable Call Forward Busy<br>5. Enable/Disable Call Forward Unavailable<br>6. Enable/Disable Call Forward Unavailable<br>6. Enable/Disable Fine Me<br>7. Enable/Disable Email Missed Call<br>9. Enable/Disable Allow Group Pickup<br>10. Enable/Disable Allow Group Pickup<br>11. Enable/Disable Response to Sending Port<br>(UDP port)<br>12. Reserved (set to 0)<br>13. Follow Me Hunting First |

| Field<br>Index | DB Field<br>Name    | Description                                                                                                    |
|----------------|---------------------|----------------------------------------------------------------------------------------------------|
|                |                     | <ul> <li>14. Hunting Extension</li> <li>15. Send 181 before Start Forward</li> <li>16. set SIP TO as request URI</li> <li>17. Enable/Disable VMS</li> <li>18. Enable/Disable "Disable Authentication qop tag"</li> <li>19. Enable/Disable Anonymous Call Blocking</li> <li>21. Enable/Disable Privilege Access</li> <li>22. Monitor Register Status</li> </ul> |
| 9              | First_Respons<br>eT | SIP Request Response Timer (sec)                                                                                                    |
| 10             | No_Ans_Timer        | No Answer Time Out (sec)                                                                                                    |
| 11             | RTP_Proxy           | NAT Traversal (0:Automatic Traversal, 1: Always<br>ON, 2: Always OFF)                                                                                                    |
| 12             | Auth_mode           | SIP Security (0: Register Only, 1:Register Invite)                                                                                                    |
| 13             | Authority_Mod<br>e  | RADIUS Authorization (0: No - RADIUS is not used, 1: Yes - RADIUS authorization is ON)                                                                                                    |
| 14             | Hunting_Metho<br>d  | Parallel Hunting (0: disable parallel hunting, 1:enable parallel hunting)                                                                                                    |
| 15             | CallID_Mode         | Block Caller ID (0: Not block caller ID, 1: block caller ID)                                                                                                    |
| 16             | Predefine_URI       | Permanent Contact 1                                                                                                    |
| 17             | Predefine_URI<br>2  | Permanent Contact 2                                                                                                    |
| 18             | Uncond_URI          | Forward Number for Call Forward Always                                                                                                    |
| 19             | NoAns_URI           | Forward Number for Call Forward No Answer                                                                                                    |
| 20             | Busy_URI            | Forward Number for Call Forward Busy                                                                                                    |
| 21             | UnAval_URI          | Forward Number for Call Forward Unavailable                                                                                                    |
| 22             | Max_RegTime         | Default Register TTL (sec)                                                                                                    |
| 23             | Max_NATRegT<br>ime  | NAT Register TTL (sec)                                                                                                    |
| 24             | Locate_URI1         | Follow Me's follow number for time period 1                                                                                                    |

#### Appendix

| Field<br>Index | DB Field<br>Name    | Description                                                                                     |
|----------------|---------------------|-------------------------------------------------------------------------------------------------|
| 25             | Locate_T1           | Follow Me time period 1 (format: hhmm-hhmm)                                                     |
| 26             | Locate_URI2         | Follow Me's follow number for time period 2                                                     |
| 27             | Locate_T2           | Follow Me time period 2 (format: hhmm-hhmm)                                                     |
| 28             | Locate_URI3         | Follow Me's follow number for time period 3                                                     |
| 29             | Locate_T3           | Follow Me time period 3 (format: hhmm-hhmm)                                                     |
| 30             | Locate_URI4         | Follow Me's follow number for time period 4                                                     |
| 31             | Locate_T4           | Follow Me time period 4 (format: hhmm-hhmm)                                                     |
| 32             | Locate_URI5         | Follow Me's follow number for time period 5                                                     |
| 33             | Locate_T5           | Follow Me time period 5 (format: hhmm-hhmm)                                                     |
| 34             | DoNot_Distrib<br>T1 | DND time period 1 (format: hhmm-hhmm)                                                           |
| 35             | DoNot_Distrib<br>T2 | DND time period 2 (format: hhmm-hhmm)                                                           |
| 36             | Replace_ANI         | Secondary PSTN Number                                                                           |
| 37             | Replace_Type        | reserved (always set to 1)                                                                      |
| 38             | Miss_Call_URI       | Email address of Missed Call (also it is owner's email address)                                 |
| 39             | UAC_ID              | SIP Trunk ID (only available for SIP trunk extension type)                                      |
| 40             | Max_Contact         | Max Contacts Support (1-5)                                                                      |
| 41             | Emg_GID             | Emergency Call Group ID (-1: none)                                                              |
| 42             | Web_Passwor<br>d    | Web password                                                                                    |
| 43             | Login_ID            | SIP User ID                                                                                     |
| 44             | Display_Name        | SIP Display Name                                                                                |
| 45             | Pickup_GID          | Pickup Group ID (-1: none)                                                                      |
| 46             | Transport_Typ<br>e1 | Permanent contact address 1 transportation<br>address<br>0: WAN/UDP Port 1<br>1: WAN/UDP port 2 |

| Field<br>Index | DB Field<br>Name          | Description                                                                                                    |
|----------------|---------------------------|----------------------------------------------------------------------------------------------------|
|                |                           | 2: WAN/UDP port 3<br>3: LAN/UDP port 1<br>4: LAN/UDP port 2<br>5. LAN/UDP port 3<br>6. IPV6 UDP port<br>7. TCP Port<br>8. TLS Port |
| 47             | Transport_Typ<br>e2       | Permanent contact address 2 transportation address, refer to Transport_type1                                                       |
| 48             | Device_1                  | Dedicate Device 1                                                                                                    |
| 49             | Device_2                  | Dedicate Device 2                                                                                                    |
| 50             | Call_Validation           | Session Validation method (0: None, 1: Update, 2:<br>Invite, 3: Use Global Setting)                                                |
| 51             | Max_Call                  | reserved (set to 0 always)                                                                                                    |
| 52             | Description               | Description of this extension                                                                                                    |
| 53             | Over_Max_Co<br>ntact_Rule | Contact Update Method (0: Use Global Setting, 1: Deny 2: Update)                                                                   |
| 54             | AAA_Sending<br>_Stage     | reserved (set to 0)                                                                                                    |
| 55             | Enabled_Servi<br>ce_Mask  | reserved (set to 2147483647)                                                                                                    |
| 56             | F_User_Name               | Extension Owner's Name                                                                                                    |
| 57             | F_Mobile                  | Extension Owner's Mobile                                                                                                    |
| 58             | F_Contact_tel             | Extension Owner's Telephone number                                                                                                 |
| 59             | F_Address                 | Extension Owner's Address                                                                                                    |

The following is for personal incoming and outgoing call screening.

[SIPPD\_Screening]

| Field<br>Index | DB Field<br>Name | Description      |
|----------------|------------------|------------------|
| 1              | User_ID          | Extension Number |

| Field<br>Index | DB Field<br>Name | Description                                              |
|----------------|------------------|----------------------------------------------------------|
| 2              | Screen_Prefix    | Pilot Number                                             |
| 3              | Screen_Target    | Blocking Target (0: incoming call, 1:outgoing call)      |
| 4              | Screen_Type      | Blocking Type (0: Block, 1:Unblock, 2: Privilege Access) |

## 5.9 List of Used Network Ports

The following is the list of used TCP/IP ports. The network administrator can use it to set the firewall when necessary.

| Default<br>Ports | Proto<br>col | Description                | Configuration Path                                                                                                    |
|------------------|--------------|----------------------------|----------------------------------------------------------------------------------------------------|
| 5060             | UDP          | SIP UDP service port       | SYSTEM -> SIP Service -> UDP Service<br>Port 1                                                                                                    |
| 8080             | UDP          | SIP UDP service<br>port    | SYSTEM -> SIP Service -> UDP Service<br>Port 2                                                                                                    |
| n/a              | UDP          | SIP UDP service<br>port    | SYSTEM -> SIP Service -> UDP Service<br>Port 3                                                                                                    |
| n/a              | UDP          | SIP IPV6 UDP service port  | SYSTEM -> SIP Service -> IPV6 UDP<br>Service Port                                                                                                    |
| 7070             | UDP          | AAVMS UDP SIP<br>Port      | SYSTEM -> VMS Settings -> Local SIP<br>UDP Port                                                                                                    |
| 7072             | UDP          | AAVMS UDP<br>IPV6 SIP Port | SYSTEM -> VMS Settings -> Local IPV6<br>SIP UDP Port :                                                                                                    |
| 1810             | UDP          | RADIUS local port          | SYSTEM -> RADIUS -> Local RADIUS<br>Binding Port                                                                                                    |
| 20000-<br>39999  | UDP          | NAT Resource<br>Port       | These ports are used based on interval of 10. The n-th NAT resource will use the port from 20000+10*n to 20000+10*n+3, total 4 UDP ports. For example, the 9-th port will use ports from 20090 to 20093. |
| 10000-<br>19999  | UDP          | AA/VMS RTP<br>port         | These ports are used based on interval of 10. The n-th AA/VMS resource will use the port from 10000+4*n to 10000+4*n+3, total 4 UDP ports.                                                               |

| -    |     |                                |                                                                                                    |
|------|-----|--------------------------------|----------------------------------------------------------------------------------------------------|
|      |     |                                | SYSTEM -> VMS Settings -> Local Media<br>UDP Start Port                                                       |
| 694  | UDP | HA heartbeat broadcasting port | SYSTEM -> High Available -> Cluster<br>Service Port                                                           |
| 5060 | TCP | SIP TCP service<br>port        | SYSTEM -> SIP Service -> TCP Service<br>Port                                                                  |
| 5061 | TCP | SIP TLS service<br>port        | SYSTEM -> SIP Service -> TLS Service<br>Port                                                                  |
| 9200 | TCP | HTTP port for administrator    | SYSTEM -> WEB Service -> HTTP Service<br>Port -> Administrator<br>Only be opened in firewall when necessary.  |
| 9201 | TCP | HTTPS port for administrator   | SYSTEM -> WEB Service -> HTTPS<br>Service Port -> Administrator<br>Only be opened in firewall when necessary. |
| 80   | TCP | HTTP port for extension user   | SYSTEM -> WEB Service -> HTTP Service<br>Port -> Extension<br>Only be opened in firewall when necessary.      |
| 443  | TCP | HTTPS port for extension user  | SYSTEM -> WEB Service -> HTTPS<br>Service Port -> Extension<br>Only be opened in firewall when necessary.     |
| 8080 | TCP | SOAP<br>Provisioning Port      | SYSTEM -> Web Service -> SOAP Service<br>Port<br>Only be opened in firewall when necessary.                   |
| 514  | ТСР | Log Service Port               | none                                                                                                    |
| 3306 | TCP | MYSQL Service<br>Port          | SYSTEM-> Database -> MYSQL Port                                                                               |

### 5.10 Debug Logging

This appendix descript the step by step of debug information logging for troubleshooting as follows:

Step 1: Create a directory in C:\logs will be used for log file.

Step 2: Download the free version of kiwi syslog server from <a href="http://www.kiwisyslog.com">http://www.kiwisyslog.com</a>
Step 3: Install it on your computer as a stand along application

Step 4: Start up the Kiwi Syslog Server, you will see the following main screen:

| Riwi<br>File E | Syslog S<br>dit Vie | Gerver (Ver<br>w Help | rsion 9.2) |             |                                                 |               |
|----------------|---------------------|-----------------------|------------|-------------|-------------------------------------------------|---------------|
| ∂ ⊇            |                     | <b>I</b>              | Display 00 | (Default) 👻 | ? Compare features of the free and licensed ver | ions Buy Now  |
| Date           | Time                | Priority              | Hostname   | Message     |                                                 | _             |
| -              |                     |                       |            |             |                                                 |               |
|                |                     |                       |            |             |                                                 |               |
|                |                     |                       |            |             |                                                 |               |
|                |                     |                       |            |             |                                                 | E             |
|                |                     |                       |            |             |                                                 |               |
| · · · · ·      |                     |                       |            |             |                                                 |               |
|                |                     |                       |            |             |                                                 |               |
|                |                     |                       |            |             |                                                 | 10-1-1        |
|                |                     |                       |            |             |                                                 |               |
| -              |                     |                       |            |             |                                                 |               |
|                |                     |                       |            |             |                                                 |               |
|                |                     |                       |            |             |                                                 |               |
|                |                     |                       |            |             |                                                 |               |
|                |                     |                       |            |             |                                                 |               |
| -              |                     |                       |            |             |                                                 |               |
|                |                     |                       |            |             |                                                 |               |
|                |                     |                       |            |             | 100% 199 MPH 14:                                | 01 12-01-2010 |

Step 5: Click *File -> Setup* and you should see the setup screen. Do the following settings:

- 1. Choose Rules -> Default -> Actions ->Log to file to change
  - Path and file name of log file to "C:\Logs\l%DateISO-%TimeHH.log"
  - Log file format: Message Text Only (no priority)
  - Click Apply and OK

After this settings, you will able to see your log file in c:\Logs directory.

|                                                                                                    | Action: Log to file                                                                                                    |
|----------------------------------------------------------------------------------------------------|----------------------------------------------------------------------------------------------------|
| <ul> <li>Rules</li> <li>♥ Default</li> <li>Filters</li> <li>Actions</li> <li>♥ Display</li> <li>♥ Log to file</li> <li>Schedules</li> <li>Formatting</li> <li>Custom file formats</li> <li>Custom DB formats</li> <li>♥ DNS Resolution</li> <li>Modifiers</li> <li>Scripting</li> <li>Display</li> <li>Appearance</li> <li>E-mail</li> <li>Alarms</li> <li>Inputs</li> <li>Test message</li> <li>Defaults/Import/Export</li> <li>Product Undates</li> </ul> | Path and file name of log file:       Insert AutoSplit value         C:\Logs\%DateISO-%TimeHH.log          Example of actual path and file name:          C:\Logs\2010-12-01-14.log          Log file format:          Message text only (no priority)          Log File Rotation          Total number of log files:       12         @ Maximum log file size:       100       B (Bytes)         Maximum log file age:       100       Minute(s) |
|                                                                                                    | Test Setup Test                                                                                                    |

Step 6: Right click in main windows and select Show/High columns, uncheck all items except 'message'.

Step 7: Login to the system and click SYSTEM -> Debug. The following screen will display.

## **Debug Configuration**

| Syslog Debug :           |                      |                             | Enable         |                   |                 |
|--------------------------|----------------------|-----------------------------|----------------|-------------------|-----------------|
| Syslog Debug Server IP : |                      |                             | 127.0.0.01     |                   |                 |
| SIP Communication        | n Service            |                             |                |                   |                 |
| Debug Level : Emergency  |                      | <ul> <li>Trace T</li> </ul> | arget :        |                   |                 |
| Module List :            |                      |                             |                |                   |                 |
| Core                     | 👿 Extension Register | SIP                         | trunk          | 🗷 Register Detail | Call            |
| 🕅 Database               | Call Handling        | 🔽 Cal                       | l Msg          | 🗹 Misc            | V Other SIP Msg |
| Apply                    |                      |                             |                |                   |                 |
| RADIUS Service           |                      |                             |                |                   |                 |
| Debug Level :            | Emergency            | -                           |                |                   |                 |
| Module List :            |                      |                             |                |                   |                 |
| Core                     | Apply                | V Aut                       | horization     | Accounting        | CDR             |
| NAT Resource Serv        | vice                 |                             |                |                   |                 |
| Debug Level :            | Emergency            | +                           |                |                   |                 |
| Module List :            |                      |                             |                |                   |                 |
| Core                     | NAT Deatil           | Res                         | ource Handling |                   |                 |

Change the following:

Syslog Debug: Enable

Syslog Debug Serve IP: xxx.xxx.xxx (IP address you have installed syslog er)

server)

Change the required module's debug level to "Debug"

Check the required module list for debug.

Click Apply to save it.

Step 9: Click COMMIT to start the syslog sending and start your testing.

Step 10: You should able to see the debug log in the kiwi syslog screen. And the hourly log file can be found in the C:\logs or the directory you set. The file name will be YYYY-MM-DD-HH.log.

Step 11: Send the log and problem and environment description to supporting FAE.